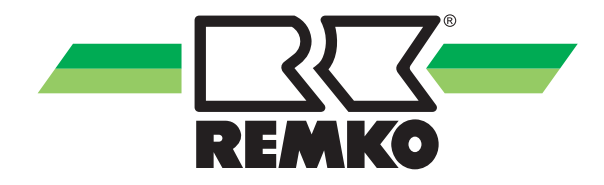

## Bedienungsanleitung

REMKO Smart-Control Serie HTS, WKF/WKF-compact und WKF Duo Handbuch für den versierten Fachmann

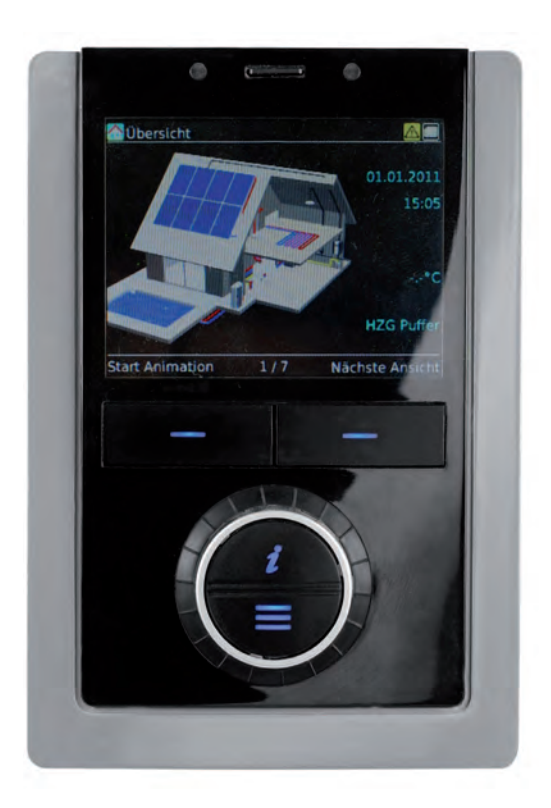

Vor Beginn aller Arbeiten Anleitung lesen!

Vor Inbetriebnahme / Verwendung der Geräte ist diese Anleitung sorgfältig zu lesen!

Diese Anleitung ist Bestandteil des Gerätes und muss immer in unmittelbarer Nähe des Aufstellungsortes, bzw. am Gerät aufbewahrt werden.

Änderungen bleiben uns vorbehalten; für Irrtümer und Druckfehler keine Haftung!

Originalbedienungsanleitung

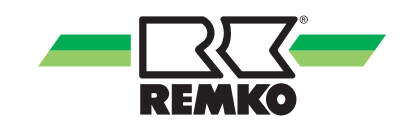

## Inhaltsverzeichnis

| 1 | Sicherheits- und Anwenderhinweise                                       | 4   |
|---|-------------------------------------------------------------------------|-----|
|   | 1.1 Allgemeine Sicherheitshinweise                                      | 4   |
|   | 1.2 Kennzeichnung von Hinweisen                                         | 4   |
|   | 1.3 Personalqualifikation                                               | 4   |
|   | 1.4 Gefahren bei Nichtbeachtung der Sicherheitshinweise                 | 5   |
|   | 1.5 Sicherheitsbewusstes Arbeiten                                       | 5   |
|   | 1.6 Sicherheitshinweise für den Betreiber                               | 5   |
|   | 1.7 Sicherheitshinweise für Montage-, Wartungs- und Inspektionsarbeiten | 5   |
|   | 1.8 Eigenmächtiger Umbau und Veränderungen                              | 6   |
|   | 1.9 Bestimmungsgemäße Verwendung                                        | 6   |
|   | 1.10 Gewährleistung                                                     | 6   |
|   | 1.11 Transport und Verpackung                                           | 6   |
|   | 1.12 Umweltschutz und Recycling                                         | 6   |
| 2 | Bedienung - Allgemeines 🙀 🚆                                             | 7   |
|   | 2.1 Aufbau und Funktionen                                               | 7   |
| 3 | Bedienung - Benutzerebene 🙀                                             | 10  |
|   | 3.1 Menüstruktur des Reglers                                            | 10  |
| 4 | Bedienung - Expertenebene 🞇                                             | 28  |
|   | 4.1 Allgemeine Hinweise zur Menüstruktur des Reglers                    | 28  |
|   | 4.2 Inbetriebnahmeassistent                                             | 30  |
|   | 4.3 Muster-Hydraulikenschemata mit Installations-Parametern             | 46  |
|   | 4.4 Menüstruktur des Reglers                                            | 61  |
|   | 4.5 Einstellung der Heizkurven                                          | 96  |
|   | 4.6 Leistungsbegrenzung (Nachtbetrieb)                                  | 98  |
|   | 4.7 Hygienefunktion                                                     | 101 |
| 5 | Fehlermeldungen am Smart-Control                                        | 106 |
| 6 | Montage                                                                 | 114 |
|   | 6.1 Raummontage des Smart-Control                                       | 114 |
| 7 | Index                                                                   | 115 |

## 1 Sicherheits- und Anwenderhinweise

### 1.1 Allgemeine Sicherheitshinweise

Lesen Sie vor der ersten Inbetriebnahme des Gerätes oder deren Komponenten die Betriebsanleitung aufmerksam durch. Sie enthält nützliche Tipps, Hinweise sowie Warnhinweise zur Gefahrenabwendung von Personen und Sachgütern. Die Missachtung der Anleitung kann zu einer Gefährdung von Personen, der Umwelt und der Anlage oder deren Komponenten und somit zum Verlust möglicher Ansprüche führen.

Bewahren Sie diese Betriebsanleitung und zum Betrieb der Anlage erforderlichen Informationen (z.B. Kältemitteldatenblatt) in der Nähe der Geräte auf.

### 1.2 Kennzeichnung von Hinweisen

Dieser Abschnitt gibt einen Überblick über alle wichtigen Sicherheitsaspekte für einen optimalen Personenschutz sowie für den sicheren und störungsfreien Betrieb. Die in dieser Anleitung aufgeführten Handlungsanweisungen und Sicherheitshinweise sind einzuhalten, um Unfälle, Personenund Sachschäden zu vermeiden.

Direkt an den Geräten angebrachte Hinweise müssen unbedingt beachtet und in vollständig lesbaren Zustand gehalten werden.

Sicherheitshinweise sind in dieser Anleitung durch Symbole gekennzeichnet. Die Sicherheitshinweise werden durch Signalworte eingeleitet, die das Ausmaß der Gefährdung zum Ausdruck bringen.

## GEFAHR!

Bei Berührung mit spannungsführenden Teilen besteht unmittelbare Lebensgefahr durch Stromschlag. Beschädigung der Isolation oder einzelner Bauteile kann lebensgefährlich sein.

## GEFAHR!

Diese Kombination aus Symbol und Signalwort weist auf eine unmittelbar gefährliche Situation hin, die zum Tod oder zu schweren Verletzungen führt, wenn sie nicht gemieden wird.

## 

Diese Kombination aus Symbol und Signalwort weist auf eine möglicherweise gefährliche Situation hin, die zum Tod oder zu schweren Verletzungen führen kann, wenn sie nicht gemieden wird.

## 

Diese Kombination aus Symbol und Signalwort weist auf eine möglicherweise gefährliche Situation hin, die zu Verletzungen oder zu Sachund Umweltschäden führen kann, wenn sie nicht gemieden wird.

### HINWEIS!

Diese Kombination aus Symbol und Signalwort weist auf eine möglicherweise gefährliche Situation hin, die zu Sach- und Umweltschäden führen kann, wenn sie nicht gemieden wird.

Dieses Symbol hebt nützliche Tipps und Empfehlungen sowie Informationen für einen effizienten und störungsfreien Betrieb hervor.

### 1.3 Personalqualifikation

Das Personal für Inbetriebnahme, Bedienung, Wartung, Inspektion und Montage muss entsprechende Qualifikation für diese Arbeiten aufweisen.

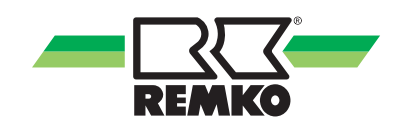

#### 1.4 Gefahren bei Nichtbeachtung der Sicherheitshinweise

Die Nichtbeachtung der Sicherheitshinweise kann sowohl eine Gefährdung für Personen als auch für die Umwelt und Geräte zur Folge haben. Die Nichtbeachtung der Sicherheitshinweise kann zum Verlust jeglicher Schadenersatzansprüche führen.

Im einzelnen kann Nichtbeachtung beispielsweise folgende Gefährdungen nach sich ziehen:

- Versagen wichtiger Funktionen der Geräte.
- Versagen vorgeschriebener Methoden zur Wartung und Instandhaltung.
- Gefährdung von Personen durch elektrische und mechanische Einwirkungen.

### 1.5 Sicherheitsbewusstes Arbeiten

Die in dieser Anleitung aufgeführten Sicherheitshinweise, die bestehenden nationalen Vorschriften zur Unfallverhütung sowie eventuelle interne Arbeits-, Betriebs- und Sicherheitsvorschriften des Betriebes, sind zu beachten.

#### 1.6 Sicherheitshinweise für den Betreiber

Die Betriebssicherheit der Geräte und Komponenten ist nur bei bestimmungsgemäßer Verwendung und im komplett montiertem Zustand gewährleistet.

- Die Aufstellung, Installation und Wartungen der Geräte und Komponenten darf nur durch Fachpersonal erfolgen.
- Ein vorhandener Berührungsschutz (Gitter) für sich bewegende Teile darf bei einem sich im Betrieb befindlichen Gerät nicht entfernt werden.
- Die Bedienung von Geräten oder Komponenten mit augenfälligen Mängeln oder Beschädigungen ist zu unterlassen.
- Bei der Berührung bestimmter Geräteteile oder Komponenten kann es zu Verbrennungen oder Verletzungen kommen.
- Die Geräte oder Komponenten sind keiner mechanischen Belastung, extremen Wasserstrahl und extremen Temperaturen auszusetzen.
- Räume in denen Kältemittel austreten kann sind ausreichend zu be- und entlüften. Sonst besteht Erstickungsgefahr.

- Alle Gehäuseteile und Geräteöffnungen, z.B. Luftein- und -austrittsöffnungen, müssen frei von fremden Gegenständen, Flüssigkeiten oder Gasen sein.
- Die Geräte sollten mindestens einmal jährlich durch einen Fachkundigen auf ihre Arbeitssicherheit und Funktion überprüft werden. Sichtkontrollen und Reinigungen können vom Betreiber im spannungslosen Zustand durchgeführt werden.

#### 1.7 Sicherheitshinweise für Montage-, Wartungs- und Inspektionsarbeiten

- Bei der Installation, Reparatur, Wartung oder Reinigung der Geräte sind durch geeignete Maßnahmen Vorkehrungen zu treffen, um von dem Gerät ausgehende Gefahren für Personen auszuschließen.
- Aufstellung, Anschluss und Betrieb der Geräte und Komponenten müssen innerhalb der Einsatz- und Betriebsbedingungen gemäß der Anleitung erfolgen und den geltenden regionalen Vorschriften entsprechen.
- Regionale Verordnungen und Gesetze sowie das Wasserhaushaltsgesetz sind einzuhalten.
- Die elektrische Spannungsversorgung ist auf die Anforderungen der Geräte anzupassen.
- Die Befestigung der Geräte darf nur an den werkseitig vorgesehenen Punkten erfolgen. Die Geräte dürfen nur an tragfähigen Konstruktionen oder Wänden oder auf Böden befestigt bzw. aufgestellt werden.
- Die Geräte zum mobilen Einsatz sind auf geeigneten Untergründen betriebssicher und senkrecht aufzustellen. Geräte für den stationären Betrieb sind nur in fest installiertem Zustand zu betreiben.
- Die Geräte und Komponenten dürfen nicht in Bereichen mit erhöhter Beschädigungsgefahr betrieben werden. Die Mindestfreiräume sind einzuhalten.
- Die Geräte und Komponenten erfordern einen ausreichenden Sicherheitsabstand zu entzündlichen, explosiven, brennbaren, aggressiven und verschmutzten Bereichen oder Atmosphären.
- Sicherheitseinrichtungen dürfen nicht verändert oder überbrückt werden.

#### 1.8 Eigenmächtiger Umbau und Veränderungen

Umbau oder Veränderungen an den Geräten oder Komponenten sind nicht zulässig und können Fehlfunktionen verursachen. Sicherheitseinrichtungen dürfen nicht verändert oder überbrückt werden. Originalersatzteile und vom Hersteller zugelassenes Zubehör dienen der Sicherheit. Die Verwendung anderer Teile kann die Haftung für die daraus entstehenden Folgen aufheben.

#### 1.9 Bestimmungsgemäße Verwendung

Die Geräte sind je nach Ausführung und Ausrüstung ausschließlich als Regeleinheit für die Wärmepumpe und das Heizsystem vorgesehen.

Eine andere oder darüber hinausgehende Benutzung gilt als nicht bestimmungsgemäß. Für hieraus resultierende Schäden haftet der Hersteller/Lieferant nicht. Das Risiko trägt allein der Anwender. Zur bestimmungsgemäßen Verwendung gehören auch das Beachten der Bedienungs- und Installationsanweisung und die Einhaltung der Wartungsbedingungen.

Die in den technischen Daten angegebenen Grenzwerte dürfen nicht überschritten werden.

### 1.10 Gewährleistung

Voraussetzungen für eventuelle Gewährleistungsansprüche sind, dass der Besteller oder sein Abnehmer im zeitlichen Zusammenhang mit Verkauf und Inbetriebnahme die dem Gerät beigefügte "Gewährleistungsurkunde" vollständig ausgefüllt an die REMKO GmbH & Co. KG zurückgesandt hat. Die Gewährleistungsbedingungen sind in den "Allgemeinen Geschäfts- und Lieferbedingungen" aufgeführt. Darüber hinaus können nur zwischen den Vertragspartnern Sondervereinbarungen getroffen werden. Infolge dessen wenden Sie sich bitte erst an Ihren direkten Vertragspartner.

### 1.11 Transport und Verpackung

Die Geräte werden in einer stabilen Transportverpackung bzw. innerhalb des Wärmepumpen-Gehäuses geliefert. Überprüfen Sie bitte die Geräte sofort bei Anlieferung und vermerken eventuelle Schäden oder fehlende Teile auf dem Lieferschein und informieren Sie den Spediteur und Ihren Vertragspartner. Für spätere Reklamationen kann keine Gewährleistung übernommen werden.

## 

Plastikfolien und -tüten etc. können für Kinder zu einem gefährlichen Spielzeug werden!

Deshalb:

- Verpackungsmaterial nicht achtlos liegen lassen.

- Verpackungsmaterial darf nicht in Kinderhände gelangen!

### 1.12 Umweltschutz und Recycling

#### Entsorgung der Verpackung

Alle Produkte werden für den Transport sorgfältig in umweltfreundlichen Materialien verpackt. Leisten Sie einen wertvollen Beitrag zur Abfallverminderung und Erhaltung von Rohstoffen und entsorgen Sie das Verpackungsmaterial daher nur bei entsprechenden Sammelstellen.

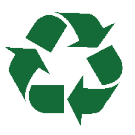

#### Entsorgung der Geräte und Komponenten

Bei der Fertigung der Geräte und Komponenten werden ausschließlich recyclebare Materialien verwendet. Tragen Sie zum Umweltschutz bei, indem Sie sicherstellen, dass Geräte oder Komponenten (z.B. Batterien) nicht im Hausmüll sondern nur auf umweltverträgliche Weise nach den regional gültigen Vorschriften, z.B. durch autorisierte Fachbetriebe der Entsorgung und Wiederverwertung oder z.B. kommunale Sammelstellen entsorgt werden.

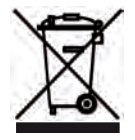

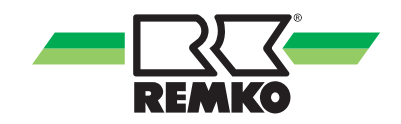

### 2 Bedienung -Allgemeines 📷 🚆

2.1 Aufbau und Funktionen

Übersicht über die Bedienelemente

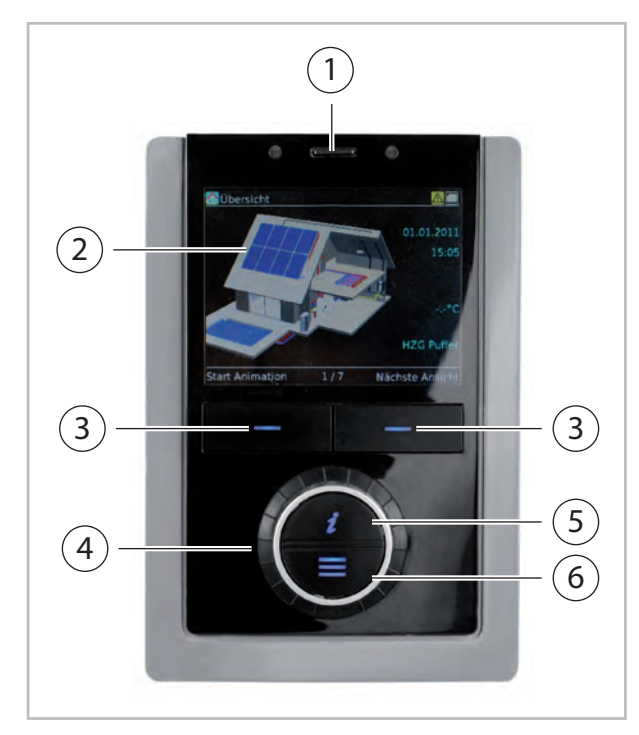

Abb. 1: Bedienelemente des Smart-Control

- 1: SD-Karte
- 2: Anzeigedisplay
- 3: Softkey-Tasten
- 4: Drehknopf
- 5: Info-Taste
- 6: Menü-Taste

#### Funktion der Tasten

Die **Softkey-Tasten** unterhalb des Displays erfüllen unterschiedliche Funktionen. Die aktuelle Funktion (z.B. Abbruch, OK oder ändern) erscheint im Display direkt über der jeweiligen Taste. Wird in der Anzeige über der **Softkey-Taste** nichts angezeigt, ist diese Taste in dem derzeit aktiven Modus ohne Funktion.

Weiterhin dienen die **Softkey-Tasten** und der **Drehknopf** der Navigation. Durch Drücken der rechten **Softkey-Taste** und drehen des **Drehknopfs** wählen Sie die Menüpunkte aus und gelangen so tiefer in die Menüstruktur. Durch mehrmaliges Drücken der linken **Softkey-Taste** navigieren Sie zurück bis zum Startbild (3D-Haus). Durch Drücken der **Info-Taste** (6) erhalten Sie zu jeder Zeit Informationen und Hilfestellungen zum aktuell ausgewählten Bereich.

Durch Drücken der **Menü-Taste** (7) gelangen Sie in das Hauptmenü.

Mit dem **Drehknopf** (5) bewegen Sie sich durch das Menü. Zusätzlich können Sie mit dem **Drehknopf** nach Auswahl eines Parameters einen Wert ändern.

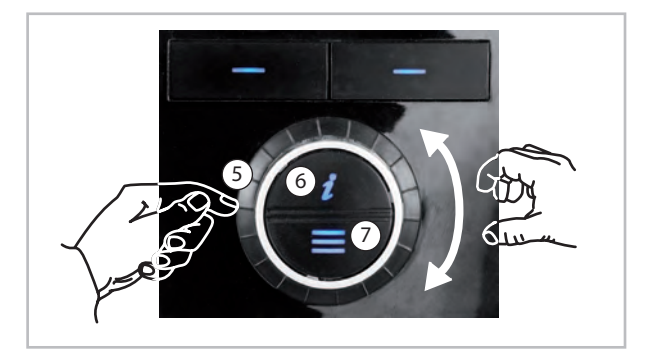

Abb. 2: Funktion der Tasten

#### Auswahl Benutzer- /Expertenmodus

#### HINWEIS!

Die Einstellungen im Expertenmodus dürfen nur von REMKO-autorisierten Installateur vorgenommen werden!

Es gibt zwei unterschiedliche Berechtigungsstufen für das Hauptmenü: den Benutzer- und den Expertenmodus. Einige Einstellungen sind nur im Expertenmodus sichtbar. Die Berechtigungsstufen sind durch Icons gekennzeichnet.

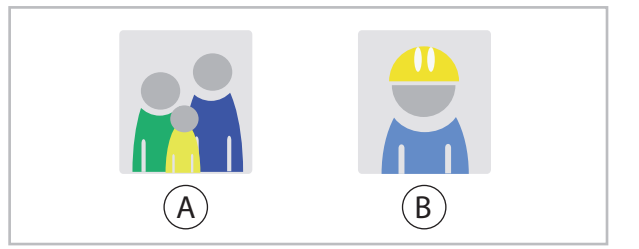

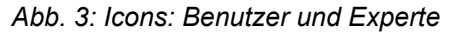

A: Benutzer B: Experte (passwortgeschützt)

Drücken Sie kurz die Menü-Taste, um in das Hauptmenü für den Benutzer zu gelangen.

Halten Sie die Menü-Taste für 5 Sek. gedrückt, um in das Hauptmenü für den Experten zu gelangen. Geben Sie dann das Experten-Passwort ein.

#### Navigation und Parameteränderung

#### Hauptmenü aufrufen

Drücken Sie die Menü-Taste bis die Menüpunkte "Information", "Einstellungen" und "Meldungen" erscheinen.

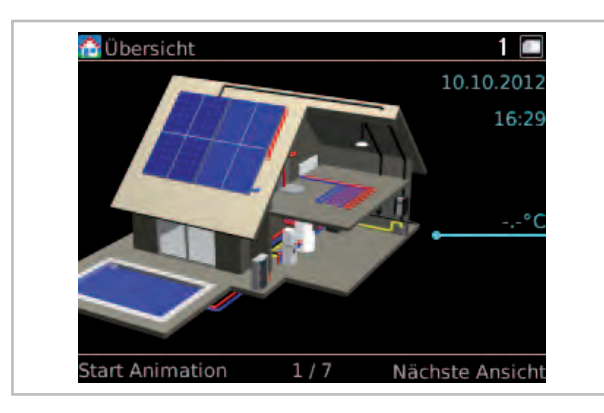

Abb. 4: Hauptmenü aufrufen

#### Menüpunkt auswählen

Wählen Sie z.B. den Menüpunkt "Einstellungen" und bestätigen Sie dann Ihre Auswahl mit "OK" (rechte Softkey-Taste).

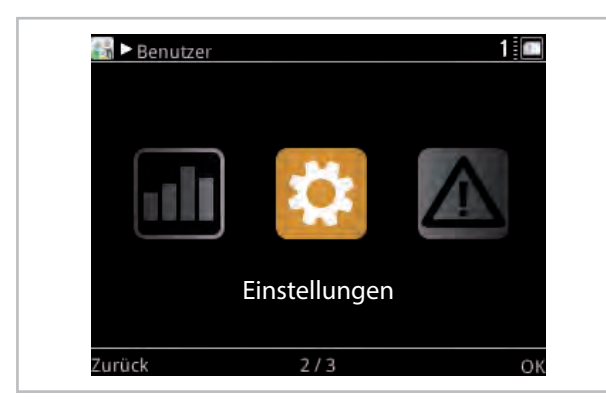

Abb. 5: Menüpunkt auswählen

Bestätigen Sie die Auswahl "Grundeinstellungen" mit "OK" (rechte Softkey-Taste).

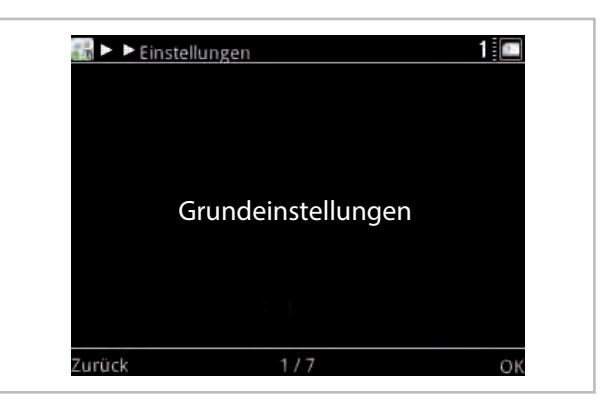

Abb. 6: Grundeinstellungen

Bestätigen Sie die Auswahl "Sprache/Zeit" mit "OK" (rechte Softkey-Taste). Sie befinden sich nun auf der Parameter-Ebene der Ordners "Sprache / Zeit".

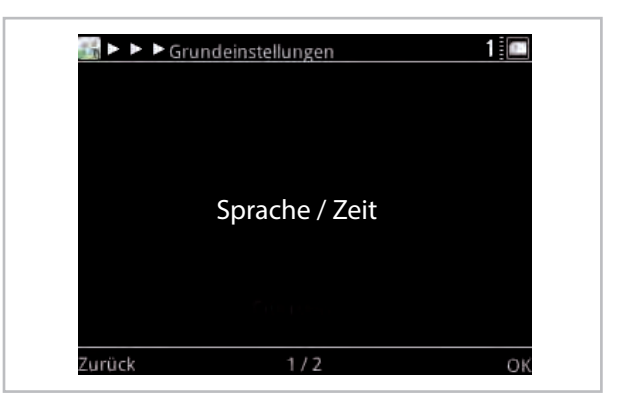

Abb. 7: Sprache-Zeit

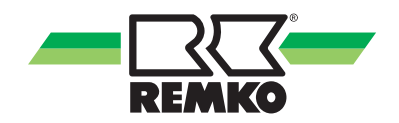

#### Parameter auswählen

Drehen Sie den Drehknopf bis Sie zu dem Parameter "Uhrzeit" gelangen.

In der unteren Leiste der Anzeige wird Ihnen die Nummer des aktuellen Parameters und die Gesamtanzahl der Parameter in einem Menüpunkt angezeigt (hier: 2/7).

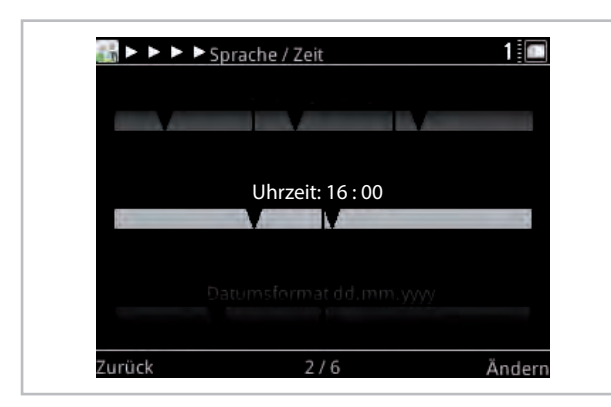

Abb. 8: Parameter auswählen 1

Wählen Sie "Ändern" (rechte Softkey-Taste). Der ausgewählte Wert erscheint blau markiert.

| <b>₩</b> ►►► | Sprache / Zeit        | 1 💷   |
|--------------|-----------------------|-------|
|              |                       |       |
|              | حقيلا ومعقبة خبر ومعم |       |
|              |                       |       |
|              | Uhrzeit: 16 : 00      |       |
|              |                       | -     |
|              |                       |       |
|              |                       |       |
|              |                       |       |
| Abbruch      | <b>←</b> →            | Weite |

Abb. 9: Parameter auswählen 2

#### Parameter ändern

Drehen Sie am Drehknopf, um die Stundenzahl einzustellen. Eine Drehung nach links verkleinert den Wert, eine Drehung nach rechts vergrößert den Wert.

| Uhrzei | t: <mark>09</mark> : 00 |  |
|--------|-------------------------|--|
|        | M                       |  |
|        |                         |  |
|        |                         |  |

Abb. 10: Parameter ändern

Mit "Weiter" (rechte Softkey-Taste) gelangen Sie zur Einstellung der Minutenzahl.

Drehen Sie am Drehknopf, um die Minutenzahl einzustellen. Bestätigen Sie Ihre Eingabe mit "OK" (rechte Softkey-Taste).

#### Menü verlassen

Insofern kein Parameter aktiviert ist, erscheint über der linken Softkey-Taste im Display die Angabe "Zurück". Drücken Sie mehrfach die linke Softkey-Taste, um wieder zum Startbild zu gelangen.

(Nach einer Wartezeit von 150 Sekunden wechselt der Regler automatisch zum Startbild.)

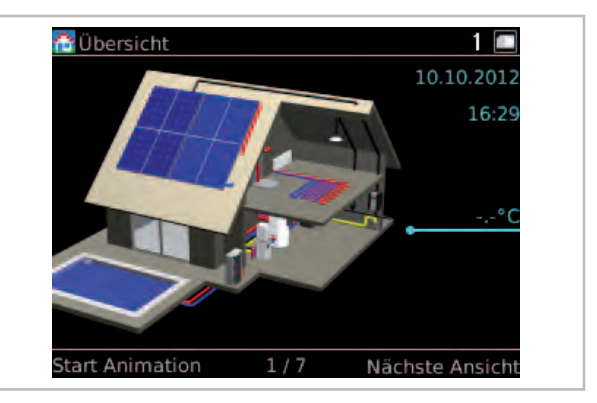

Abb. 11: Menü verlassen

## 3 Bedienung -Benutzerebene 📷

### 3.1 Menüstruktur des Reglers

Die folgenden Informationen sind in erster Linie an Anlagenbetreiber gerichtet. Fachkräfte finden relevante, weiterführende Informationen im "Handbuch für den versierten Fachmann".

In den nachfolgenden Abschnitten werden Ihnen die einzelnen Menüpunkte und Parameter vorgestellt. Zu jedem Menüpunkt finden Sie eine kurze Beschreibung. Sollten Sie zu den einzelnen Parametern eine genauere Beschreibung benötigen, so rufen Sie den Parameter im Regler auf und drücken die Taste 2. Daraufhin wird Ihnen ein Hilfetext angezeigt.

- Die folgenden Darstellungen und Erklärungen beziehen sich auf die komplette Menüstruktur, die von Ihrer Menüstruktur abweichen kann. Es werden immer nur die relevanten Menüpunkte und Parameter im Smart-Control angezeigt, abhängig davon welcher Wärmeerzeuger und welche Funktionen Sie aktiviert haben. Ist beispielsweise kein Heizkreis aktiviert worden, werden die entsprechenden Menüpunkte und Parameter auch nicht angezeigt.

- Bei den Angaben in den eckigen Klammern [xx] handelt es sich um die Werkseinstellungen. Sie können sich durch Software-Updates verändern und dienen in den folgenden Tabellen hauptsächlich dem Verständnis der Funktionen.

- Im Smart-Control wird die aktuelle Werkseinstellung durch eine grüne Markierung angezeigt.

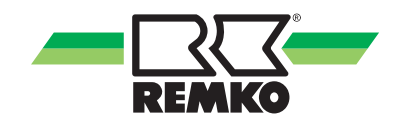

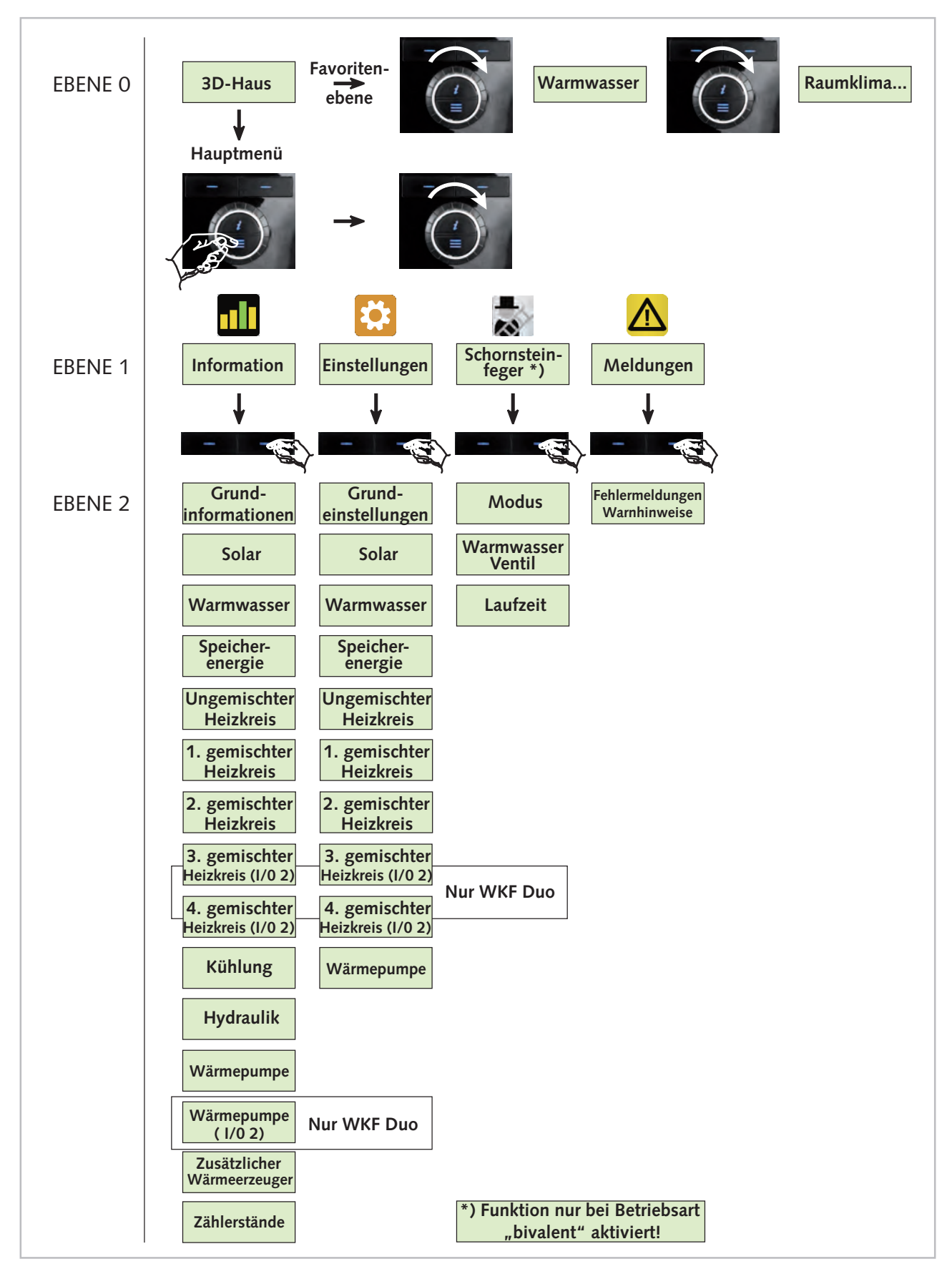

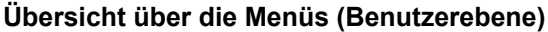

Abb. 12: Menüstrukturübersicht

#### Animation "3-D Haus"

Nach Beenden des Inbetriebnahmeassistenten des Smart-Control sehen Sie das Startbild mit 3D-Haus. Durch Drücken der linken Softkey-Taste starten Sie die Animation. Um wieder zum Startbild mit 3D-Haus zu gelangen, drücken Sie "Abbruch" (linke Softkey-Taste).

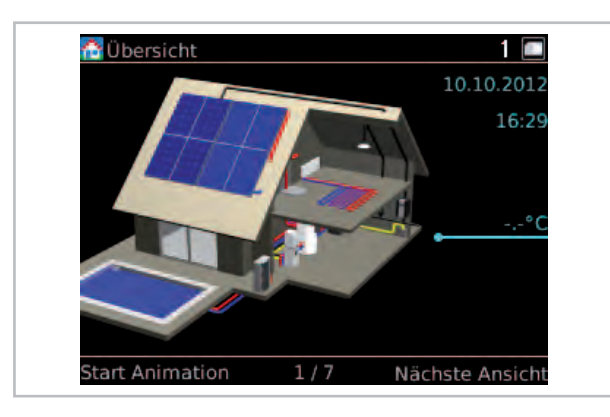

Abb. 13: 3-D Haus

Zur direkten Anzeige von Temperaturen im System kann "Nächste Ansicht" (rechte Softkey-Taste) gedrückt werden.

Dies ist eine Übersicht über die wichtigsten Anlagendaten, dargestellt in einem 3-D-Haus.

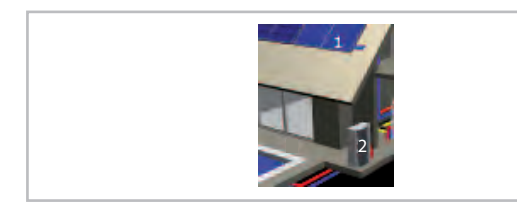

Abb. 14: Erläuterung der Darstellung 1

- 1: Kollektorfeld
- 2: Außeneinheit Wärmepumpe

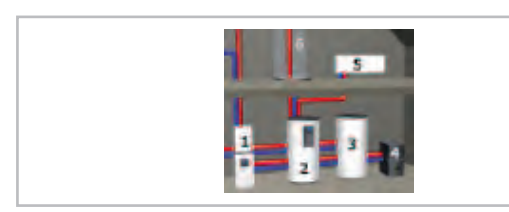

Abb. 15: Erläuterung der Darstellung 2

- 1: konv. Wärmeerzeuger
- 2: Solarspeicher (Vorrang)
- 3: Speicher 2
- 4: Kessel (Feststoff)
- 5: Heizkörper

Erläuterung der Betriebszustände:

- Kreislauf ist in Betrieb
- 🗱 Warmwasser o. Heizung wird solar erwärmt
- Nie Wärmepumpe ist in Betrieb
- M Die Erwärmung erfolgt konventionell

Erläuterung weiterer Icons:

- Manueller Betrieb (Sensor / Aktuator)
- 🔟 Fehler liegt vor
- 🔼 Warnung liegt vor

Es werden aktuelle Messwerte wie zum Beispiel Temperaturen oder Leistungen angezeigt. Die Linien stellen den Bezug zu den einzelnen Komponenten her.

Der Ladezustand des Speichers wird in Prozent angegeben. 100% bedeutet, das Solarvolumen des Speichers ist voll geladen.

Falls eine Photovoltaikanlage eingebunden ist, können die folgenden Werte angezeigt werden.

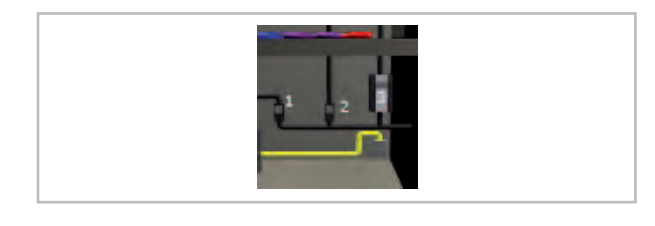

Abb. 16: Erläuterung der Darstellung 3

- 1: Wärmepumpenstrom
- 2: Haushaltsstrom
- 3: PV Strom

Je nach Ausstattungsgrad der Anlage werden ggf. nicht alle Komponenten im 3-D-Haus angezeigt. Es kann auch vorkommen, dass Komponenten gezeigt werden die nicht vorhanden sind. An diesen Komponenten werden dann jedoch keine Temperaturen oder Betriebszustände eingeblendet.

Durch Drücken der rechten Softkey-Taste werden die einzelnen Komponenten im Haus herangezoomt und die aktuellen Parameter wie Speicherund Kollektortemperatur angezeigt

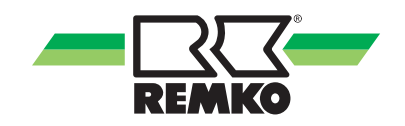

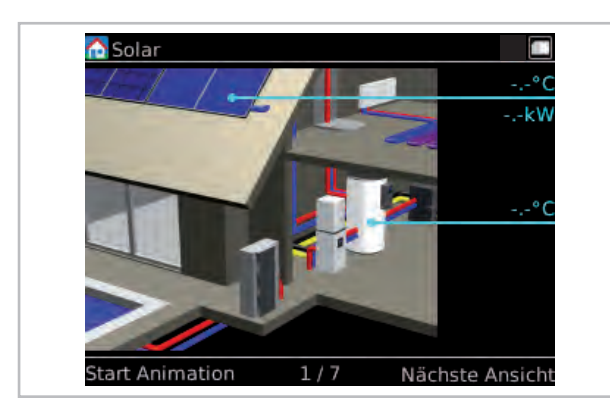

Abb. 17: Komponenten-Zoom Solar

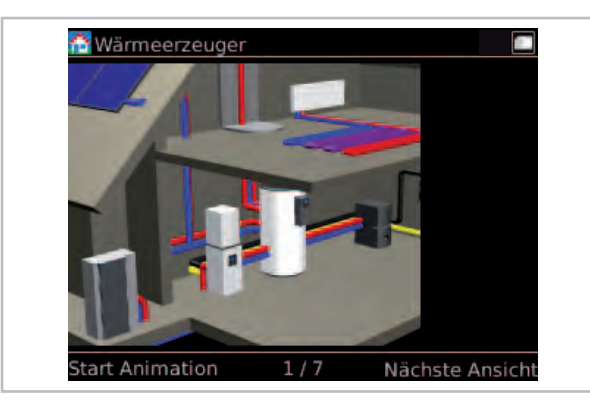

Abb. 18: Komponenten-Zoom Wärmeerzeuger

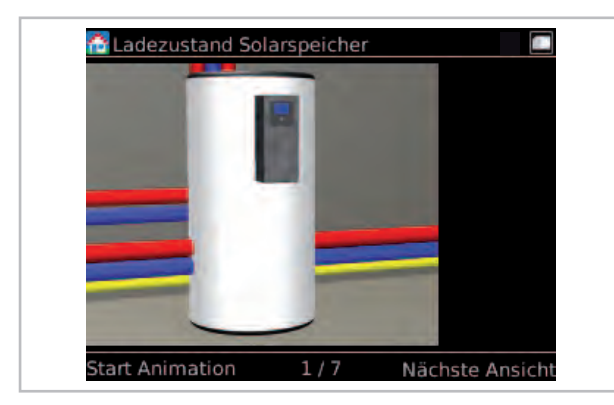

Abb. 19: Komponenten-Zoom Ladezustand Solarspeicher

Durch nochmaliges Drücken der rechten Softkey-Taste gelangen Sie zum Startbild mit 3D-Haus

#### Favoritenebene: für den Benutzer

Über den Drehknopf (Drehung nach rechts) gelangen Sie zu weiteren Ansichten. Dort können Sie schnell und unkompliziert die wichtigsten Parameter verstellen und den Ertrag in Kilowattstunden ablesen

#### Warmwasser

Die **Speicher-Soll-Temperatur** (Einstellung mit der linken Softkey-Taste, danach mit "OK" bestätigen) ist die Temperatur, auf die das Warmwasser erwärmt werden soll um den Komfort sicher zu stellen. Grundsätzlich sollte aus Effizienzgründen die Solltemperatur möglichst niedrig gewählt werden. Ist die zur Verfügung stehende Warmwassermenge nicht ausreichend, sollte der Wert erhöht werden. Dabei ist die maximale Temperatur des Wärmeerzeugers zu beachten. Bei Solarertrag kann der Speicher deutlich wärmer werden. Die maximale Temperatur bei Solarbeladung kann unter Einstellungen/Solar/Speicher geändert werden.

Der **Modus** (Auswahl mit der rechten Softkey-Taste, danach mit "OK" bestätigen) für die Warmwasserbereitung ist wie folgt einstellbar:

Automatik Komfort: Die Warmwasserbereitung findet immer nach dem eingestellten Sollwert statt d.h. keine Optimierung der Solarerträge.

Automatik Eco: Um die Solarerträge zu maximieren, wird während der solaren Speicherbeladung die Soll-Temperatur des Speichers um die "Toleranz während Solarbetrieb" herabgesetzt. Die Nachheizung des Speichers wird dadurch hinausgezögert oder findet durch PV-Eigennutzung statt.

Nur Solar: Die Warmwasseraufheizung findet ausschließlich solar oder durch PV-Eigennutzung statt - d.h. bei Unterschreitung der Solltemperatur findet keine konventionelle Nachheizung statt. ("Aus" : keine Warmwasserbereitung)

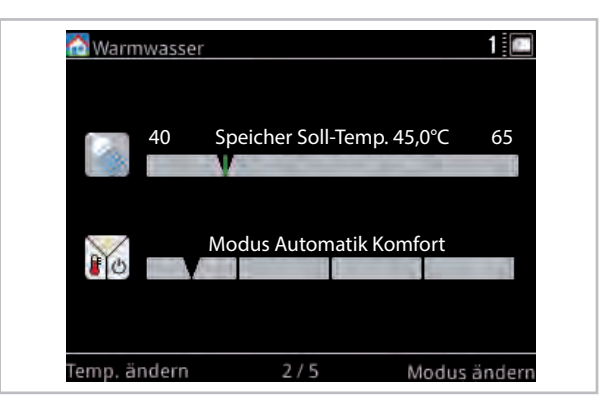

Abb. 20: Warmwasser

Drehen Sie dann den Drehkopf nach rechts.

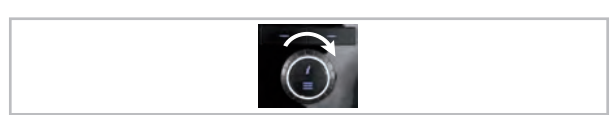

#### Raumklima

Über **Kälter/Wärmer** kann die Temperatur der Heizung angepasst werden (Einstellung mit der linken Softkey-Taste, danach mit "OK" bestätigen). Ist die Raumtemperatur zu niedrig, sollte zunächst das Raumthermostat (am Heizkörper) höher gestellt werden. Falls dies nicht reicht, dann stellen Sie den Wert Wärmer/Kälter um 1°C höher. Dies entspricht in etwa auch einem Grad Raumtemperatur.

Mit dem **Raumklima-Modus** (Auswahl mit der rechten Softkey-Taste, danach mit "OK" bestätigen) lässt sich der Betriebszustand der Raumheizung festlegen.

Automatik (empfohlen): Der Betrieb wechselt anhand der Außentemperatur automatisch zwischen Heizen, Standby und Kühlen (Sonderausstattung). Berücksichtigt wird hierbei die Fähigkeit des Gebäudes, Wärme zu speichern. Die Raumheizung bleibt zum Beispiel in kühlen Nächten im Sommer aus und ein unnötiger Betrieb wird unterbunden.

Heizen: Es erfolgt der Heizbetrieb nach Außentemperatur und Heizkurve (witterungsgeführt) oder nach Festwert.

Standby: Im Standby-Betrieb wird weder geheizt noch gekühlt, der Frostschutz ist jedoch aktiv.

Kühlen: Es erfolgt der Kühlbetrieb nach Außentemperatur und Kühlkurve (witterungsgeführt) oder nach Festwert.

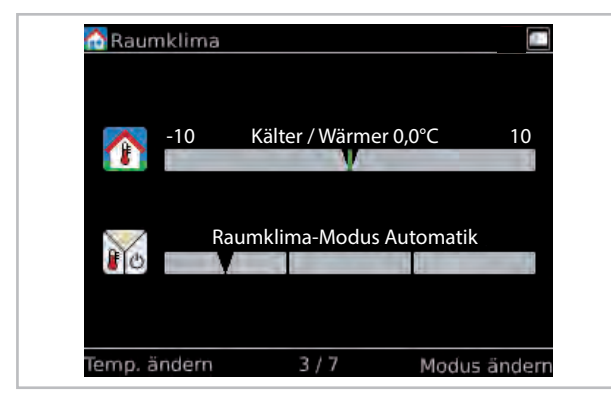

#### Abb. 21: Raumklima

Drehen Sie dann den Drehkopf nach rechts.

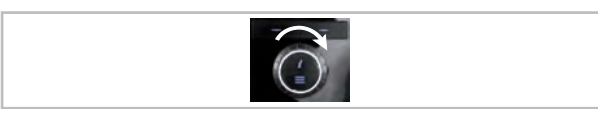

#### 1 x Warmwasser / Partymodus

Die Aktivierung des **Partymodus** (Auswahl mit der rechten Softkey-Taste) hat zur Folge, dass das nächste Zeitfenster mit reduziertem Betrieb der Heizung nicht berücksichtigt wird und die Heizung somit im Normalbetrieb weiter arbeitet. Nach diesem Zeitfenster arbeitet die Heizung wieder entsprechend des hinterlegten Zeitprogramms. Zur Aktivierung/Deaktivierung von "1 x Warmwasser aufheizen" drücken Sie die linke Softkey-Taste. Der Speicher wird für eine einmalige Beladung freigegeben (aktiviert) - z.B. zum Duschen außerhalb der Warmwasserzeiten).

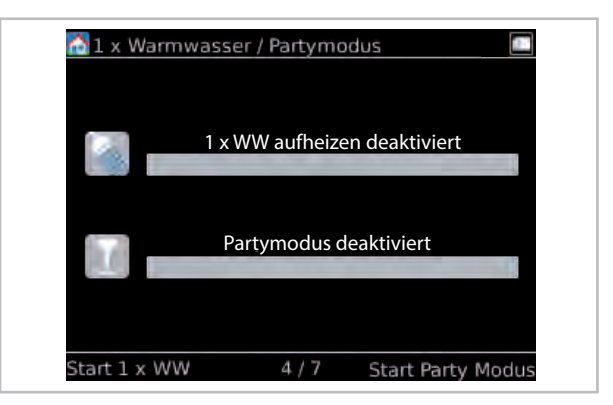

Abb. 22: 1x Warmwasser / Partymodus

Drehen Sie dann den Drehkopf nach rechts.

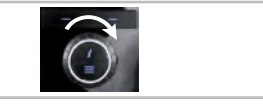

#### Zeitprogramme

Es stehen 3 **Benutzerprofile** für das Zeitprogramm zur Verfügung. Das Profil A könnte zum Beispiel für Frühschichtwochen genutzt werden, B für Spätschicht und C für Ferien. Mit der Linken Softkey-Taste kann das Profil gewechselt werden.

Die angezeigten **Zeitprogramme** gelten für den aktuellen Tag. Blau bedeutet Absenkbetrieb, rot bedeutet Normalbetrieb. Oberhalb der Zeitbalken ist die momentane Uhrzeit eingeblendet.

- 📓 Zeitprogramm für Warmwasser
- Zeitprogramm für den ungemischten Heizkreis
- Zeitprogramm f
  ür den gemischten Heizkreis

Die Zeitprogramme können im Menü unter:

- Einstellungen/Warmwasser
- Einstellungen/Ungemischter Heizkreis
- Einstellungen/Gemischter Heizkreis

angepasst werden.

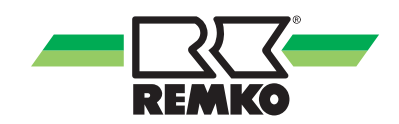

Mit der rechten Softkey-Taste kann "Abwesenheit" aktiviert werden. Die Anlage arbeitet dann bis zum erneuten Drücken der rechten Softkey-Taste im Absenkbetrieb.

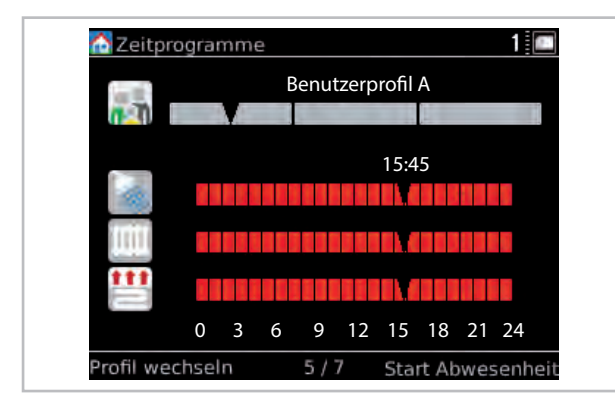

Abb. 23: Zeitprogramme

Drehen Sie dann den Drehkopf nach rechts.

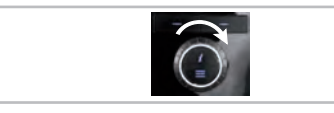

#### Solarerträge (nur mit Smart-Count)

Die Erträge der Solaranlage werden in der Regel mit Hilfe der Kollektor- und Speichertemperatur, sowie des Volumenstroms berechnet. 10 kWh entsprechen dem Energieinhalt von einem Liter Öl bzw. einem Kubikmeter Gas.

Mit der rechten Softkey-Taste können für die Balken Tages-, Wochen-, Monats- oder Jahreswerte gewählt werden. Mit der linken Softkey-Taste wird eine Scrollfunktion aktiviert, die es ermöglicht mit dem Drehknopf durch historische Werte zu blättern.

Die Erträge sind sehr stark von der Einstrahlung und des Wärmebedarfs abhängig. An sonnigen Tagen erreicht die Solaranlage die höchsten Erträge.

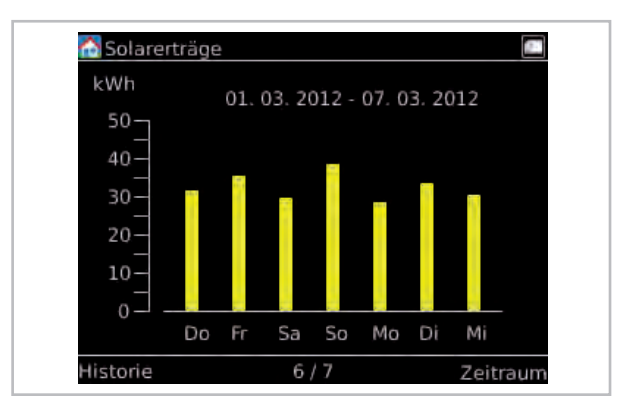

Abb. 24: Beispieldiagramm Solarertrag

#### HINWEIS:

Mit aktivierten PV-Funktion werden auch diese Erträge angezeigt

Drehen Sie dann den Drehkopf nach rechts.

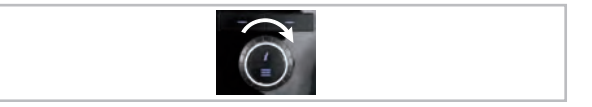

#### CO<sub>2</sub> Ersparnis

Die  $CO_2$  Ersparnis gibt an, wieviel  $CO_2$  Ausstoß vermieden wurde. Grundlage für die Berechnung der  $CO_2$  Ersparnis bilden die erzeugten regenerativen Energien.

Das Baumäquivalent wird durch die  $CO_2$  Ersparnis berechnet. Grundlage für diese Berechnung ist die Annahme, dass eine Buche pro Jahr ca. 12,5 kg  $CO_2$  binden kann.

| ሸ CO2 Ersparnis |                      |
|-----------------|----------------------|
|                 | )2 Einsparung : 0 kg |
| Ba              | um-Aquivalent : 0    |
|                 |                      |
|                 | 7/7                  |

Abb. 25: CO<sub>2</sub> Ersparnis

#### Menüpunkt "Hauptmenü"

Durch Drücken der Menü-Taste gelangen Sie in das Hauptmenü. Es gibt einen Expertenmodus und einen Benutzer-Modus . Die beiden Berechtigungsstufen sind durch Icons gekennzeichnet. Einige Menüpunkte und Parameter sind nur im Expertenmodus sichtbar. Sie dürfen nur von Fachkräften eingestellt werden!

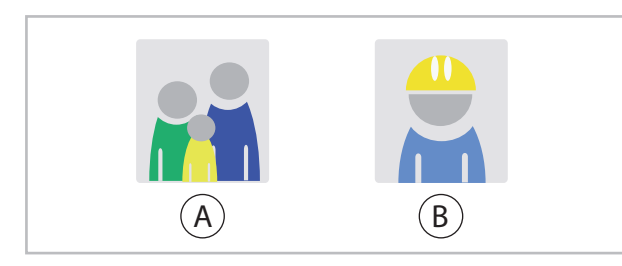

Abb. 26: Icons: Benutzer und Experte

- A: Benutzer
- B: Experte

| Berechtigungsstufe |  | Menüpunkt<br>Ebene 1  | Beschreibung                                                                                                    |
|--------------------|--|-----------------------|----------------------------------------------------------------------------------------------------|
|                    |  | Information           | In diesem Menüpunkt können Sie wichtige Informationen<br>ablesen, wie z.B. Temperaturen, Pumpenanforderung, die aktu-<br>elle Kollektortemperatur oder vorgenommene Parametereinstel-<br>lungen. |
|                    |  | Einstellungen         | In diesem Menüpunkt werden alle Einstellungen des Systems vorgenommen wie z.B. Heizkreise, Warmwasser oder Solar.                                                                                |
|                    |  | Schornstein-<br>feger | In diesem Menüpunkt ist die Prüffunktion eines weiteren Wärme-<br>rzeugers aktiv, (nur bei Betriebsart "bivalent" aktiv!)                                                                        |
|                    |  | Meldungen             | In diesem Menüpunkt werden Ihnen Status-, Fehler- und Warn-<br>meldungen angezeigt.                                                                                                    |

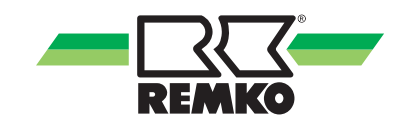

#### Menüpunkt "Information" 📶 - Benutzer

Dieses Menü enthält Informationen über den aktuellen Betriebszustand der Anlage. Mit der rechten Taste kann das Menü geöffnet werden. Durch drücken der linken Taste kann man jeweils wieder eine Ebene in der Menüstruktur nach oben springen. Durch Drehen des Drehknopfes kann ein anderer Menüpunkt (zum Beispiel "Einstellungen") ausgewählt werden. Durch mehrmaliges drücken der linken Taste kann man immer wieder zu dem 3D-Haus zurückkehren.

Durch Drücken von "OK" (rechte Softkey-Taste) gelangen Sie zu den weiteren Untermenüs des Menüpunktes "Information".

In Abhängigkeit der installierten Wärmepumpe und Ausführung, sind einzelne Parameter versionsbedingt unterschiedlich. Die Zugehörigkeit bestimmter Parameter zu den Geräteserien sind mit einem \*) gekennzeichnet. Die Aufschlüsselung finden Sie 👳 *auf Seite* 27

| Berechti-<br>gungsstufe | Menüpunkt<br>Ebene 2 | Menüpunkt Ebene 3 | Menüpunkt Ebene 4         | Infos                                                                                                    |  |
|-------------------------|----------------------|-------------------|---------------------------|----------------------------------------------------------------------------------------------------|--|
|                         |                      |                   | Aktuelle Betriebsart      |                                                                                                    |  |
|                         |                      |                   | Vorherige Betriebsart     |                                                                                                    |  |
|                         |                      |                   | Raumklima                 |                                                                                                    |  |
|                         |                      |                   | Partymodus                |                                                                                                    |  |
|                         |                      |                   | Abwesenheitsmodus         |                                                                                                    |  |
|                         |                      |                   | Frostschutz               |                                                                                                    |  |
|                         |                      | Status            | IP Adresse                |                                                                                                    |  |
|                         |                      |                   | Subnetz                   | Viele der ein-                                                                                                    |  |
|                         |                      |                   | Gateway                   | zelnen Infotexte                                                                                                    |  |
|                         |                      |                   | Smart Count *a)           | <ul> <li>zu den Menu-<br/>punkten der<br/>Ebenen 2-4<br/>finden Sie in<br/>Ihrem Smart-<br/>Control</li> <li>*a) Weitere Infor-<br/>mationen zu<br/>diesen Menü-<br/>punkten ent-<br/>nehmen Sie bitte</li> </ul> |  |
|                         |                      |                   | Smart Web *a)             |                                                                                                    |  |
|                         |                      |                   | Smart Com *a)             |                                                                                                    |  |
|                         | Grundinfor-          |                   | Freischaltcode            |                                                                                                    |  |
|                         | mationen             |                   | Zeit                      |                                                                                                    |  |
|                         |                      | Datum / Zeit      | Datum                     |                                                                                                    |  |
|                         |                      |                   | Zeitzone                  |                                                                                                    |  |
|                         |                      |                   | Hardware ControlPanel     |                                                                                                    |  |
|                         |                      |                   | Hardware                  | den gesonderten                                                                                                    |  |
|                         |                      |                   | Software ControlPanel     | Anleitungen                                                                                                    |  |
|                         |                      |                   | Sofware                   |                                                                                                    |  |
|                         |                      | Versionsnummer    | Software (I/O 2) *5)      |                                                                                                    |  |
|                         |                      |                   | Linux Kernel ControlPanel |                                                                                                    |  |
|                         |                      |                   | Linux Kernel              |                                                                                                    |  |
|                         |                      |                   | µPC Version *2)           |                                                                                                    |  |
|                         |                      |                   | µPC Software Datum *2)    |                                                                                                    |  |
|                         |                      | Lizenzinformation |                           |                                                                                                    |  |

| Berechti-<br>gungsstufe | Menüpunkt<br>Ebene 2 | Menüpunkt Ebene 3           | Infos                       |
|-------------------------|----------------------|-----------------------------|-----------------------------|
|                         |                      | Pumpe A01                   |                             |
|                         |                      | Steuersignal A40            |                             |
|                         |                      | Kollektor Temp. S01         |                             |
|                         |                      | Speicher Temp. unten S02    |                             |
|                         | Ostas                | Speicher Ladezustand        |                             |
|                         | Solar                | Speicher Umschaltventil A12 |                             |
|                         |                      | Aktuelle Leistung           |                             |
|                         |                      | Solarertrag                 |                             |
|                         |                      | Volumenstrom S23            |                             |
|                         |                      | Temp. Pufferspeicher S09    |                             |
|                         |                      | WW Anforderung              |                             |
|                         |                      | WW Speicher Soll-Temp.      |                             |
|                         |                      | WW Speicher Ist-Temp. S08   |                             |
|                         |                      | Energie Warmwasser          |                             |
|                         | Warmwasser           | Hygienefunktion             | ) (isla slav siz            |
|                         |                      | Anforderung Zirkulation S05 | zelnen Infotexte            |
|                         |                      | Zirkulation Soll-Temp       | zu den Menü-<br>punkten der |
|                         |                      | Zirkulation Ist-Temp. S05   | Ebenen 2-3                  |
|                         |                      | Zirkulationspumpe A04       | Ihrem Smart-                |
|                         | Speicher-<br>energie | Speicherenergie             | Control                     |
|                         |                      | Temp. Pufferspeicher S09    |                             |
|                         |                      | Heizwassertemp. (Sollwert)  |                             |
|                         |                      | Heizkreis-Soll-Temp.        |                             |
|                         |                      | Heizkreis Ist-Temp.         |                             |
|                         | Ungemischter         | Raum Soll-Temp              |                             |
|                         | Heizkreis            | Raum Ist-Temp.              |                             |
|                         |                      | Raum Luftfeuchte            |                             |
|                         |                      | Gemischte Außentemperatur   |                             |
|                         |                      | Heizkreis-Soll-Temp.        |                             |
|                         |                      | Heizkreis Ist-Temp.         |                             |
|                         | 1. gemischter        | Raum Soll-Temp              |                             |
|                         | Heizkreis            | Raum Ist-Temp.              |                             |
|                         |                      | Raum Luftfeuchte            |                             |
|                         |                      | Gemischte Außentemperatur   |                             |

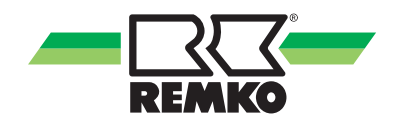

| Berechti-<br>gungsstufe | Menüpunkt<br>Ebene 2                      | Menüpunkt Ebene 3                   | Infos                                              |
|-------------------------|-------------------------------------------|-------------------------------------|----------------------------------------------------|
|                         |                                           | Heizkreis-Soll-Temp.                |                                                    |
|                         |                                           | Heizkreis Ist-Temp.                 |                                                    |
|                         | 2. gemischter<br>Heizkreis                | Raum Soll-Temp                      |                                                    |
|                         |                                           | Raum Ist-Temp.                      |                                                    |
|                         |                                           | Raum Luftfeuchte                    |                                                    |
|                         |                                           | Gemischte Außentemperatur           |                                                    |
|                         |                                           | Heizkreis-Soll-Temp.                |                                                    |
|                         | 2 gomiochtor                              | Heizkreis Ist-Temp.                 |                                                    |
|                         | 3. gemischief<br>Heizkreis                | Raum Soll-Temp                      |                                                    |
|                         | (1/0 2) *5)                               | Raum Ist-Temp.                      |                                                    |
|                         | (                                         | Raum Luftfeuchte                    |                                                    |
|                         |                                           | Gemischte Außentemperatur           |                                                    |
|                         | 4. gemischter<br>Heizkreis<br>(I/0 2) *5) | Heizkreis-Soll-Temp.                |                                                    |
|                         |                                           | Heizkreis Ist-Temp.                 |                                                    |
|                         |                                           | Raum Soll-Temp                      | Viele der ein-<br>zelnen Infotexte<br>zu den Menü- |
|                         |                                           | Raum Ist-Temp.                      |                                                    |
|                         |                                           | Raum Luftfeuchte                    | punkten der<br>Ebenen 2-3                          |
|                         |                                           | Gemischte Außentemperatur           | finden Sie in<br>Ihrem Smart-                      |
|                         |                                           | Umschaltventil A14                  | Control                                            |
|                         | Kühlung                                   | Kühlkreis Soll-Temp.                |                                                    |
|                         |                                           | Kühlkreis Ist-Temp.                 |                                                    |
|                         |                                           | Raum Soll-Temp                      |                                                    |
|                         | itaniang                                  | Raum Ist-Temp                       |                                                    |
|                         |                                           | Raum Luftfeuchte                    |                                                    |
|                         |                                           | Taupunkt                            |                                                    |
|                         |                                           | Gemischte Außentemperatur           |                                                    |
|                         |                                           | Anforderung Wärmeerzeuger           |                                                    |
|                         |                                           | Heizwassertemp. (Soll-Wert)         |                                                    |
|                         |                                           | Heizwassertemp. (Ist-Wert)          |                                                    |
|                         | Hydraulik                                 | Leistung therm.                     |                                                    |
|                         |                                           | Umschaltventil 2. Wärmeerzeuger A11 |                                                    |
|                         |                                           | Pumpendrehzahl rel. A43             |                                                    |
|                         |                                           | Pumpendrehzahl rel. A43.2 *5)       |                                                    |

| Berechti-<br>gungsstufe | Menüpunkt<br>Ebene 2      | Menüpunkt Ebene 3                  | Infos                       |
|-------------------------|---------------------------|------------------------------------|-----------------------------|
|                         |                           | Wärmepumpen Status                 |                             |
|                         |                           | Verbleibende Sperrzeit             |                             |
|                         |                           | Abtaustatus S22                    |                             |
|                         |                           | Kompressorstatus S21               |                             |
|                         |                           | Verdichterfrequenz *2), *3), *5)   |                             |
|                         |                           | Fehlerstatus S20 *2), *4)          |                             |
|                         |                           | Fehlercode (Außen) *3), *5)        |                             |
|                         |                           | Fehlercode (Innen) *3), *5)        |                             |
|                         |                           | Zieltemperatur A44                 |                             |
|                         |                           | Freigabesignal A33                 | Viele der ein               |
|                         |                           | Verdichtersperre A30               | zelnen Infotexte            |
|                         | \ <b>\</b> /ärmaansiinaan | Wärmepumpenmodus A31               | zu den Menü-<br>punkten der |
|                         | wannepumpe                | Sperrsignal S16, EVU Schaltung     | Ebenen 2-3<br>finden Sie in |
|                         |                           | Elektr. Leistung Wärmepumpe        | Ihrem Smart-                |
|                         |                           | Therm. Leistung Wärmepumpe         | Control                     |
|                         |                           | Max. Vorlauftemperatur             |                             |
|                         |                           | Lüfterstatus *3), *5)              |                             |
|                         |                           | Lüfterdrehzahl *2), *3), *5)       |                             |
|                         |                           | Lufttemp. Außenmodul *2), *3), *5) |                             |
|                         |                           | Kont. Offset WW                    |                             |
|                         |                           | Kont. Offset Heizung               |                             |
|                         |                           | Kurzfr. Offset WW                  |                             |
|                         |                           | Kurzfr. Offset Heizung             |                             |
|                         |                           | PV-Strom Nutzung                   |                             |

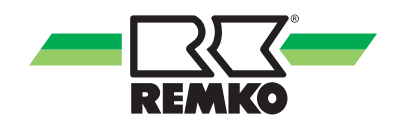

| Berechti-<br>gungsstufe | Menüpunkt<br>Ebene 2      | Menüpunkt Ebene 3                                                                                                    | Infos                                                                                                    |
|-------------------------|---------------------------|----------------------------------------------------------------------------------------------------|----------------------------------------------------------------------------------------------------|
|                         | Wärmepumpe<br>(I/O 2) *5) | Wärmepumpen StatusVerbleibende SperrzeitAbtaustatusKompressorstatusFehlercode (Außen)Fehlercode (Innen)ZieltemperaturFreigabesignalVerdichtersperreWärmepumpenmodusSperrsignal S16LüfterstatusLufttemp. Außenmodul | Viele der ein-<br>zelnen Infotexte<br>zu den Menü-<br>punkten der<br>Ebenen 2-3<br>finden Sie in<br>Ihrem Smart-<br>Control |
|                         | Zusatz-Wärme-<br>erzeuger | Wärmeerzeuger Status<br>Potentialfreier Ausgang A32                                                                                                    |                                                                                                    |

| Berechti-<br>gungsstufe | Menüpunkt<br>Ebene 2 | Menüpunkt Ebene 3           | Infos                         |
|-------------------------|----------------------|-----------------------------|-------------------------------|
|                         |                      | Aktuelle Leistung           |                               |
|                         | Solar                | Solarertrag                 |                               |
|                         |                      | Solarertrag (Tag)           |                               |
|                         |                      | Solarertrag (Woche)         |                               |
|                         |                      | Solarertrag (Monat)         |                               |
|                         |                      | Solarertrag (Jahr)          |                               |
|                         |                      | Therm. Leistung Wärmepumpe  |                               |
|                         | Wärmepumpe           | Therm. Energie (Tag)        |                               |
|                         |                      | Therm. Energie (Woche)      |                               |
|                         |                      | Therm. Energie (Monat)      | Viele der ein-                |
|                         |                      | Therm. Energie (Jahr)       | zu den Menü-                  |
| Zählerstände            |                      | Therm. Energie Wärmepumpe   | Ebenen 2-3                    |
|                         |                      | Leistung Umwelt             | finden Sie in<br>Ibrem Smart- |
|                         |                      | Umweltenergie (Tag)         | Control                       |
|                         |                      | Umweltenergie (Woche)       |                               |
|                         |                      | Umweltenergie (Monat)       |                               |
|                         |                      | Umweltenergie (Jahr)        |                               |
|                         |                      | Elektr. Leistung Wärmepumpe |                               |
|                         |                      | Elektr. Energie (Tag)       |                               |
|                         |                      | Elektr. Energie (Woche)     |                               |
|                         |                      | Elektr. Energie (Monat)     |                               |
|                         |                      | Elektr. Energie (Jahr)      |                               |
|                         |                      | Elektr. Energie Wärmepumpe  |                               |

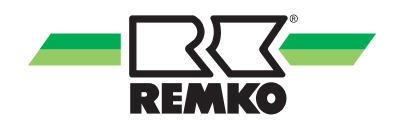

| Menüpunkt | "Information" | ull   | (Fortsetzung) - Benutzer |
|-----------|---------------|-------|--------------------------|
|           |               | يستعل | (                        |

| Berechti-<br>gungsstufe | Menüpunkt Menüpunkt Ebene 3 |                             | Infos                                                                                                    |
|-------------------------|-----------------------------|-----------------------------|----------------------------------------------------------------------------------------------------|
|                         |                             | Aktuelle Leistung Haushalt  |                                                                                                    |
|                         |                             | Energie Haushalt (Tag)      |                                                                                                    |
|                         | Haushalt                    | Energie Haushalt (Woche)    |                                                                                                    |
|                         |                             | Energie Haushalt (Monat)    |                                                                                                    |
|                         |                             | Energie Haushalt (Jahr)     |                                                                                                    |
|                         |                             | Leistung Photovoltaik       |                                                                                                    |
|                         |                             | Ertrag Photovoltaik (Tag)   |                                                                                                    |
|                         |                             | Ertrag Photovoltaik (Woche) | Viele der ein-<br>zelnen Infotexte<br>zu den Menü-<br>punkten der<br>Ebenen 2-3<br>finden Sie in<br>Ihrem Smart-<br>Control |
|                         |                             | Ertrag Photovoltaik (Monat) |                                                                                                    |
|                         |                             | Ertrag Photovoltaik (Jahr)  |                                                                                                    |
|                         |                             | Ertrag Photovoltaik         |                                                                                                    |
|                         |                             | Leistung Einspeisung        |                                                                                                    |
| Zählenstände            | Photovoltaik                | Einspeisung (Tag)           |                                                                                                    |
|                         | FIIOLOVOILAIK               | Einspeisung (Woche)         |                                                                                                    |
| (10113.)                |                             | Einspeisung (Monat)         | Viele der ein-                                                                                                    |
|                         |                             | Einspeisung (Jahr)          | zu den Menü-                                                                                                    |
|                         |                             | Leistung Eigenverbrauch     | punkten der<br>Ebenen 2-3<br>finden Sie in<br>Ihrem Smart-                                                                  |
|                         |                             | Eigenverbrauch (Tag)        |                                                                                                    |
|                         |                             | Eigenverbrauch (Woche)      | Control                                                                                                    |
|                         |                             | Eigenverbrauch (Monat)      | Viele der ein-<br>zelnen Infotexte<br>zu den Menü-<br>punkten der<br>Ebenen 2-3<br>finden Sie in<br>Ihrem Smart-<br>Control |
|                         |                             | Eigenverbrauch (Jahr)       |                                                                                                    |
|                         |                             | Energie Heizen              |                                                                                                    |
|                         | Heizen und                  | Energie Warmwasser          |                                                                                                    |
|                         | Warmwasser                  | Energie Kühlen              |                                                                                                    |
|                         |                             | Warmwasser Zähler           |                                                                                                    |
|                         | CO <sub>2</sub> -Finsparung | CO <sub>2</sub> -Einsparung |                                                                                                    |
|                         | 0 0 2opg                    | Baum-Äquivalent             |                                                                                                    |
|                         |                             | IP der KNX-Schnittstelle    |                                                                                                    |
|                         |                             | MAC der KNX-Schnittstelle   |                                                                                                    |
| KNXnet/IP               |                             | PA der KNX-Schnittstelle    |                                                                                                    |
|                         |                             | PA des SMT                  |                                                                                                    |
|                         |                             | KNX Verbindungsstatus       |                                                                                                    |
|                         |                             | Programmiermodus            |                                                                                                    |

#### Menüpunkt "Einstellungen" 🔯 - Benutzer

In diesem Menü können Einstellungen vorgenommen werden. Sie können zum Beispiel Warmwasser- und Heizungstemperaturen anpassen oder Zeiteinstellungen ändern. Mit der rechten Taste kann das Menü geöffnet werden. Durch drücken der linken Taste kann man jeweils wieder eine Ebene in der Menüstruktur nach oben springen. Durch mehrmaliges drücken der linken Taste kann man immer wieder zu dem 3D-Haus zurückkehren.

Durch Drücken von "OK" (rechte Softkey-Taste) gelangen Sie zu den weiteren Untermenüs des Menüpunktes "Einstellungen".

| Berechti-<br>gungsstufe | Menüpunkt<br>Ebene 2 | Menüpunkt Ebene 3      | Menüpunkt Ebene 4               | Infos                                           |  |
|-------------------------|----------------------|------------------------|---------------------------------|-------------------------------------------------|--|
|                         |                      |                        | Datum                           |                                                 |  |
|                         |                      |                        | Uhrzeit                         |                                                 |  |
|                         |                      | Spracho / Zoit         | Datumsformat                    |                                                 |  |
|                         |                      | Sprache / Zeit         | Zeitformat                      |                                                 |  |
|                         | Grundeinstel-        |                        | Sprache                         |                                                 |  |
|                         | lungen               |                        | Zeitzone                        |                                                 |  |
|                         |                      |                        | Displayhelligkeit               |                                                 |  |
|                         |                      | Display                | Displaykontrast                 | Viele der ein-                                  |  |
|                         |                      |                        | Displayabschaltung              | zelnen Infotexte<br>zu den Menü-<br>punkten der |  |
|                         |                      |                        | Grundansicht                    |                                                 |  |
|                         | Solar                | Speicher               | Soll-Temp. Solar                | finden Sie in                                   |  |
|                         |                      |                        | Speicher Soll-Temp.             | Ihrem Smart-                                    |  |
|                         |                      |                        | Modus                           |                                                 |  |
|                         |                      |                        | Zeitprogramm A                  |                                                 |  |
|                         |                      | Trinkwasser- Erwärmung | Zeitprogramm B                  |                                                 |  |
|                         | Warmwasser           | Warmwasser             |                                 | Zeitprogramm C                                  |  |
|                         |                      |                        | Toleranz während<br>ECO-Betrieb |                                                 |  |
|                         |                      | Zirkulation            | Zirkulation Soll-Temp.          |                                                 |  |
|                         |                      | ZIRKUIATION            | Zeitprogramm                    |                                                 |  |

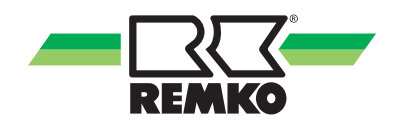

| Berechti-<br>gungsstufe | Menüpunkt<br>Ebene 2      | Menüpunkt Ebene 3      | Menüpunkt Ebene 4           | Infos                                           |
|-------------------------|---------------------------|------------------------|-----------------------------|-------------------------------------------------|
|                         |                           |                        | Raumklima-Modus             |                                                 |
|                         |                           | Modus                  | Abstand Kühlgrenze          |                                                 |
|                         |                           |                        | Abstand Heizgrenze          |                                                 |
|                         |                           |                        | Kühlkreis-Modus             |                                                 |
|                         |                           |                        | Zeitprogramm                |                                                 |
|                         | Heizen /                  | Kühlung                | Kühlkurveneinstellung       |                                                 |
|                         | Kühlen                    |                        | Festwert                    |                                                 |
|                         |                           |                        | Pumpenansteuerung           |                                                 |
|                         |                           |                        | Trägheit der Heizkurve      |                                                 |
|                         |                           | Gebäudeanpassung       | Norm Außentemp.<br>(Heizen) |                                                 |
|                         |                           |                        | Norm Außentemp.<br>(Kühlen) |                                                 |
|                         |                           | Heizkreis-Modus        |                             |                                                 |
|                         |                           | Heizkurveneinstellung  |                             | Viele der ein-                                  |
|                         | Ungemischter<br>Heizkreis | Festwert               |                             | zelnen Infotexte<br>zu den Menü-<br>punkten der |
|                         |                           | Zeitprogramm A         |                             |                                                 |
|                         |                           | Zeitprogramm B         |                             | finden Sie in                                   |
|                         |                           | Zeitprogramm C         |                             | Ihrem Smart-<br>Control                         |
|                         |                           | Funktion Zeitprogramm  |                             |                                                 |
|                         |                           | Raumtemp. Absenkung    |                             |                                                 |
|                         |                           | Raumgerät              |                             |                                                 |
|                         |                           | Raumtemperatureinfluss |                             |                                                 |
|                         |                           | Heizkreis-Modus        |                             |                                                 |
|                         |                           | Heizkurveneinstellung  |                             |                                                 |
|                         |                           | Festwert               |                             |                                                 |
|                         |                           | Zeitprogramm A         |                             |                                                 |
|                         | 1. gemischter             | Zeitprogramm B         |                             |                                                 |
|                         | Heizkreis                 | Zeitprogramm C         |                             |                                                 |
|                         |                           | Funktion Zeitprogramm  |                             |                                                 |
|                         |                           | Raumtemp. Absenkung    |                             |                                                 |
|                         |                           | Raumgerät              |                             |                                                 |
|                         |                           | Raumtemperatureinfluss |                             |                                                 |

### Menüpunkt "Einstellungen" 🔯 (Fortsetzung) - Benutzer

### Menüpunkt "Einstellungen" 🔯 (Fortsetzung) - Benutzer

| Berechti-<br>gungsstufe | Menüpunkt<br>Ebene 2                      | Menüpunkt Ebene 3      | Menüpunkt Ebene 4 | Infos                                                                                                    |
|-------------------------|-------------------------------------------|------------------------|-------------------|----------------------------------------------------------------------------------------------------|
|                         |                                           | Heizkreis-Modus        |                   |                                                                                                    |
|                         |                                           | Heizkurveneinstellung  |                   |                                                                                                    |
|                         |                                           | Festwert               |                   |                                                                                                    |
|                         |                                           | Zeitprogramm A         |                   |                                                                                                    |
|                         | 2. gemischter                             | Zeitprogramm B         |                   |                                                                                                    |
|                         | Heizkreis                                 | Zeitprogramm C         |                   |                                                                                                    |
|                         |                                           | Funktion Zeitprogramm  |                   |                                                                                                    |
|                         |                                           | Raumtemp. Absenkung    |                   |                                                                                                    |
|                         |                                           | Raumgerät              |                   |                                                                                                    |
|                         |                                           | Raumtemperatureinfluss |                   |                                                                                                    |
|                         |                                           | Heizkreis-Modus        |                   |                                                                                                    |
|                         |                                           | Heizkurveneinstellung  |                   |                                                                                                    |
|                         | 3. gemischter<br>Heizkreis<br>(I/O 2) *5) | Festwert               |                   | Viele der ein-<br>zelnen Infotexte<br>zu den Menü-<br>punkten der<br>Ebenen 2-4<br>finden Sie in<br>Ihrem Smart-<br>Control |
|                         |                                           | Zeitprogramm A         |                   |                                                                                                    |
|                         |                                           | Zeitprogramm B         |                   |                                                                                                    |
|                         |                                           | Zeitprogramm C         |                   |                                                                                                    |
|                         |                                           | Funktion Zeitprogramm  |                   |                                                                                                    |
|                         |                                           | Raumtemp. Absenkung    |                   | Control                                                                                                    |
|                         |                                           | Raumgerät              |                   |                                                                                                    |
|                         |                                           | Raumtemperatureinfluss |                   |                                                                                                    |
|                         |                                           | Heizkreis-Modus        |                   |                                                                                                    |
|                         |                                           | Heizkurveneinstellung  |                   |                                                                                                    |
|                         |                                           | Festwert               |                   |                                                                                                    |
|                         | 1 gemischter                              | Zeitprogramm A         |                   |                                                                                                    |
|                         | Heizkreis                                 | Zeitprogramm B         |                   |                                                                                                    |
|                         | (I/O 2) *5)                               | Zeitprogramm C         |                   |                                                                                                    |
|                         |                                           | Funktion Zeitprogramm  |                   |                                                                                                    |
|                         |                                           | Raumtemp. Absenkung    |                   |                                                                                                    |
|                         |                                           | Raumgerät              |                   |                                                                                                    |
|                         |                                           | Raumtemperatureinfluss |                   |                                                                                                    |

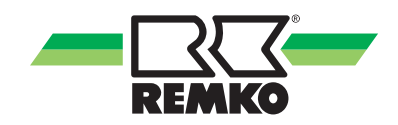

| Berechti-<br>gungsstufe | Menüpunkt<br>Ebene 2   | Menüpunkt Ebene 3      | Menüpunkt Ebene 4  | Infos                                                                                          |
|-------------------------|------------------------|------------------------|--------------------|------------------------------------------------------------------------------------------------|
|                         | Wärmepumpe Stufentarif | Anzahl der Stromtarife | Viele der ein      |                                                                                                |
|                         |                        | e Stufentarif          | Zeitfeld Tarif 1-9 | zelnen Infotexte<br>zu den Menü-<br>punkten der<br>Ebenen 2-4<br>finden Sie in<br>Ihrem Smart- |
|                         |                        |                        | Stromtarif 1-9     |                                                                                                |
|                         |                        | Stromtarif 1           |                    |                                                                                                |
|                         | PV-Strom<br>Nutzung    | Vergütung Einspeisung  |                    |                                                                                                |
|                         | Natzung                | Vergütung Eigennutzung |                    | Control                                                                                        |

#### Menüpunkt "Einstellungen" 📴 (Fortsetzung) - Benutzer

#### Legende: Aufschlüsselung Parameter/Geräteserie

| *)  | Geräteserie                                                                                                    |
|-----|----------------------------------------------------------------------------------------------------|
| *1) | nur WKF/WKF-compact                                                                                                    |
| *2) | nur HTS                                                                                                    |
| *3) | nur WKF/WKF-compact mit F-Platine WKF/WKF-compact 70 ab Baujahr 2016<br>(WKF/WKF-compact 120-180 ab Baujahr 2015)                                             |
| *4) | nur WKF/WKF-compact mit A/C-Platine (WKF/WKF-compact 85 mit Software Version $\ge$ 4.19 und WKF/WKF-compact 120-180 vor 2015 mit Software Version $\ge$ 4.19) |
| *5) | nur WKF Duo                                                                                                    |

#### Menüpunkt "Meldungen" 🔼

Durch Drücken von "OK" (rechte Softkey-Taste) gelangen Sie zu den weiteren Untermenüs des Menüpunktes "Meldungen".

Hier werden Betriebmeldungen, Warnhinweise und Fehlermeldungen angezeigt.

Zeichenerklärung:

- Marnmeldung
- Fehlermeldung

Sollte eins der abgebildeten Zeichen in der Kopfzeile des Regeldisplays erscheinen, gehen Sie bitte in diesen Menüpunkt "Meldungen" und lassen Sie sich mit der rechten Taste die Details mit Hinweisen zur Fehlerbeseitigung anzeigen.

Betriebsmeldungen zeigen an, in welchen regulären Betriebszustand die Anlage gegangen ist.

## 4 Bedienung - Expertenebene 🛒

#### 4.1 Allgemeine Hinweise zur Menüstruktur des Reglers

Die folgenden Informationen sind in erster Linie an Fachkräfte gerichtet.

In den nachfolgenden Abschnitten werden Ihnen die einzelnen Menüpunkte und Parameter vorgestellt. Zu jedem Menüpunkt finden Sie eine kurze Beschreibung. Sollten Sie zu den einzelnen Parametern eine genauere Beschreibung benötigen, so rufen Sie den Parameter im Regler auf und drücken die Taste 2. Daraufhin wird Ihnen ein Hilfetext angezeigt

### $\widehat{\Box}$

- Die folgenden Darstellungen und Erklärungen beziehen sich auf die komplette Menüstruktur, die von Ihrer Menüstruktur abweichen kann. Es werden immer nur die relevanten Menüpunkte und Parameter im Smart-Control angezeigt, abhängig davon welcher Wärmeerzeuger und welche Funktionen Sie aktiviert haben. Ist beispielsweise kein Heizkreis aktiviert worden, werden die entsprechenden Menüpunkte und Parameter auch nicht angezeigt.

- Bei den Angaben in den eckigen Klammern [xx] handelt es sich um die Werkseinstellungen. Sie können sich durch Software-Updates verändern und dienen in den folgenden Tabellen hauptsächlich dem Verständnis der Funktionen.

- Im Smart-Control wird die aktuelle Werkseinstellung durch eine grüne Markierung angezeigt.

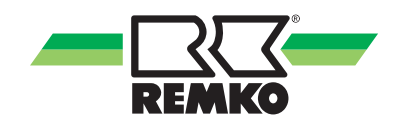

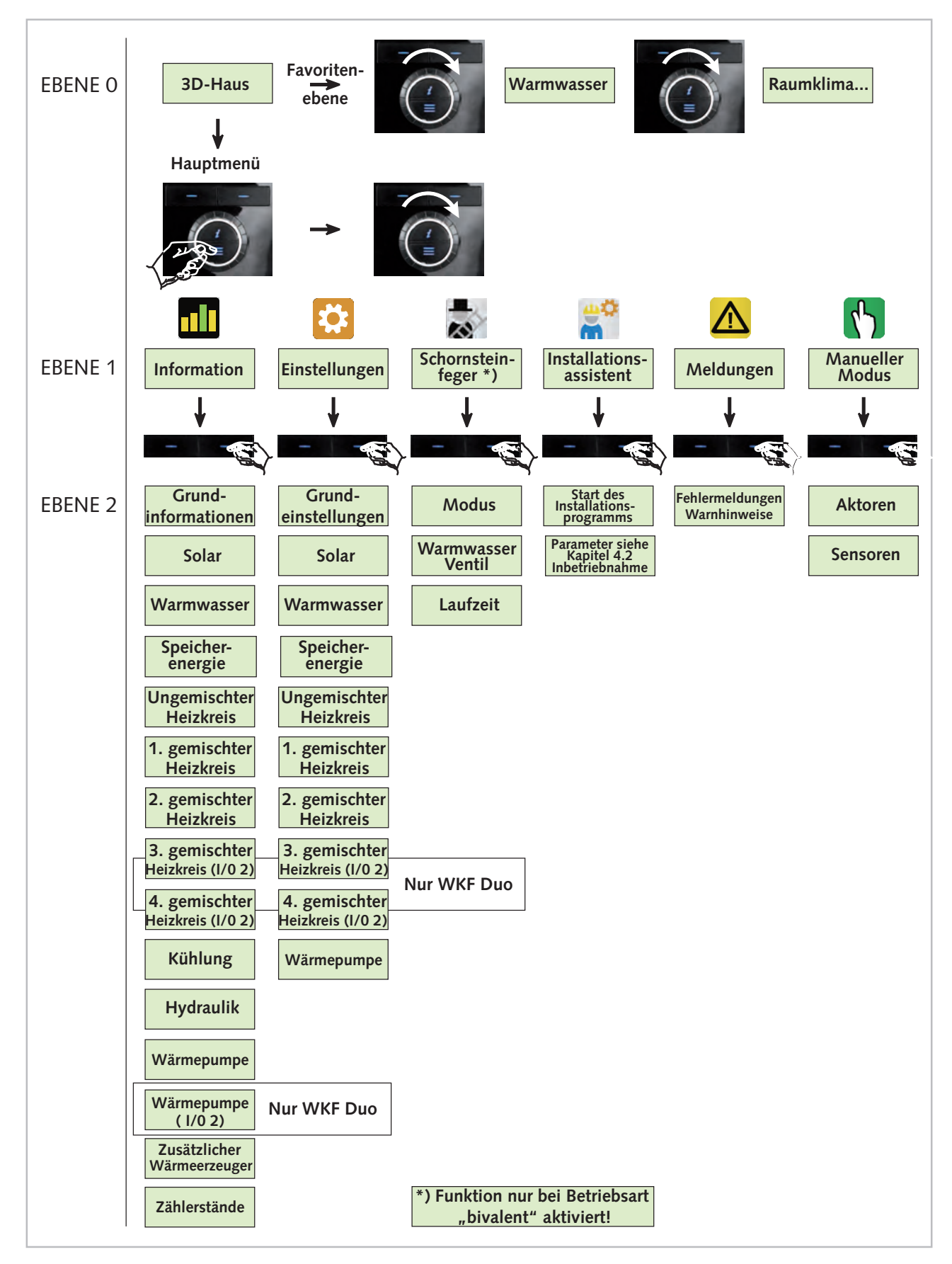

Übersicht über die Menüs (Expertenebene)

Abb. 27: Menüstrukturübersicht

### 4.2 Inbetriebnahmeassistent

Beim erstmaligen Starten des Reglers wird der Inbetriebnahmeassistent gestartet, um die Grundprogrammierung des vorhandenen Systems vorzunehmen. Nach vollständiger Inbetriebnahme ist eine Grundparametrierung aktiv. Das Temperaturverhalten im System sollte während der ersten Heizperioden beobachtet und ggf. Parameter optimiert werden.

|   | C  |  |
|---|----|--|
|   | Ì. |  |
| - |    |  |

Je niedriger die Wassertemperaturen gewählt werden, desto effektiver ist der Betrieb der Wärmepumpe.

ĭ

Vereinfachte Inbetriebnahmebeispiele finden Sie & Kapitel 4.3 "Muster-Hydraulikenschemata mit Installations-Parametern" auf Seite 46

Falls Sie den Installationsassistenten zu einem späteren Zeitpunkt erneut benötigen sollten (z.B. bei Erweiterung der bestehenden Anlage), dann können Sie ihn im Expertenmenü auch zu jeder Zeit manuell aufrufen.

Gehen Sie bei der Installation wie folgt vor:

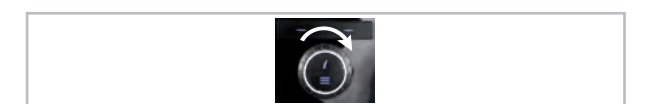

Abb. 28: Parameter einstellen

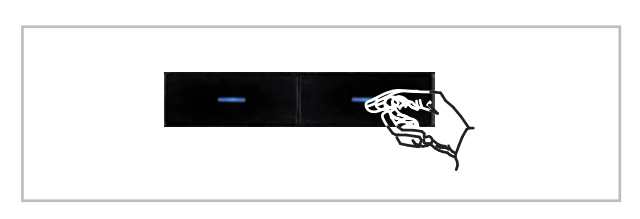

Abb. 29: Eingabe mit "OK" bestätigen, mit "Weiter" zur nächsten Einstellung springen

#### Zuweisung der eindeutigen Gerätekennung

Hier können bis zu 3 Smart-Control-Geräte adressiert werden.

Mit dem Drehknopf Gerätekennung auswählen und mit "OK" Eingabe bestätigen. Die Geräte-Kennnummer erscheint vor einem rot blinkenden Feld rechts oben im Display. Sobald an Stelle des rot blinkenden Feldes die Balken für die Signalisierung der Verbindungsqualität erscheinen, kann die Parametrierung fortgesetzt werden.

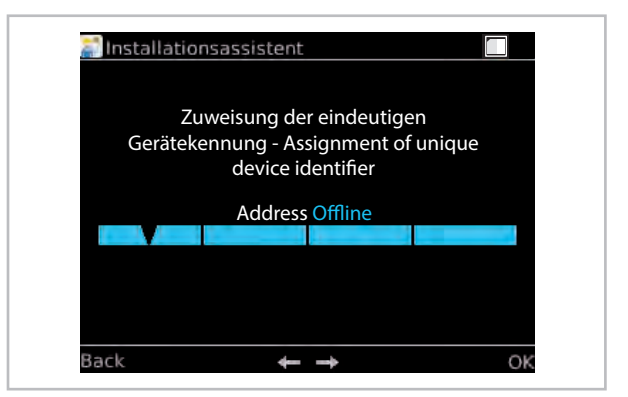

Abb. 30: Zuweisung der Gerätekennung

| Menüpunkt | Parameter       | Werks-<br>einstellung |
|-----------|-----------------|-----------------------|
| Adress    | Control Panel 1 |                       |
| Control   | Control Panel 2 | Control Panel 1       |
| Panel 1   | Control Panel 3 |                       |

Auf "Next" drücken.

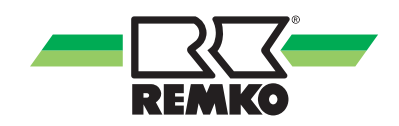

#### Land einstellen

Mit dem Drehknopf Land auswählen und mit "OK" Eingabe bestätigen.

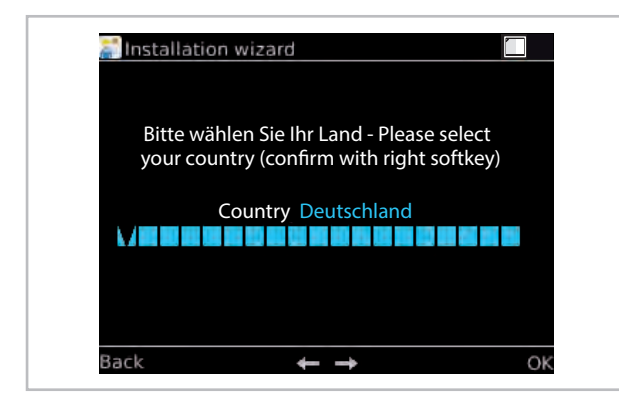

Abb. 31: Land wählen

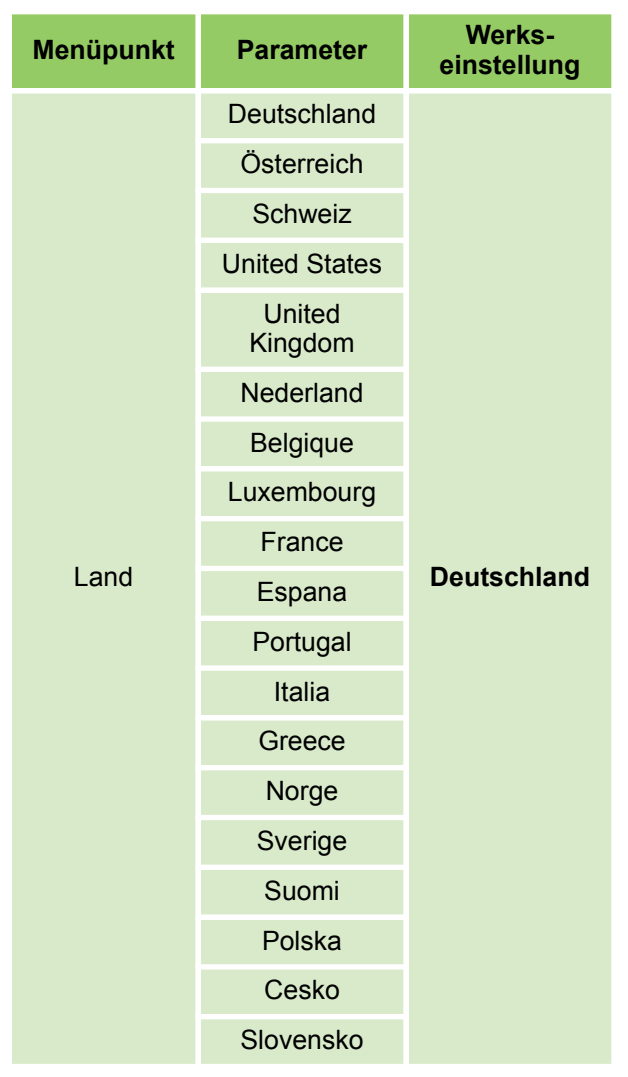

Auf "Next" drücken.

#### Länderspezifische Einstellungen einstellen

Bitte bestätigen Sie diesen Parameter um die länderspäzifischen Einstellungen zu laden. Die Auswahl des Landes bestimmt die Voreinstellung von Datumsformat, Einheiten und Temperaturbegrenzungen. Alle Voreinstellungen können Sie später ändern.

| anstallatio 🔚                       | on wizard                                                                                                    |                                                                   |    |
|-------------------------------------|----------------------------------------------------------------------------------------------------|-------------------------------------------------------------------|----|
| Activati<br>informa<br>länder<br>In | on of country based<br>tion: push I-button.<br>spezifischen Einstel<br>formationen: I-Taste<br>Load settings | d settings. More<br>Aktivierung der<br>Ilungen. Mehr<br>e drücken |    |
|                                     |                                                                                                    |                                                                   |    |
|                                     |                                                                                                    |                                                                   |    |
| De els                              | 2 / 26                                                                                                    |                                                                   |    |
| васк                                | 3/20                                                                                                    |                                                                   | ЭК |

Abb. 32: Länderspezifischen Einstellungen laden "OK" drücken. Einstellungen werden geladen.

#### Einstellen der Sprache

Alle Menüeinträge, Befehle und Parameter werden in Klartext in der gewählten Sprache dargestellt.

Mit dem Drehknopf Sprache auswählen und mit "OK" Eingabe bestätigen.

| 📰 Installa | tion wizard            |    |
|------------|------------------------|----|
|            | Einstellen der Sprache |    |
|            | Sprache Deutsch        |    |
| Zurück     | <del>4</del>           | ок |

Abb. 33: Sprache einstellen

| Menüpunkt              | Parameter  | Werks-<br>einstellung |
|------------------------|------------|-----------------------|
|                        | Deutsch    |                       |
|                        | English    |                       |
| Einstellung<br>Sprache | Francais   |                       |
|                        | Italiano   | Deutsch               |
|                        | Espanol    |                       |
|                        | Portugues  |                       |
|                        | Nederlands |                       |

| Menüpunkt | Parameter | Werks-<br>einstellung |
|-----------|-----------|-----------------------|
|           | Polski    |                       |
|           | Čeština   |                       |

Auf "Weiter" drücken.

#### Einstellen der Zeitzone für die Winterzeit

Die Auswahl der Zeitzone ermöglicht eine automatische Umstellung zwischen Sommer- und Winterzeit. Angegeben ist jeweils die gültige Zeitzone im Winter.

Zentral Europa (GER, FR, IT, ES, PL)

-CET (central european time, Berlin, Paris)

Bei der Auswahl von UTC (universal time coordinated) erfolgt keine automatische Zeitumstellung.

Mit dem Drehknopf Zeitzone auswählen und mit "OK" Eingabe bestätigen.

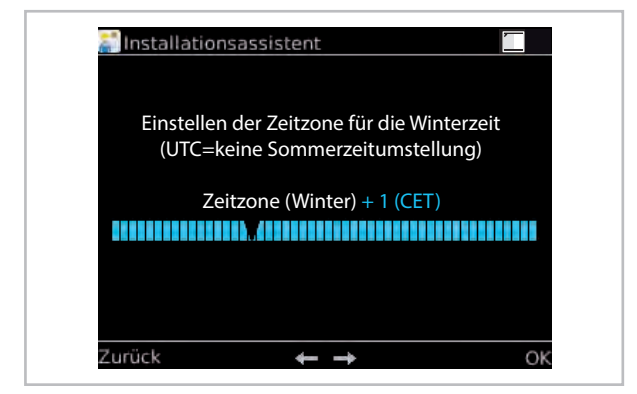

Abb. 34: Zeitzone einstellen

| Menüpunkt            | Parameter                                                                                             | Werks-<br>einstellung |
|----------------------|----------------------------------------------------------------------------------------------------|-----------------------|
| Zeitzone<br>(Winter) | Es können alle<br>Zeitzonen von<br>"Winter -12" bis<br>"Winter +12<br>(PETT)" einge-<br>stellt werden | Winter +1<br>(CET)    |

Auf "Weiter" drücken.

#### Einstellung des Datums

Beim Einstellen des Datums wird zunächst die vierstellige Jahreszahl, dann der Monat und zum Schluss der Tag gewählt. Der passende Eintrag wird jeweils mit dem Drehknopf ausgewählt und mit der "OK" Eingabe bestätigt.

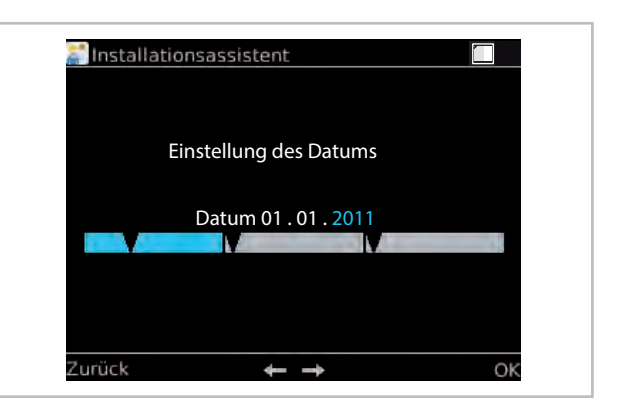

#### Abb. 35: Datum einstellen

| Menüpunkt            | Parameter | Werks-<br>einstellung     |
|----------------------|-----------|---------------------------|
| Einstellung<br>Datum | Jahr      | Aktuelle Datum<br>Eingabe |
|                      | Monat     |                           |
|                      | Tag       | <b>3</b> ***              |

Auf "Weiter" drücken.

#### Einstellen der Uhrzeit

Hier ist die Einstellung der aktuellen Uhrzeit möglich. Der Regler verfügt über eine automatische Sommerzeitumstellung die auch im Menü "Sprache / Zeit" aktivierbar ist.

Beim Einstellen der Uhrzeit werden zunächst die Stunden und dann die Minuten gewählt. Der passende Eintrag wird jeweils mit dem Drehknopf ausgewählt und mit der "OK" Eingabe bestätigt.

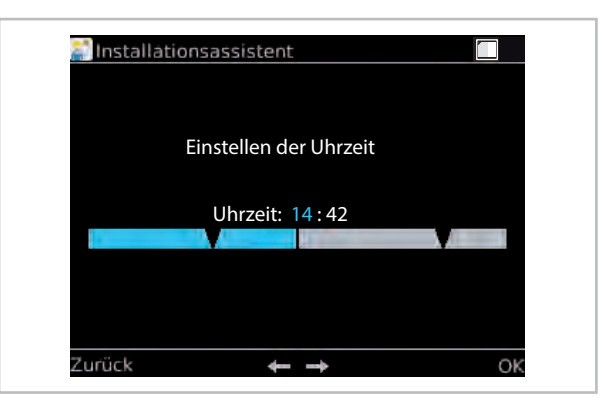

Abb. 36: Uhrzeit einstellen

| Menüpunkt              | Parameter | Werks-<br>einstellung |
|------------------------|-----------|-----------------------|
| Einstellung<br>Uhrzeit | Stunden   | Aktuelle Uhr-         |
|                        | Minuten   | zeit Eingabe          |

Auf "Weiter" drücken.

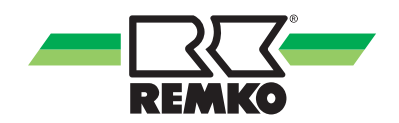

#### Benutzereinstellungen laden

Bei Erstinstallation des Reglers wird dieser Parameter mit "NEIN" bestätigt.

Wird ein neuer Softwarestand nach erfolgter Erstinstallation installiert, so kann mit "JA" bestätigt werden und alle bereits vorhandenen Parameter werden erneut übernommen. Eine komplette neue Installation entfällt dann.

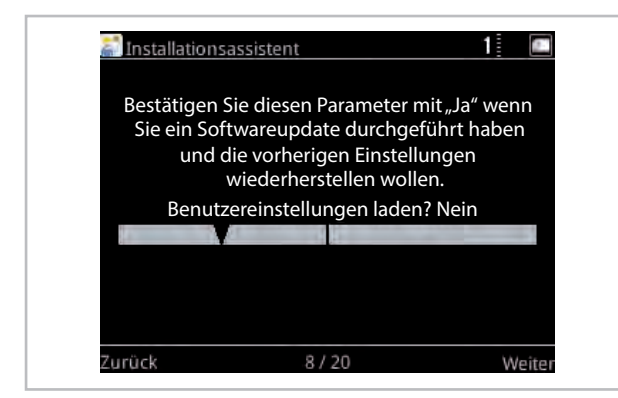

Abb. 37: Benutzereinstellungen laden

#### Aktivierung der Wärmepumpe

Der Regler erkennt automatisch, dass eine Wärmepumpe angeschlossen wurde. Ggf. Wärmepumpe aktivieren (mit dem Drehknopf auswählen und mit "OK" bestätigen).

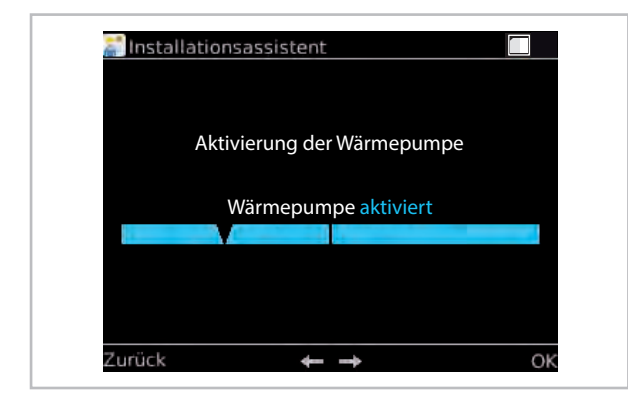

Abb. 38: Wärmepumpe aktivieren

| Menüpunkt   | Parameter   | Werks-<br>einstellung |
|-------------|-------------|-----------------------|
| Aktivierung | Aktiviert   |                       |
| pumpe       | Deaktiviert | AKtivlert             |

Auf "Weiter" drücken.

#### Betriebsweise

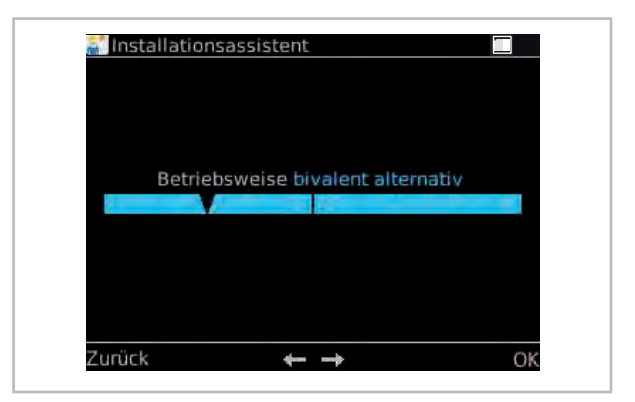

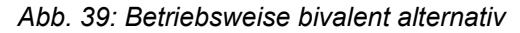

| Bet | riebsweise monoer | nergetisch |
|-----|-------------------|------------|
|     | 34 J.4            |            |
|     |                   |            |
|     |                   |            |
|     |                   |            |
|     |                   |            |
|     |                   |            |
|     |                   |            |

Abb. 40: Betriebsweise monoenergetisch

| Menüpunkt              | Parameter                | Werks-<br>einstellung |
|------------------------|--------------------------|-----------------------|
| Auswahl<br>Betriebsart | Monoenerge-<br>tisch     | Monoenerge-           |
|                        | Bivalent alter-<br>nativ | tisch                 |

Auswahl des Zusatzwärmeerzeugers:

- bivalent alternativ (Wärmepumpe oder Öl-/ Gaskessel bzw. Wandheizgerät)

- monoenergetisch (Wärmepumpe und/oder Smart-Serv Elektro Heizstab) je nach Einsatzgrenzen

Die Betriebsart der internen Pumpe im Innenmodul muss hier noch bestimmt werden. (Siehe & "Menüpunkt "Einstellungen" [] (Fortsetzung) -Experte" auf Seite 87 - Interne Pumpe: aktiv/ deaktiv)

#### Trinkwassererwärmung

Optional die Funktion "Trinkwassererwärmung" aktivieren oder deaktivieren. Aktivieren Sie die Trinkwassererwärmung falls Trinkwasser zum Waschen oder Duschen erwärmt werden soll (mit dem Drehknopf auswählen und mit "OK" bestätigen). Bei Aktivierung dieser Funktion, werden im Anschluss die dazugehörigen Parameter abgefragt. Achten Sie auf die Angaben auf dem Display.

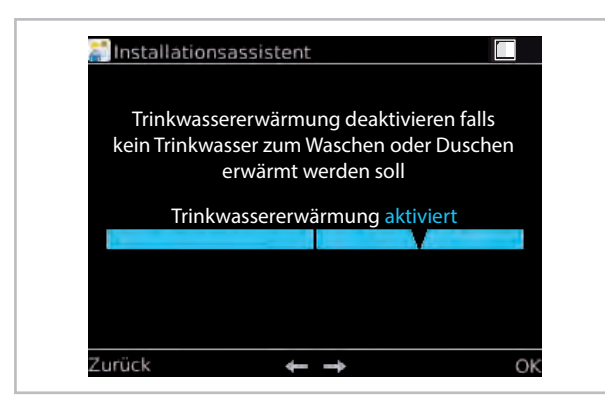

Abb. 41: Trinkwassererwärmung Auf "Weiter" drücken.

#### Speicher Solltemperatur

Gewünschte Beladetemperatur für den Warmwasserspeicher.

Bei Solarertrag kann der Speicher deutlich wärmer werden. Die maximale Temperatur bei Solarbeladung kann unter Einstellungen/Solar/Speicher geändert werden.

Grundsätzlich sollte aus Effizienzgründen die Solltemperatur möglichst niedrig gewählt werden. Ist die zur Verfügung stehende Warmwassermenge nicht ausreichend, sollte der Wert erhöht werden. Dabei ist die maximale Temperatur der Wärmepumpe zu beachten.

Speicher-Solltemperatur mit dem Drehknopf auswählen und mit "OK" bestätigen.

|    | Nachheizung: Gewünschte<br>Beladetemperatur für den<br>Warmwasserspeicher |    |
|----|---------------------------------------------------------------------------|----|
| 40 | Speicher Soll-Temp. 45,0°C                                                | 60 |

Abb. 42: Speicher Solltemperatur

| Menüpunkt              | Parameter     | Werks-<br>einstellung      |
|------------------------|---------------|----------------------------|
| Speicher<br>Soll-Temp. | 40 °C - 65 °C | Werksempfeh-<br>lung 45 °C |

Auf "Weiter" drücken.

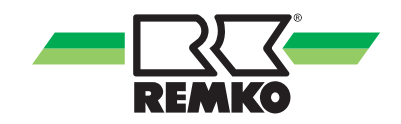

#### Warmwasser Zirkulation

Falls im Gebäude eine Warmwasser-Zirkulationspumpe vorhanden ist die über den Regler energiesparend gesteuert werden soll, muss diese Funktion Aktiviert werden (mit dem Drehknopf auswählen und mit "OK" bestätigen).

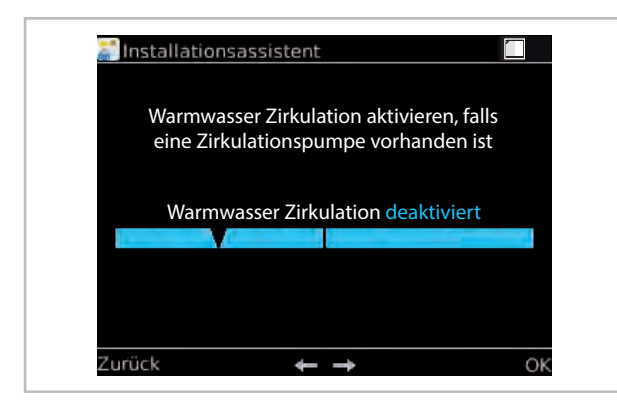

Abb. 43: Warmwasser Zirkulation

| Menüpunkt   | Parameter   | Werks-<br>einstellung |
|-------------|-------------|-----------------------|
| Warm-       | Deaktiviert | Na ala Da da uf       |
| Zirkulation | Aktiviert   | Nach Bedarf           |

Auf "Weiter" drücken.

#### Zirkulationstyp

(In Abhängigkeit des verwendeten Sensors)

Impuls-Zirkulation:

Wird durch eine Kurzzapfung am Strömungsschalter ein Impuls festgestellt, registriert dies der Regler und startet die Zirkulationspumpe. Die Zirkulation arbeitet also nur bei Bedarf.

Temperaturgeführte Zirkulation:

Die temperaturgeführte Zirkulation hält die Warmwassertemperatur auf der eingestellten Solltemperatur.

Den Zirkulationstyp wählen Sie mit dem Drehknopf, danach bestätigen Sie die Eingabe mit "OK".

| <u>a ju</u> | Zirkulationst<br>Zirkulationst<br>verwe | stent<br>yp in Abhängigk<br>ndeten Sensors. | eit des |   |
|-------------|-----------------------------------------|---------------------------------------------|---------|---|
|             | Zirkulationst                           | yp Zirkulation (Ir                          | npuls)  |   |
|             |                                         |                                             |         |   |
|             |                                         |                                             |         |   |
|             |                                         |                                             |         |   |
| Zurü        | ck                                      | <del>4</del> <del>4</del>                   | 0       | ĸ |

Abb. 44: Zirkulationstyp wählen

| Menüpunkt | Parameter                                | Werks-<br>einstellung |
|-----------|------------------------------------------|-----------------------|
| Ziskulati | Impuls-<br>Zirkulation                   |                       |
| onstyp    | Temperaturge-<br>führte Zirkula-<br>tion | Nach Bedarf           |

Auf "Weiter" drücken.

#### Impulsgeführte Zirkulation -Laufzeit der Zirkulation

Einschaltzeit der Zirkulationspumpe nach einem Zapfimpuls.

Bei sehr kurzer Zirkulationsleitung ist ggf. eine kürzere Laufzeit ausreichend. Reicht die Zeit nicht um warmes Wasser zu einer entfernten Zapfstelle zu pumpen, muss die Laufzeit verlängert werden.

Um die gewünschte Temperatur einzustellen wählen Sie diese mit dem Drehknopf und bestätigen Sie die Eingabe mit "OK".

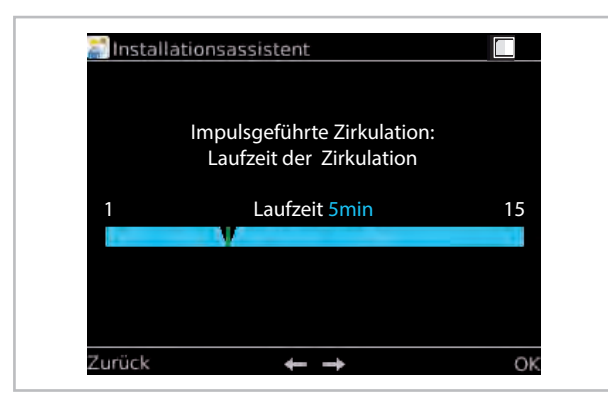

Abb. 45: Impulsgeführte Zirkulation - Laufzeit der Zirkulation wählen

| Menüpunkt                                                               | Parameter     | Werks-<br>einstellung |
|-------------------------------------------------------------------------|---------------|-----------------------|
| Impulsge-<br>führte Zirku-<br>lation - Lauf-<br>zeit der<br>Zirkulation | 1 min 15 min. | 5 min.                |

Auf "Weiter" drücken.

#### Impulsgeführte Zirkulation -Wiedereinschaltsperre

Nach der Laufzeit der Zirkulationspumpe ist ein erneuter Start der Pumpe während der Wiedereinschaltsperre nicht möglich. Dies verhindert einen unnötigen permanenten Betrieb der Pumpe bei andauernden Zapfungen. Kühlt das Warmwasser während der Wiedereinschaltsperre zu sehr aus, sollte die Zeit verkürzt werden.

Um die gewünschte Zeit einzustellen wählen Sie diese mit dem Drehknopf und bestätigen Sie die Eingabe mit "OK".

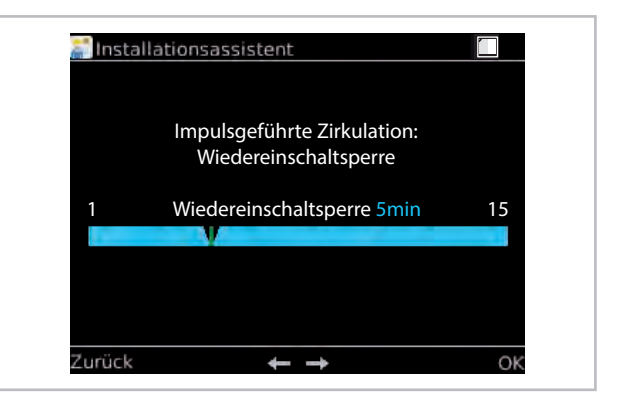

Abb. 46: Impulsgeführte Zirkulation -Wiedereinschaltsperre einstellen

| Menüpunkt                                                             | Parameter     | Werks-<br>einstellung |
|-----------------------------------------------------------------------|---------------|-----------------------|
| Impulsge-<br>führte Zirku-<br>lation - Wie-<br>dereinschalt<br>sperre | 1 min 15 min. | 5 min.                |

Auf "Weiter" drücken.

#### Temperaturgeführte Zirkulation

Gewünschte Solltemperatur für die temperaturgeführte Zirkulation.

Diese sollte mind. 5 °C unterhalb der Soll-Temperatur für den Warmwasserspeicher eingestellt werden, oder aus Effizienzgründen noch niedriger.

Um die gewünschte Temperatur einzustellen wählen Sie diese mit dem Drehknopf und bestätigen Sie die Eingabe mit "OK".

| Menüpunkt                              | Parameter     | Werks-<br>einstellung |
|----------------------------------------|---------------|-----------------------|
| Temperatur-<br>geführte<br>Zirkulation | 25 °C - 65 °C | 35 °C                 |

Auf "Weiter" drücken.
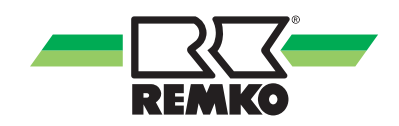

#### **Ungemischter Heizkreis**

Optional die Funktion "Ungemischter Heizkreis" aktivieren oder deaktivieren. (mit dem Drehknopf auswählen und mit "OK" bestätigen).

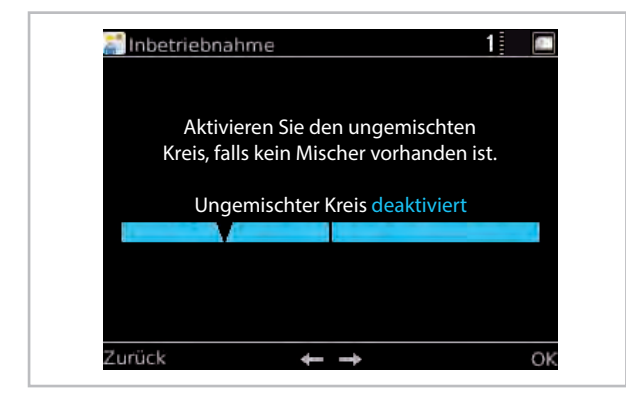

Abb. 47: Ungemischten Heizkreis aktivieren

| Menüpunkt | Parameter   | Werks-<br>einstellung |
|-----------|-------------|-----------------------|
| Unge-     | Deaktiviert | Depletivient          |
| Heizkreis | Aktiviert   | Deaktiviert           |

Auf "Weiter" drücken.

#### Heizkreismodus einstellen

Hier können Sie zwischen den verschiedenen Heizkreismodi wählen. Zur Auswahl stehen eine Regelung nach der eingestellten "Heizkurve" und eine "Festwertregelung" (mit dem Drehknopf auswählen und mit "OK" bestätigen).

| Menüpunkt               | Parameter | Werks-<br>einstellung |
|-------------------------|-----------|-----------------------|
| Heizkreis-<br>modus bei | Heizkurve | Nach<br>Auslegung     |
| FB aktiv                | Festwert  | 10 °C - 50 °C         |

Auf "Weiter" drücken.

#### Heizkreismodus Festwertregelung

Geben Sie die Solltemperatur bei einer Festwertregelung an (mit dem Drehknopf auswählen und mit "OK" bestätigen). Auf dieser Temperatur wird der Heizkreis während der Festwertregelung permanent gehalten.

Zur optimalen Einstellung der Parameter der Heizkurve sind die Heizlastberechnung und/oder der Energienachweis zu beachten.

Abweichungen der installierten Parameter zur Auslegung des Gebäudes können dazu führen, dass die Wärmepumpe uneffizient betrieben wird.

Ein Betrieb der Heizkreise mit einem Festwert ist nicht zu empfehlen, da es dazu führt, dass die Wärmepumpe uneffizient arbeitet.

Nach Aktivierung des 1. gemischten Heizkreises erfolgt die Freigabe des 2. gemischten Heizkreises.

#### 2. gemischter Heizkreis

Aktivieren falls ein Heizkreis mit einer Flächenheizung vorhanden ist. (mit dem Drehknopf auswählen und mit "OK" bestätigen)

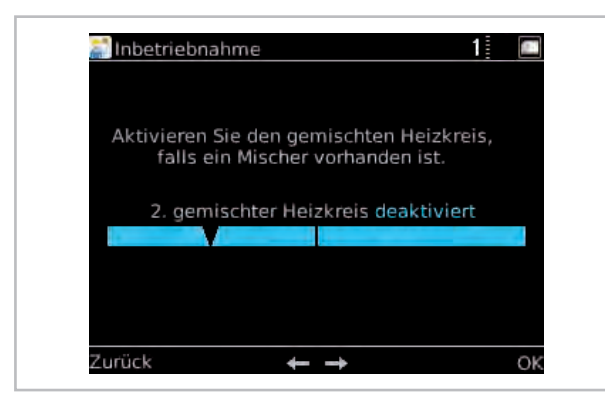

Abb. 48: 2. gemischten Heizkreis aktivieren

| Menüpunkt | Parameter   | Werks-<br>einstellung |
|-----------|-------------|-----------------------|
| 2.        | Deaktiviert | Desktiviert           |
| Heizkreis | Aktiviert   | Deaktiviert           |

Auf "Weiter" drücken.

#### Heizkreismodus einstellen

Hier können Sie zwischen den verschiedenen Heizkreismodi wählen. Zur Auswahl stehen eine Regelung nach der eingestellten "Heizkurve" und eine "Festwertregelung" (mit dem Drehknopf auswählen und mit "OK" bestätigen).

| Menüpunkt               | Parameter | Werks-<br>einstellung |
|-------------------------|-----------|-----------------------|
| Heizkreis-<br>modus bei | Heizkurve | Nach<br>Auslegung     |
| HK aktiv                | Festwert  | 10 °C - 40 °C         |

Auf "Weiter" drücken.

#### Heizkreismodus Heizkurve

Die Heizkurve kann an drei Punkten abhängig von den baulichen und örtlichen Gegebenheiten des Gebäudes eingestellt werden:

#### Fußpunkt:

Der Fußpunkt entspricht der Minimalen Solltemperatur des Heizwassers bei einer Außentemperatur von 20 °C. Ist die Heizung bei relativ hohen Außentemperaturen (Übergangszeit) zu kalt, sollte der Fußpunkt höher gewählt werden. Norm-Vorlauftemperatur:

Die Norm-Vorlauftemperatur entspricht der Soll-Temperatur des heizwassers bei der Normaußentemperatur des Gebäudestandortes. Ist die Heizung bei niedrigen Außentemperaturen nicht warm genug, sollte die Norm-Vorlauftemperatur höher eingestellt werden.

#### Normaußentemperatur:

Die Normaußentemperatur ist abhängig vom regionalen Standort des Gebäudes. Befragen Sie hierzu bitte Ihren Heizungsinstallateur.

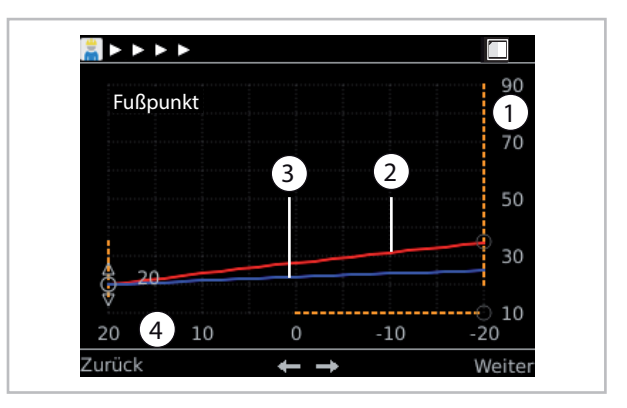

Abb. 49: Heizkurveneinstellung

- 1: Temperatur des Heizungswassers in °C
- 2: Heizkurve Vorlauftemperatur
- 3: Heizkurve Rücklauf
- 4: Außentemperatur in °C

Heizkurve einstellen:

- Fußpunkt mit rechter Softkey-Taste aktivieren, mit dem Drehknopf einstellen und mit rechter Softkey-Taste bestätigen.

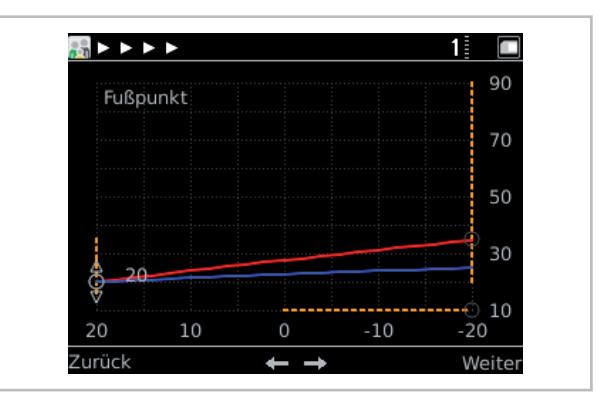

#### Abb. 50: Fußpunkt einstellen

- Die Einstellung der Norm-Vorlauftemperatur und der Außentemperatur erfolgt über die gleiche Vorgehensweise.

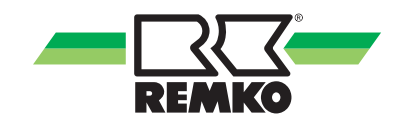

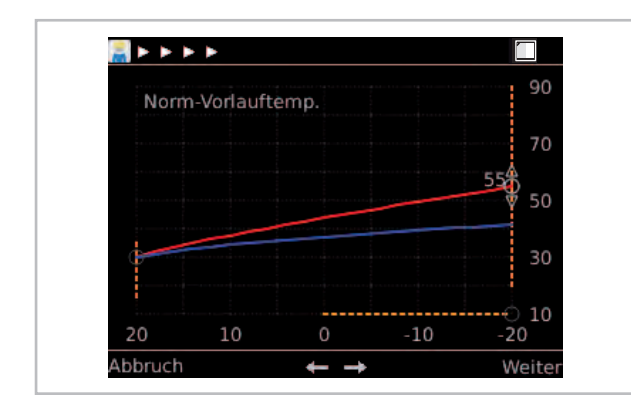

Abb. 51: Norm-Vorlauftemperatur einstellen

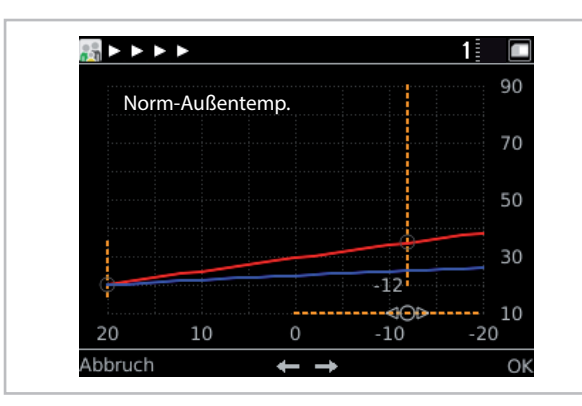

Abb. 52: Norm-Außentemperatur einstellen

#### Heizkreismodus Festwertregelung

Geben Sie die Solltemperatur bei einer Festwertregelung an (mit dem Drehknopf auswählen und mit "OK" bestätigen). Auf dieser Temperatur wird der Heizkreis während der Festwertregelung permanent gehalten.

Zur optimalen Einstellung der Parameter der Heizkurve sind die Heizlastberechnung und/oder der Energienachweis zu beachten.

Abweichungen der installierten Parameter zur Auslegung des Gebäudes können dazu führen, dass die Wärmepumpe uneffizient betrieben wird.

Ein Betrieb der Heizkreise mit einem Festwert ist nicht zu empfehlen, da es dazu führt, dass die Wärmepumpe uneffizient arbeitet.

### ĵ

Für die WKF Duo Wärmepumpen können bei Bedarf zwei weitere gemischte Heizkreise aktiviert werden. Führen Sie dazu die Schritte wie im 1.- oder 2.gemischten Heizkreis beschrieben durch.

#### Systemtrennung

Aktivieren falls ein gemischter Heizkreis durch einen Wärmetauscher getrennt ist.

Bei Aktivierung der Systemtrennung erfolgt eine Anhebung der Solltemperatur (mit dem Drehknopf auswählen und mit "OK" bestätigen).

| insta | llationsassistent                                                                                |     |
|-------|--------------------------------------------------------------------------------------------------|-----|
| Sy    | stemtrennung aktivieren falls der<br>Fußbodenheizkreis durch einen<br>Wärmetauscher getrennt ist |     |
|       | Systemtrennung FBH aktiviert                                                                     |     |
|       |                                                                                                  |     |
|       |                                                                                                  | 014 |

Abb. 53: Systemtrennung aktivieren

| Menüpunkt   | Parameter   | Werks-<br>einstellung |
|-------------|-------------|-----------------------|
| Systemtren- | Deaktiviert | Doaktiviort           |
| nung FBH    | Aktiviert   | Deaktiviert           |

Nach Aktivierung der Systemtrennung kann eine Sollwerterhöhung zum Ausgleich der Wärmeverluste durch einen Wärmetauscher gewählt werden.

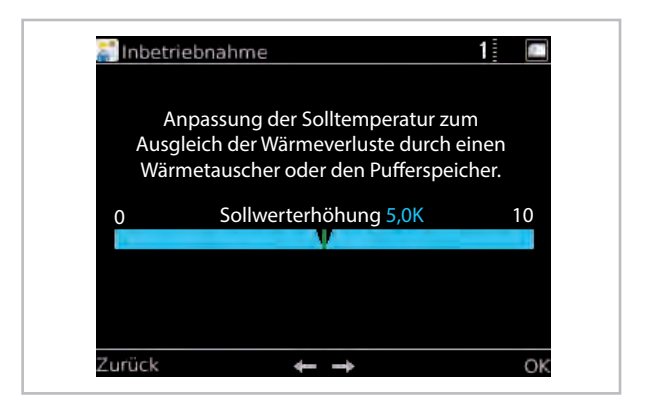

Abb. 54: Anpassung der Sollwert-Temperatur

| Menüpunkt               | Parameter | Werks-<br>einstellung |
|-------------------------|-----------|-----------------------|
| Sollwert-<br>Temperatur | 0 - 10    | 5,0 K                 |

#### Einstellen der Gebäudezeitkonstante

Mit der Gebäudezeitkonstante geben Sie die Wärmespeicherfähigkeit des Gebäudes an. Die Gebäudezeitkonstante ist abhängig von der Gebäudeart (siehe Tabelle). Die Eingabe (mit dem Drehknopf auswählen und mit "OK" bestätigen) ist auch abhängig vom individuellen Temperaturempfinden, daher handelt es sich bei den Angaben in der Tabelle um Richtwerte. Empfohlen werden:

| Gebäudeart  | Wärmespeicherfähigkeit                                                                | Empfohlener<br>Wert |
|-------------|---------------------------------------------------------------------------------------|---------------------|
| Leicht      | Geringe Wärmespeicherfähigkeit, z.B. Haus in Fertigbauweise,<br>Holz-Ständer-Bauweise | ca. 10h             |
| Mittel      | Mittlere Wärmespeicherfähigkeit, z.B. Haus aus Hohlblocksteinen                       | ca. 20h             |
| Schwer      | Hohe Wärmespeicherfähigkeit, z.B. Backsteinhaus                                       | ca. 30h             |
| Sehr schwer | Sehr hohe Wärmespeicherfähigkeit, z.B. Außen- und Innenwände > 30cm                   | ca. 60h             |
| Passiv      | Hochgedämmt, z.B. Passivhaus                                                          | ca. 100h            |

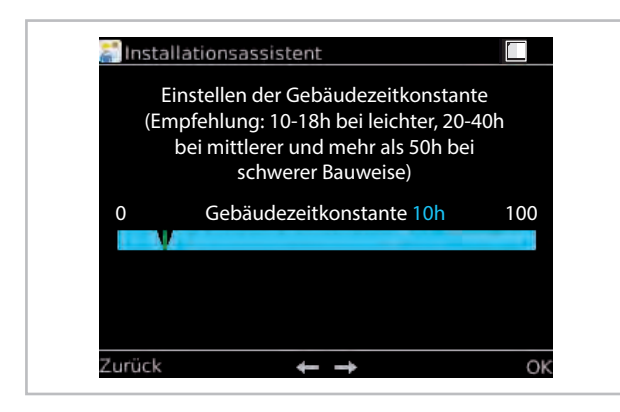

Abb. 55: Gebäudezeitkonstante einstellen

| Menüpunkt                      | Parameter | Werks-<br>einstellung       |
|--------------------------------|-----------|-----------------------------|
| Gebäude-<br>zeitkon-<br>stante | 0 - 100 h | Nach Ausle-<br>gung! - 10 h |

Auf "Weiter" drücken.

#### Einstellen der Norm-Heizlast

Norm-Heizlast einstellen (mit dem Drehknopf auswählen und mit "OK" bestätigen). Die Norm-Heizlast ergibt sich aus der spezifischen Heizlast multipliziert mit der beheizten Wohnfläche. Errechnen Sie die Norm-Heizlast mittels der folg. Tabelle.

| Gebäudeleistungsbedarf       |                          |  |
|------------------------------|--------------------------|--|
| Baujahr Spezifische Heizlast |                          |  |
| Bis 1970, ungedämmt          | 120 180 W/m <sup>2</sup> |  |
| 1977 bis 1984                | 70 100 W/m <sup>2</sup>  |  |

| Gebäudeleistungsbedarf |                        |  |
|------------------------|------------------------|--|
| Baujahr                | Spezifische Heizlast   |  |
| 1985 bis 1995          | 50 70 W/m <sup>2</sup> |  |
| Neubau, EnEv           | 40 50 W/m <sup>2</sup> |  |
| Neubau, KfW 40/60      | 20 30 W/m <sup>2</sup> |  |
| Passivhaus             | 10 W/m²                |  |

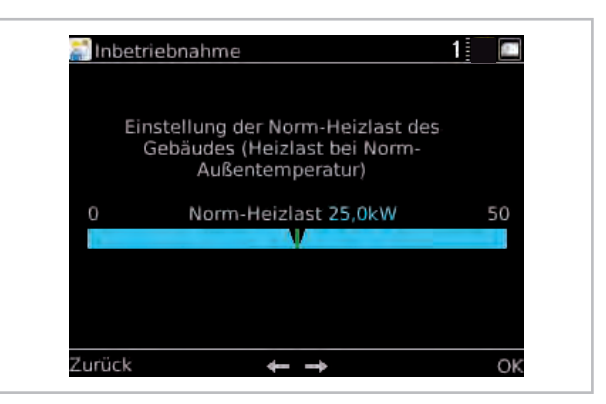

Abb. 56: Einstellen der Norm-Heizlast

| Menüpunkt         | Parameter | Werks-<br>einstellung                           |
|-------------------|-----------|-------------------------------------------------|
| Norm-<br>Heizlast | 0 - 50 kW | Abhängig vom<br>erkannten Gerät<br>(Außenmodul) |

Auf "Weiter" drücken.

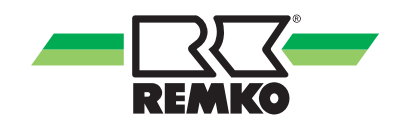

#### Kühlfunktion

Aktivieren (mit dem Drehknopf auswählen und mit "OK" bestätigen) falls das Gebäude im Sommer mit der Wärmepumpe aktiv gekühlt werden soll.

Bitte beachten Sie, dass der zur Kühlung genutzte Kreis auch dafür ausgelegt ist.

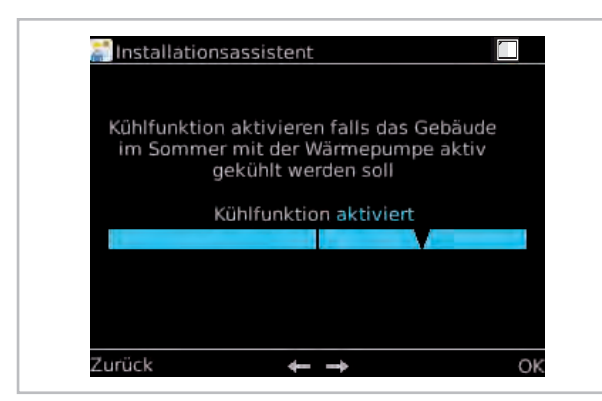

Abb. 57: Kühlfunktion aktivieren

| Menüpunkt    | Parameter   | Werks-<br>einstellung |
|--------------|-------------|-----------------------|
| Kühlfunktion | Deaktiviert | Deaktiviert           |
|              | Aktiviert   |                       |

#### Auf "Weiter" drücken.

#### Separater Kühlkreis

Aktivieren (mit dem Drehknopf auswählen und mit "OK" bestätigen) falls ein getrennter Kreis nur für die Kühlung vorhanden ist (z.B. mit Gebläsekonvektoren).

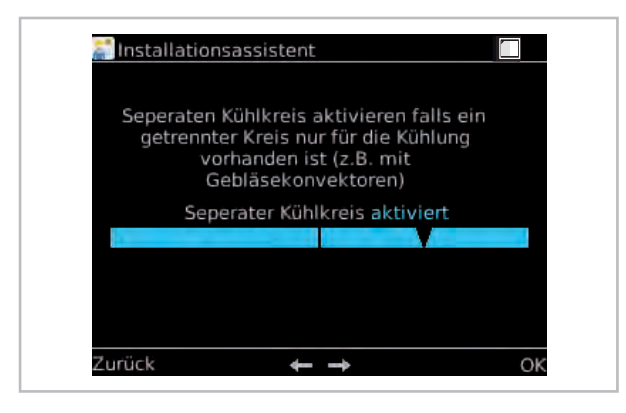

Abb. 58: Separaten Kühlkreis aktivieren

| Menüpunkt | Parameter   | Werks-<br>einstellung |
|-----------|-------------|-----------------------|
| Separater | Deaktiviert | Doaktiviort           |
| Kühlkreis | Aktiviert   | Deaktivien            |

Auf "Weiter" drücken.

#### Kühlung über ungemischten Heizkreis

Wenn eine aktive Kühlung über den ungemischten Heizkreis erfolgen soll, wird dieser Parameter aktiviert.

| Wenn Kühlu             | ung über ungemise | chten    |
|------------------------|-------------------|----------|
| des ungemisch<br>des K | ühlens aktiviert. | vährend  |
| Kühlung üb             | er ungem. HK dea  | ktiviert |
|                        |                   |          |
|                        |                   |          |
|                        |                   |          |
|                        |                   |          |

Abb. 59: Kühlung über ungemischten Heizkreis

| Menüpunkt             | Parameter   | Werks-<br>einstellung |
|-----------------------|-------------|-----------------------|
| Kühlung               | Deaktiviert |                       |
| mischten<br>Heizkreis | Aktiviert   | Deaktiviert           |

#### Solaranlage

Deaktivieren (Drehknopf nach links drehen und mit "OK" bestätigen) wenn keine Solaranlage vorhanden ist. Sie kann später wieder aktiviert werden.

Aktivieren (Drehknopf nach rechts drehen und mit "OK" bestätigen) wenn Solaranlage vorhanden ist.

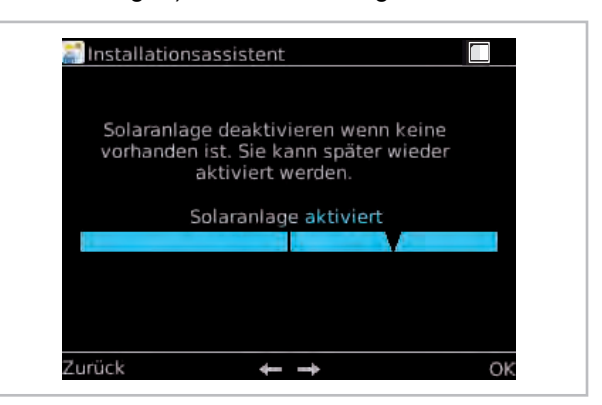

Abb. 60: Solaranlage deaktivieren

| Menüpunkt   | Parameter   | Werks-<br>einstellung |
|-------------|-------------|-----------------------|
| Solaranlage | Deaktiviert | Doaktiviort           |
|             | Aktiviert   | Deakliviert           |

#### Wahl des Pumpensystems

Wahl des Pumpensystems für die Drehzahlregelung (mit dem Drehknopf auswählen und mit "OK" bestätigen). Die Drehzahlregelung ist für einen Solarkreis mit Asynchronpumpe verfügbar (Ansteuerung über A01 mit "Wellenpakete"), als auch für ein oder zwei Solarkreise mit Hocheffizienzpumpe (Ansteuerung über A01 mit "PWM").

Wir empfehlen die Aktivierung einer EC-Pumpe. Die Solarpumpe passt sich automatisch an die Solarleistung an. Steigt die Temperaturdifferenz aufgrund höherer Solarleistung, wird die Drehzahl der Solarpumpe erhöht. (Effekt: höherer Wirkungsgrad der Solaranlage sowie geringerer Stromverbrauch der Solarpumpe).

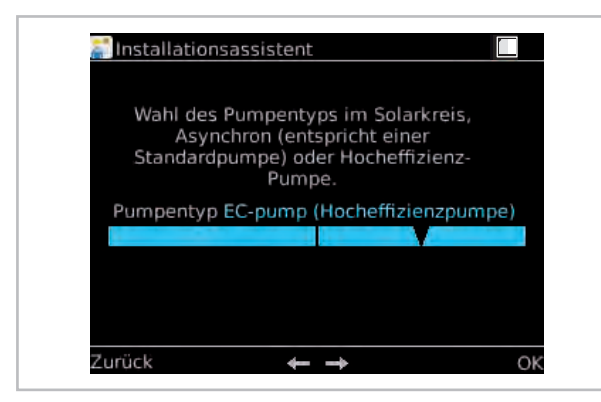

Abb. 61: Pumpensystem wählen

| Menüpunkt                 | Parameter                       | Werks-<br>einstellung                                       |
|---------------------------|---------------------------------|-------------------------------------------------------------|
| Pumpentyp<br>(Solarkreis) | Asynchron-<br>Pumpe<br>EC-Pumpe | Auswahl nach<br>installiertem<br>Pumpentyp im<br>Solarkreis |

#### Solare Drehzahlregelung

Aktivieren Sie die solare Drehzahlregelung wenn die Solarkreispumpe entsprechend der Solarleistung modulieren soll.

Aktivierung der Drehzahlregelung für die Pumpe im Solarkreis. Die Pumpe kann aus Effizienzgründen bedarfsgerecht angesteuert werden: bei hoher solarer Einstrahlung wird sie mit hoher Drehzahl betrieben.

Die Drehzahlregelung sollte deaktiviert werden, falls eine Pumpe verwendet wird die dafür ungeeignet ist.

(Empfehlung: drehzahlgeregelte Pumpe).

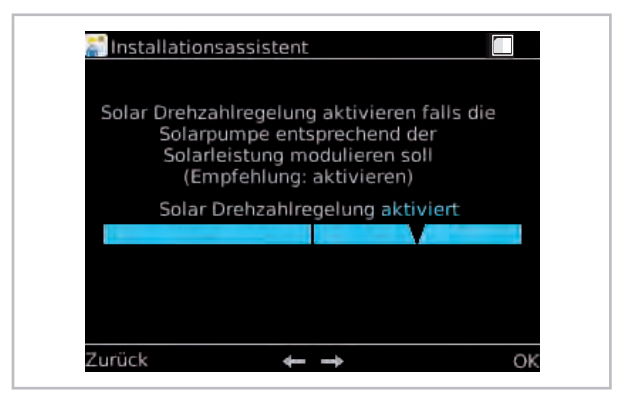

Abb. 62: Drehzahlregelung aktivieren

| Menüpunkt    | Parameter              | Werks-<br>einstellung |
|--------------|------------------------|-----------------------|
| Solare Dreh- | Deaktiviert            | Docktiviort           |
| zahlregelung | Aktiviert              | Deaktivien            |
|              |                        |                       |
|              |                        |                       |
| Menüpunkt    | Parameter              | Werks-<br>einstellung |
| Menüpunkt    | <b>Parameter</b><br>An | Werks-<br>einstellung |

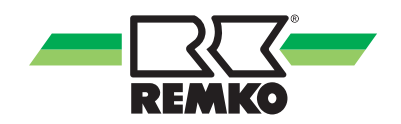

#### Volumenstromsensor

Die Wärmemenge der solaren Erträge wird permanent erfasst und ist als Tages- und Summenwert abrufbar gespeichert.

Wenn kein Volumenstromsensor vorhanden ist, kann ein manueller Volumenstrom gewählt werden. Die Wärmemengenzählung kann auf Wunsch auch deaktiviert werden.

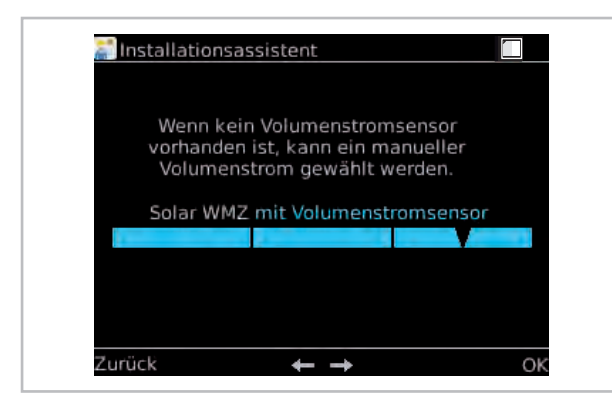

Abb. 63: Volumenstromsensor wählen

| Menüpunkt | Parameter                   | Werks-<br>einstellung                      |
|-----------|-----------------------------|--------------------------------------------|
| Solar WMZ | Deaktiviert                 |                                            |
|           | Manueller Volu-<br>menstrom | Einstellung<br>nach instal-<br>liertem WMZ |
|           | Volumenstrom-<br>sensor     |                                            |

Auf "Weiter" drücken.

### Einstellung der Impulsrate des Solar-Volumenstromsensors

Die Impulsrate muss nur geändert werden wenn die Impulsrate an das bauseitige System angepasst werden muss (mit dem Drehknopf auswählen und mit "OK" bestätigen).

| lnstallationsassistent                 | 1                      |
|----------------------------------------|------------------------|
| Einstellung der Impuls<br>Volumenstrom | srate des Solar-       |
| 0 Impulsrate Volumenstro               | om S23 5,7ml / Imp6500 |
|                                        |                        |
| Zurück 🔶 -                             | → ок                   |

Abb. 64: Volumenstromsensor - Einstellung der Impulsrate

| Menüpunkt                                       | Parameter       | Werks-<br>einstellung |
|-------------------------------------------------|-----------------|-----------------------|
| Impulsrate<br>Volumen-<br>strom<br>(wenn aktiv) | 0 - 10 ml / Imp | 5,7 ml / Imp          |

Auf "Weiter" drücken.

#### **Manueller Volumenstrom**

Wenn kein Volumenstromsensor in der Solarstation vorhanden ist, kann manueller Volumenstrom gewählt werden (mit dem Drehknopf auswählen und mit "OK" bestätigen). Die Wärmenmengezählung kann auf Wunsch auch deaktiviert werden.

Auf "Weiter" drücken.

#### Vorgabe des Volumenstroms

Vorgabe des Volumenstroms für die Berechnung der Solar-Wärmemenge. Der Wert kann bei laufender Solarpumpe am Durchflussmesser abgelesen werden.

Stellen Sie dann den Wert ein (mit dem Drehknopf auswählen und mit "OK" bestätigen)

Empfehlung: Anpassen des Volumenstroms an die bauseitige Hydraulik

Auf "Weiter" drücken.

#### Wärmeträgermedium

Auswahl (mit dem Drehknopf auswählen und mit "OK" bestätigen) der eingefüllten Solarflüssigkeit zur Berechnung der solaren Wärmemenge.

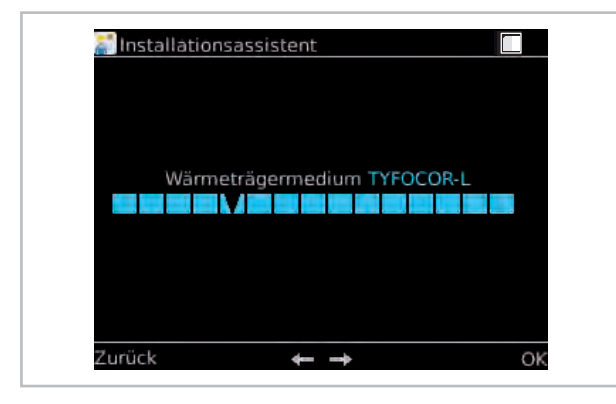

Abb. 65: Auswahl des Wärmeträgermediums

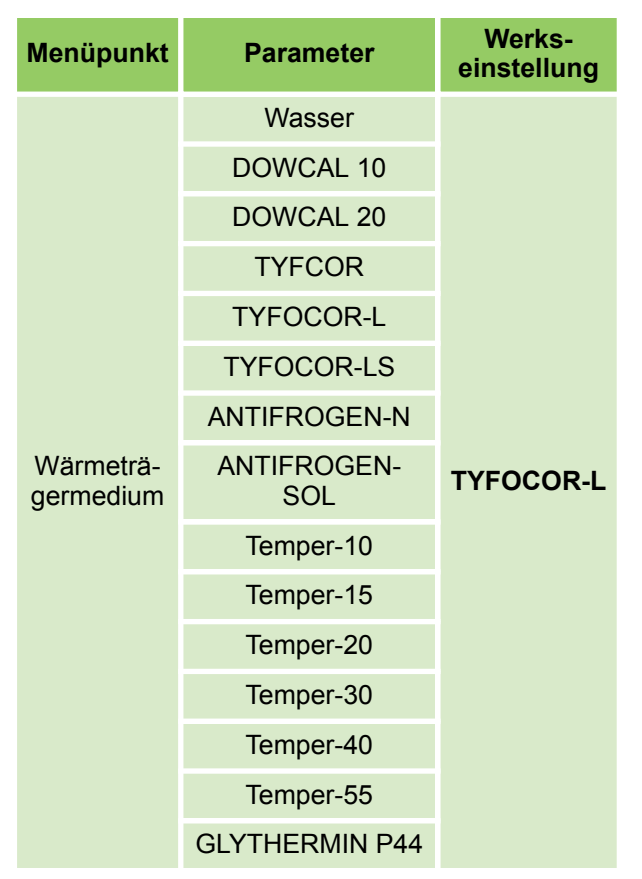

Auf "Weiter" drücken.

#### Soll-Temperatur des Speichers bei solarer Beladung

Bei Erreichen der Soll-Temperatur Solar wird die Solarkreispumpe abgeschaltet. Bei aktivierter Kollektorkühlfunktion kann die Temperatur des Speichers weiter ansteigen, bis zur eingestellten maximalen Temperatur.

Die Soll-Temperatur Solar (mit dem Drehknopf auswählen und mit "OK" bestätigen) sollte verringert werden, falls die Warmwassertemperatur regelmäßig zu hoch ist oder kein thermostatisches Mischventil installiert ist. Gleichzeitig muss dann bei aktivierter Kollektorkühlfunktion die max. Temperatur des Speichers verringert werden.

| anstal 📰 | ationsassistent                             |         |
|----------|---------------------------------------------|---------|
| Soll-Te  | mperatur des Speichers bei sola<br>Beladung | arer    |
| 5        | Soll-Temp. Solar 85,0°C                     | 95<br>V |
| Zurück   | <b>4</b>                                    | ок      |

Abb. 66: Soll-Temperatur des Speichers

| Menüpunkt                  | Parameter    | Werks-<br>einstellung |
|----------------------------|--------------|-----------------------|
| Soll-Tempe-<br>ratur Solar | 5 °C - 95 °C | 85 °C                 |

Auf "Weiter" drücken.

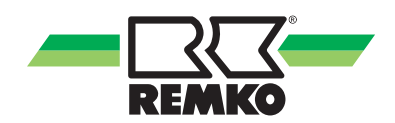

### Erfassung der Speicherenergie über den S 09-Fühler

Soll über einen vorhandenen Solarertrag ggf. geheizt werden, muss dieser Parameter aktiviert werden.

Ist ein weiterer Wärmeerzeuger hydraulisch mit dem System verbunden, z.B. wassergeführter Kamin, muss dieser Parameter aktiviert werden und der S 09-Fühler installiert sein.

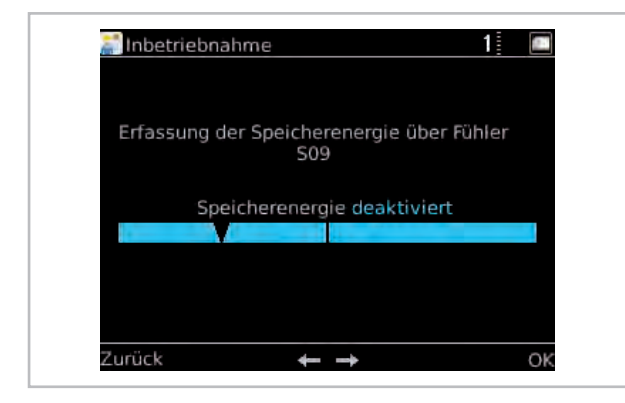

Abb. 67: Erfassung der Speicherenergie

| Menüpunkt                             | Parameter   | Werks-<br>einstellung |
|---------------------------------------|-------------|-----------------------|
| Erfassung<br>der Spei-<br>cherenergie | Deaktiviert | Dooktiviort           |
|                                       | Aktiviert   | Deaktiviert           |

Fa. REMKO empfiehlt einen Brauchwassermischer zu installieren.

Nachdem die letzten Parameter in den Inbetriebnahmeassistenten eingegeben wurden wechselt das Display-Bild in den Übersicht-Modus (3D-Haus).

### 4.3 Muster-Hydraulikenschemata mit Installations-Parametern

#### HINWEIS!

Die unterstehenden Musterhydrauliken dienen lediglich als Planungshilfe und ersetzen keine Montagezeichnung! Technische Änderungen vorbehalten!

Die Auslegung sowie die Planung der bauseitigen Hydrauliken muss durch den Fachinstallateur erfolgen!

Anlagenspezifische Parameter, wie Heizgrenzen und Bivalenzpunkt, empfehlen wir auf Auslegungsdaten anzupassen!

Weitere Hydraulikbeispiele finden Sie unter "www.remko.de"

#### Hydraulikschema zum Wärmepumpenpaket HTS Köln

Funktionen: Heizen oder Kühlen, Betriebsart: monoenergetisch oder bivalent alternativ

Nur ein Kreis zur Kühlung möglich; aktive Kühlung oder Fußbodenheizung (stille Kühlung)

Die Betriebsart kann hier nur monoenergetisch bivalent alternativ erfolgen!

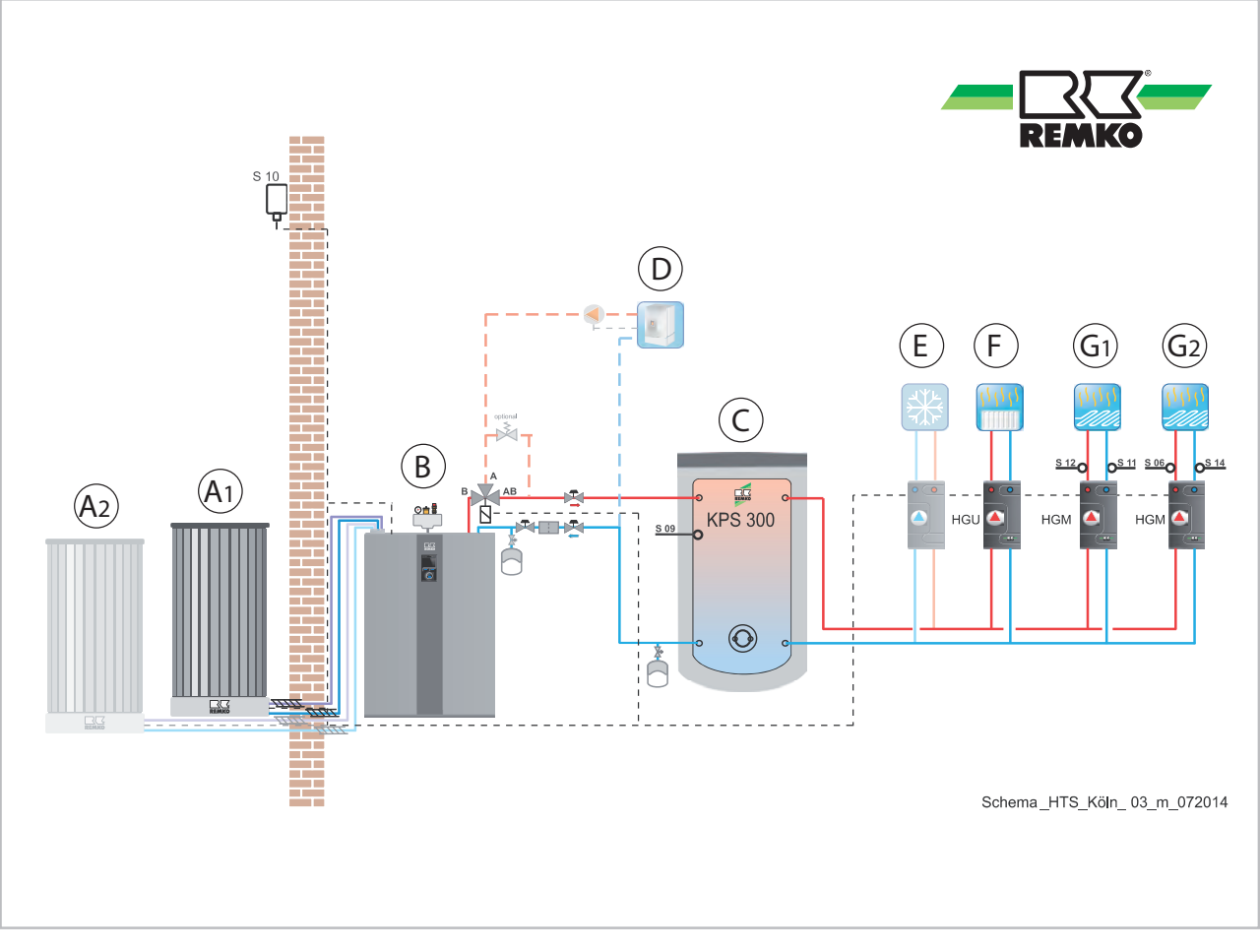

Abb. 68: Beispiel Hydraulikschema zum WP-Paket HTS Köln

- A1: Außenmodul 1
- A2: Außenmodul 2 (Nur HTS 260)
- B: Innenmodul
- C: Speicher

- D: Kessel / Wandheizgerät
- E: Kühlkreis
- F: Heizkreis ungemischt
- G1-2: Heizkreise gemischt

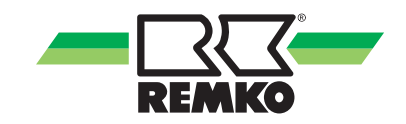

#### Hydraulikschema zum Wärmepumpenpaket WKF Köln

Funktionen: Heizen oder Kühlen, Betriebsart: monoenergetisch oder bivalent alternativ Nur ein Kreis zur Kühlung möglich; aktive Kühlung oder Fußbodenheizung (stille Kühlung) Die Betriebsart kann hier nur monoenergetisch bivalent alternativ erfolgen!

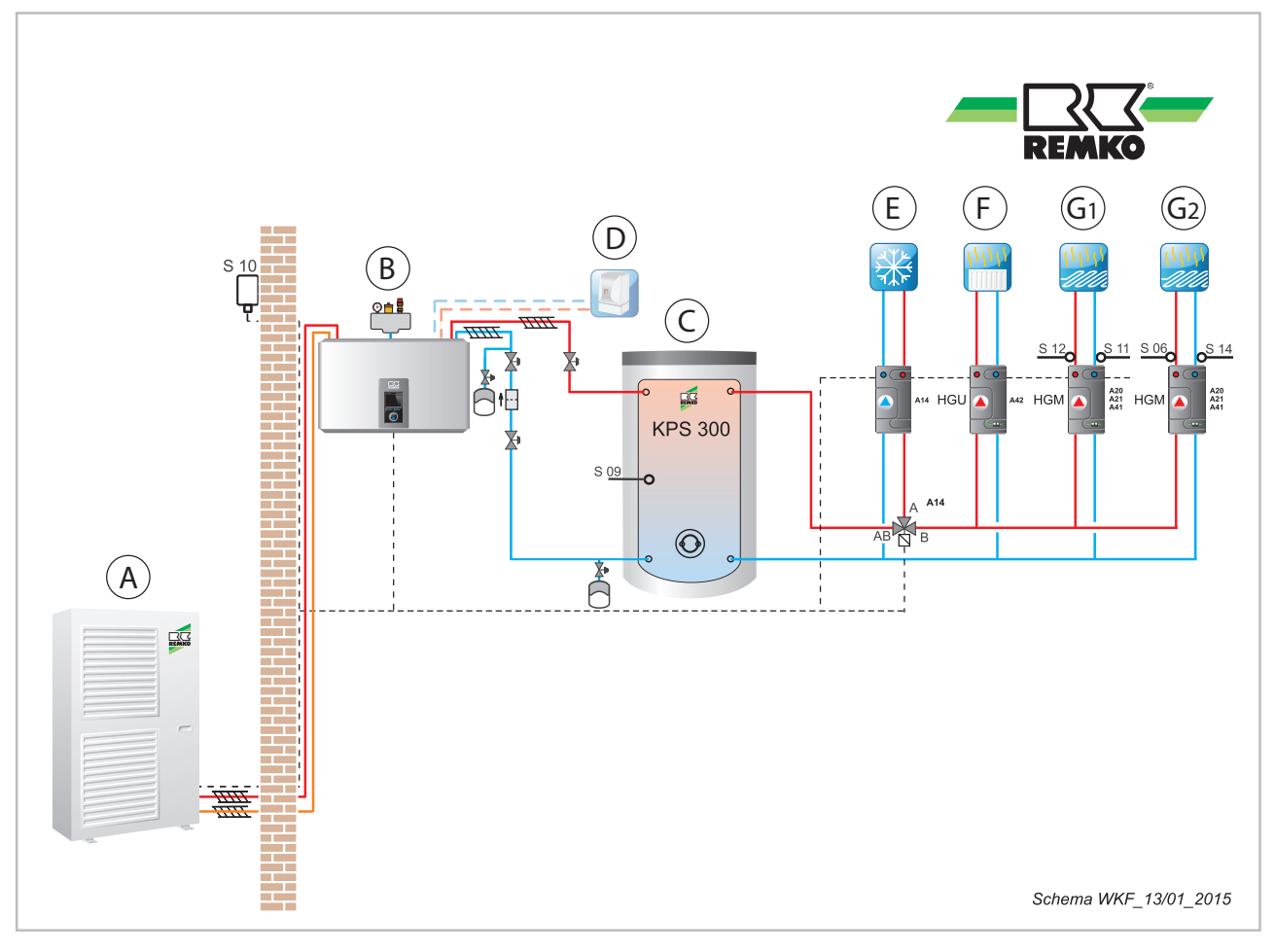

Abb. 69: Beispiel Hydraulikschema zum WP-Paket WKF Köln

- A: Außenmodul
- B: Innenmodul
- C: Speicher
- D: Kessel / Wandheizgerät

- E: Kühlkreis
- F: Heizkreis ungemischt
- G1-2: Heizkreise gemischt

#### Hydraulikschema zum Wärmepumpenpaket WKF Köln Duo

Funktionen: Heizen oder Kühlen, Betriebsart: monoenergetisch oder bivalent alternativ Nur ein Kreis zur Kühlung möglich; aktive Kühlung oder Fußbodenheizung (stille Kühlung) Die Betriebsart kann hier nur monoenergetisch bivalent alternativ erfolgen!

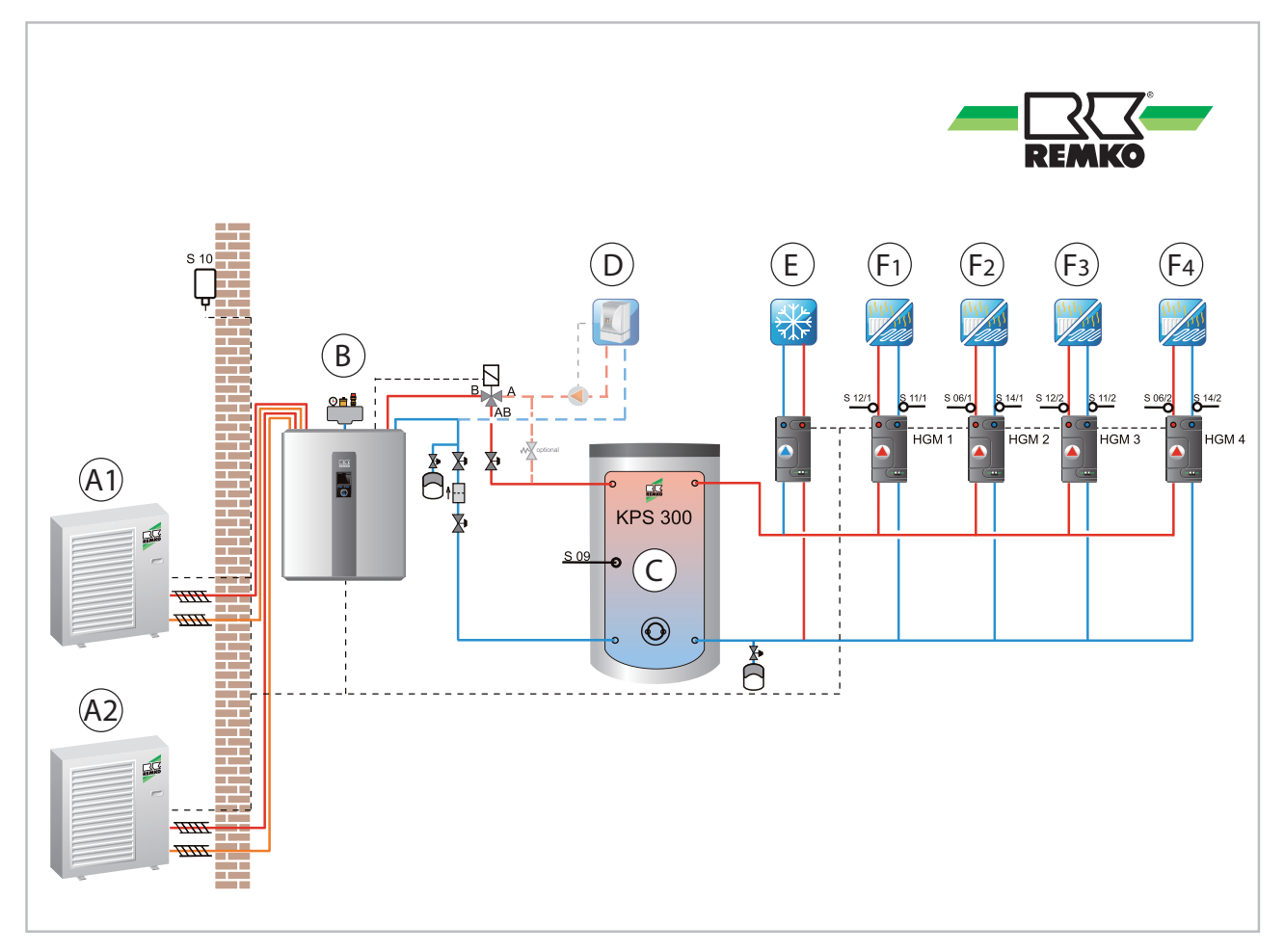

Abb. 70: Beispiel Hydraulikschema zum WP-Paket WKF Köln Duo

- A1: Außenmodul 1
- A2: Außenmodul 2 (WKF Duo)
- B: Innenmodul (WKF/WKF Duo)C: Speicher

- D: Zweiter Wärmeerzeuger E: Kühlkreis
- E: Kühlkreis F1-2: Heizkreise Fußboden (F1, F2)
- F3-4: Heizkreise (F3, F4, nur WKF Duo)

#### Grundeinstellungen zu Hydraulikschemata der WP-Pakete HTS Köln, WKF Köln und WKF Köln Duo

| Menüpunkt            | Parameter               | Werkseinstellung |
|----------------------|-------------------------|------------------|
| Adress Control Panel | Control Panel 1-3       | Control Panel 1  |
| Land                 | Deutschland - Slovensko | Deutschland      |
| Einstellung laden    | Übernahme der Parameter | Speichervorgang  |
| Sprache              | Deutsch - Polski        | Deutsch          |
| Zeitzone             | Div. Zeitzonen möglich  | Winter + 1(CET)  |
| Einstellung Datum    | Jahr / Monat / Tag      | Grundeinstellung |

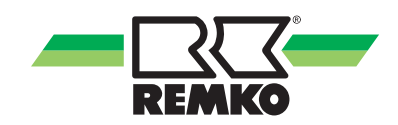

| Menüpunkt                | Parameter                               | Werkseinstellung |
|--------------------------|-----------------------------------------|------------------|
| Einstellung Uhrzeit      | Stunden / Minuten                       | Grundeinstellung |
| Aktivierung Wärmepumpe   | Aktiviert / deaktiviert                 | Aktiviert        |
| Betriebsart              | Monoenergetisch/<br>bivalent alternativ | Monoenergetisch  |
| Trinkwassererwärmung     | Aktiviert / deaktiviert                 | Aktiviert        |
| Speicher Soll-Temperatur | "40 °C - 65 °C"                         | 45 °C            |
| Warmwasser-Zirkulation   | Aktiviert / deaktiviert                 | Deaktiviert      |
| Zirkulationstyp          | Impuls                                  | Deaktiviert      |
| Laufzeit der Zirkulation | 1 min - 15 min                          | 5 min            |
| Wiedereinschaltsperre    | 1 min - 15 min                          | 5 min            |
| Zirkulationstyp          | Temperatur                              | Deaktiviert      |
| Zirkulation Soll-Temp    | "25 °C - 65 °C"                         | 35 °C            |
| Ungemischter Heizkreis   | Aktiviert / deaktiviert                 | Deaktiviert      |
| Heizkreismodus           | Heizkurve                               | Deaktiviert      |
| Fußpunkt Heizkurve       | "15 °C - 35 °C"                         | 30 °C            |
| Norm-Vorlauftemperatur   | "40 °C - 90 °C"                         | 55 °C            |
| Norm-Außentemperatur     | "0 °C - 20 °C"                          | 20 °C            |
| 1. gemischter Heizkreis  | Aktiviert / deaktiviert                 | Deaktiviert      |
| Heizkreismodus           | Heizkurve                               | Deaktiviert      |
| Fußpunkt Heizkurve       | "15 °C - 25 °C"                         | 20 °C            |
| Norm-Vorlauftemperatur   | "28 °C - 90 °C"                         | 35 °C            |
| Norm-Außentemperatur     | "0 °C - 20 °C"                          | 20 °C            |

| Menüpunkt                                | Parameter                     | Werkseinstellung |
|------------------------------------------|-------------------------------|------------------|
| 2. gemischter Heizkreis                  | Aktiviert / deaktiviert       | Deaktiviert      |
| Heizkreismodus                           | Heizkurve                     | Deaktiviert      |
| Fußpunkt Heizkurve                       | "15 °C - 25 °C"               | 20 °C            |
| Norm-Vorlauftemperatur                   | "28 °C - 90 °C"               | 35 °C            |
| Norm-Außentemperatur                     | "0 °C - 20 °C"                | 20 °C            |
| Systemtrennung FBH                       | Aktiviert / deaktiviert       | Deaktiviert      |
| Sollwerterhöhung                         | 0 - 10 K                      | 5,0 K            |
| Gebäudezeitkonstante                     | "0 h - 100 h"                 | 10 h             |
| Norm-Heizlast                            | "0 kW - 25 kW"                | Nach Bedarf      |
| Kühlfunktion                             | Aktiviert / deaktiviert       | Deaktiviert      |
| Separater Kühlkreis                      | Aktiviert / deaktiviert       | Deaktiviert      |
| Kühlung über ungemischten Heiz-<br>kreis | Aktiviert / deaktiviert       | Deaktiviert      |
| Solaranlage                              | Aktiviert / deaktiviert       | Deaktiviert      |
| Pumpentyp                                | Asynchron                     | Deaktiviert      |
| Drehzahlregelung asynchron               | An / aus                      | Deaktiviert      |
| Pumpentyp                                | EC-Pumpe (Hocheffizienzpumpe) | Deaktiviert      |
| Solare Drehzahlregelung                  | Aktiviert / deaktiviert       | Deaktiviert      |
| Solar WMZ                                | Deaktiviert                   | Deaktiviert      |
| Manueller Volumenstrom                   | 2 l/min - 30 l/min            | 5,0 l/min        |
| Volumenstromsensor                       | 0 ml / lmp - 10 ml / lmp      | 5,7 ml / lmp     |
| Wärmeträgermedium                        | Nach Bedarf                   | Tyfocor-L        |
| Soll-Temperatur Solar                    | "5 °C - 95 °C"                | 85 °C            |
| Erfassung Speicherenergie                | Aktiviert / deaktiviert       | Deaktiviert      |

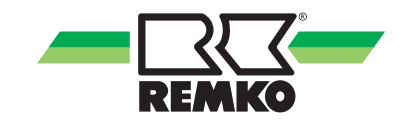

#### Hydraulikschema zum Wärmepumpenpaket HTS Frankfurt

Funktionen: Heizen und Warmwasser, Betriebsart: monoenergetisch oder bivalent alternativ. Solar vorbe-reitet. Einbindung Feststoff möglich.

Die Betriebsart kann hier nur monoenergetisch bivalent alternativ erfolgen!

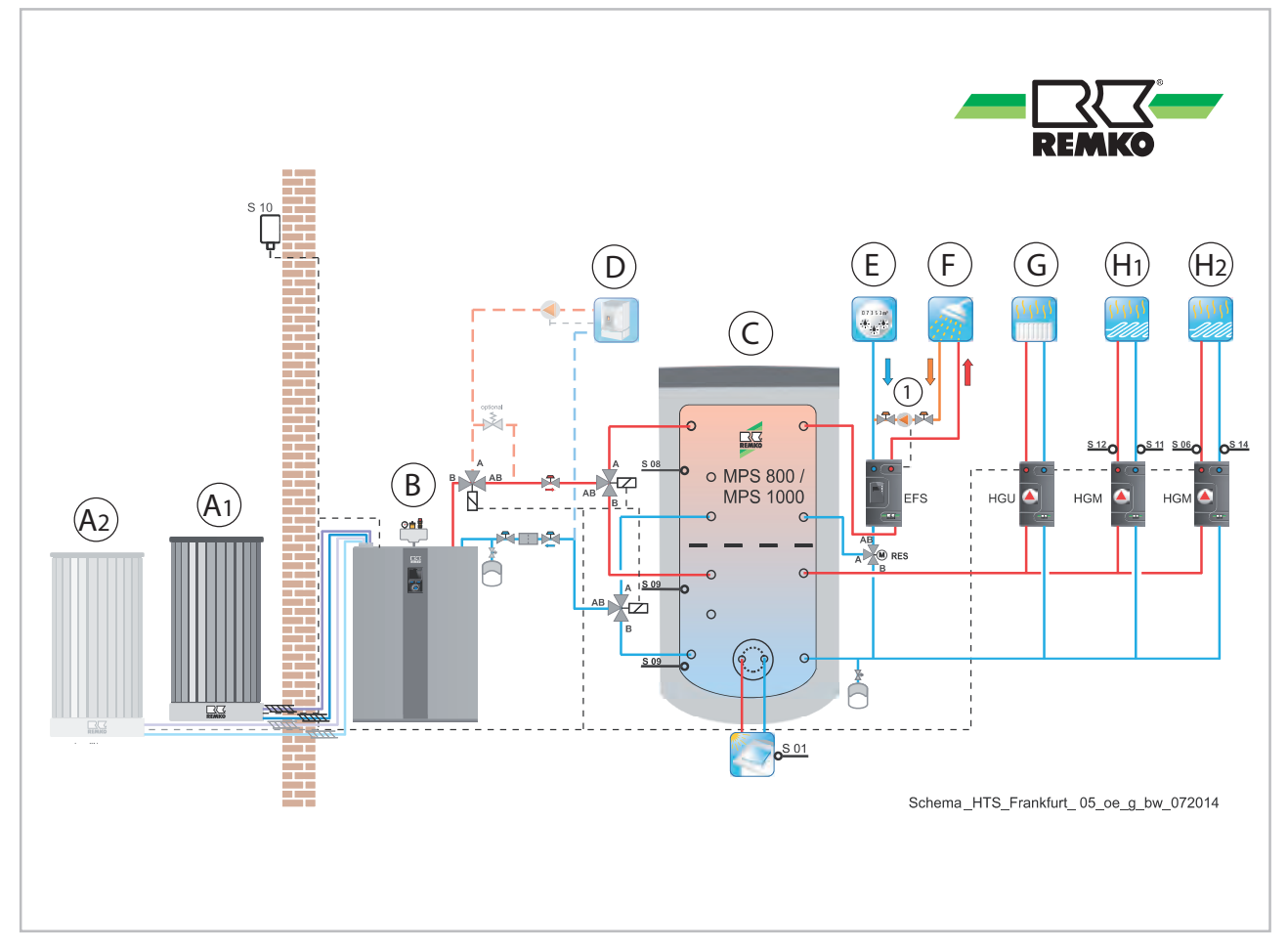

Abb. 71: Beispiel Hydraulikschema zum WP-Paket HTS Frankfurt

- Außenmodul 1 A1:
- Außenmodul 2 (Nur HTS 260) A2:
- В: С: Innenmodul
- Speicher
- Kessel / Wandheizgerät D:

- E: Kaltwasser
- F: Warmwasser
- G: Heizkreis ungemischt
- H1-2: Heizkreise gemischt
- Zirkulation 1:

#### Hydraulikschema zum Wärmepumpenpaket WKF Frankfurt

Funktionen: Heizen und Warmwasser, Betriebsart: monoenergetisch oder bivalent alternativ. Solar vorbereitet. Einbindung Feststoff möglich.

Die Betriebsart kann hier nur monoenergetisch bivalent alternativ erfolgen!

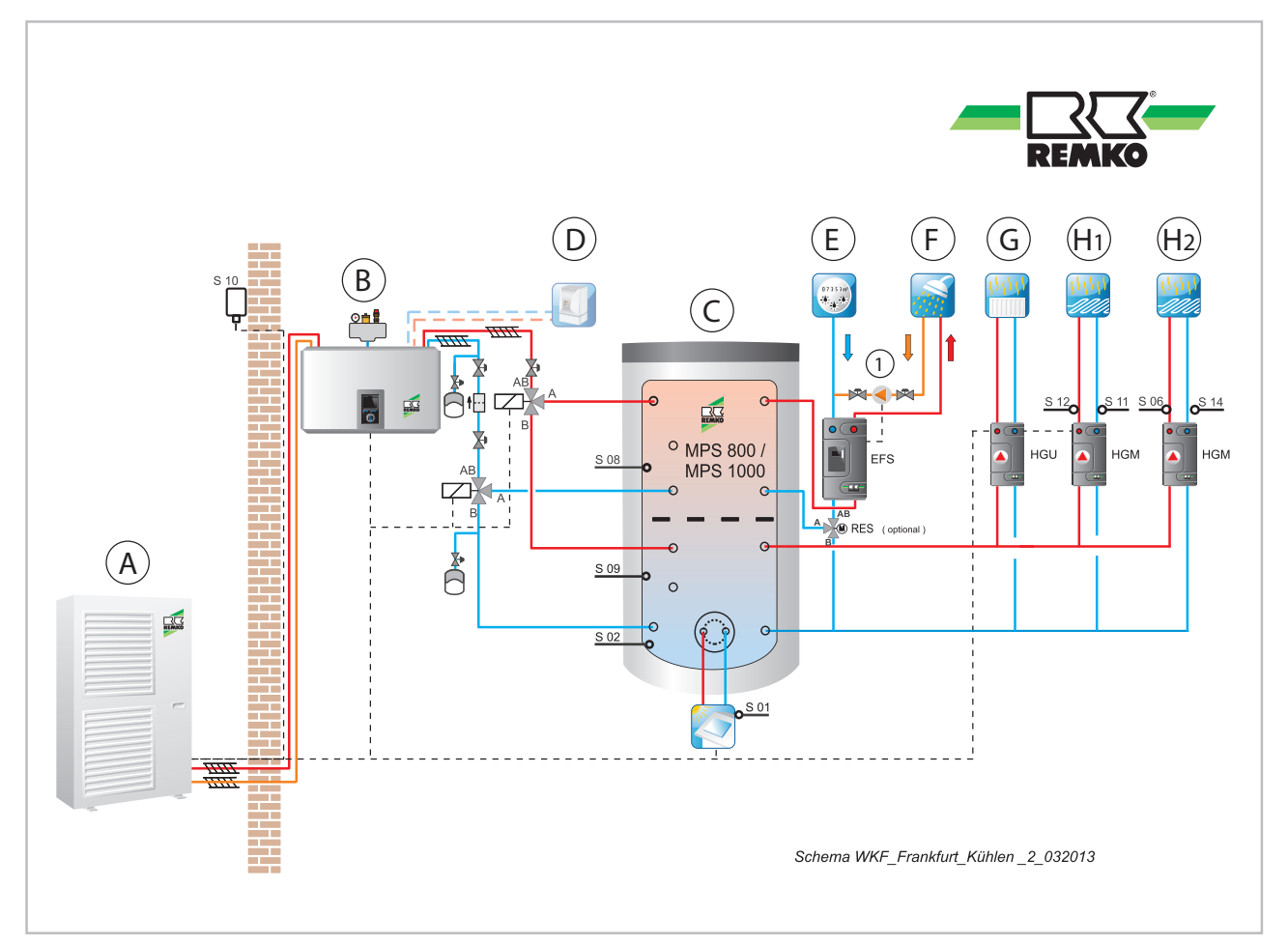

Abb. 72: Beispiel Hydraulikschema zum WP-Paket WKF Frankfurt

- A: Außenmodul
- B: Innenmodul
- C: Speicher
- D: Kessel / Wandheizgerät

- F: Warmwasser G: Heizkreis ungemischt
- G: Heizkreis ungemischt H1-2: Heizkreise gemischt
- 1: Zirkulation

E: Kaltwasser

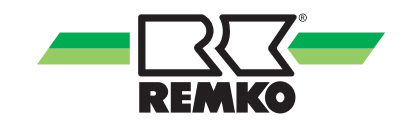

#### Hydraulikschema zum Wärmepumpenpaket WKF Frankfurt Duo

Funktionen: Heizen und Warmwasser, Betriebsart: monoenergetisch oder bivalent alternativ. Solar vorbereitet. Einbindung Feststoff möglich.

Die Betriebsart kann hier nur monoenergetisch bivalent alternativ erfolgen!

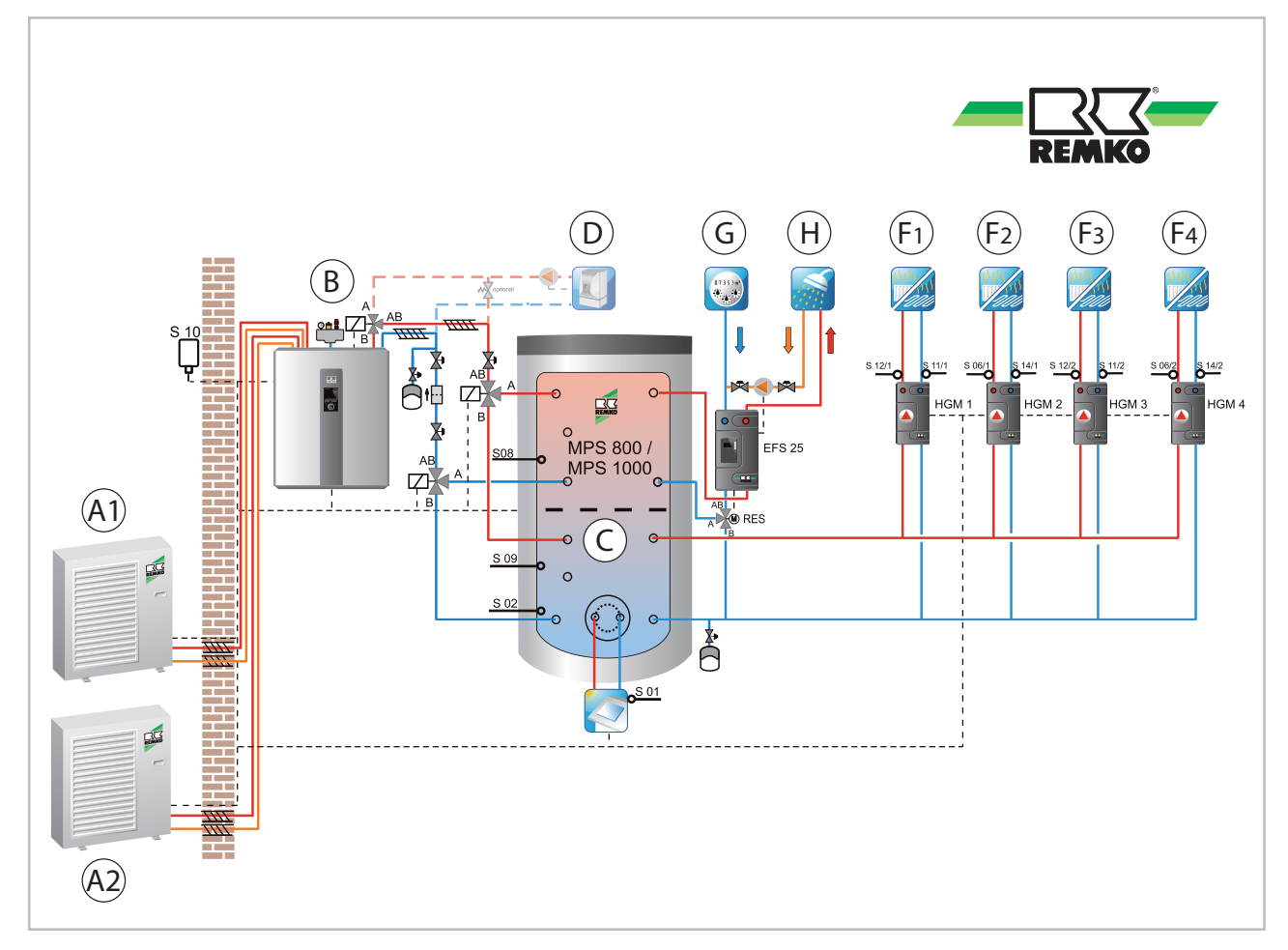

Abb. 73: Beispiel Hydraulikschema zum WP-Paket WKF Frankfurt Duo

- A1: Außenmodul 1
- Außenmodul 2 (WKF Duo) Innenmodul (WKF/WKF Duo) A2:
- В: С:
- Speicher

- D: Zweiter Wärmeerzeuger
- E: Kühlkreis
- F1-2: Heizkreise Fußboden (F1, F2)
- F3-4: Heizkreise (F3, F4, nur WKF Duo)

#### Grundeinstellungen zu Hydraulikschemata der WP-Pakete HTS Frankfurt, WKF Frankfurt und WKF Frankfurt Duo

| Menüpunkt            | Parameter               | Werkseinstellung |
|----------------------|-------------------------|------------------|
| Adress Control Panel | Control Panel 1-3       | Control Panel 1  |
| Land                 | Deutschland - Slovensko | Deutschland      |
| Einstellung laden    | Übernahme der Parameter | Speichervorgang  |
| Sprache              | Deutsch - Polski        | Deutsch          |
| Zeitzone             | Div. Zeitzonen möglich  | Winter + 1(CET)  |
| Einstellung Datum    | Jahr / Monat / Tag      | Grundeinstellung |

| Menüpunkt                | Parameter                               | Werkseinstellung |
|--------------------------|-----------------------------------------|------------------|
| Einstellung Uhrzeit      | Stunden / Minuten                       | Grundeinstellung |
| Aktivierung Wärmepumpe   | Aktiviert / deaktiviert                 | Aktiviert        |
| Betriebsart              | Monoenergetisch/<br>bivalent alternativ | Monoenergetisch  |
| Trinkwassererwärmung     | Aktiviert / deaktiviert                 | Aktiviert        |
| Speicher Soll-Temperatur | "40 °C - 65 °C"                         | 45 °C            |
| Warmwasser-Zirkulation   | Aktiviert / deaktiviert                 | Deaktiviert      |
| Zirkulationstyp          | Impuls                                  | Deaktiviert      |
| Laufzeit der Zirkulation | 1 min - 15 min                          | 5 min            |
| Wiedereinschaltsperre    | 1 min - 15 min                          | 5 min            |
| Zirkulationstyp          | Temperatur                              | Deaktiviert      |
| Zirkulation Soll-Temp    | "25 °C - 65 °C"                         | 35 °C            |
| Ungemischter Heizkreis   | Aktiviert / deaktiviert                 | Deaktiviert      |
| Heizkreismodus           | Heizkurve                               | Deaktiviert      |
| Fußpunkt Heizkurve       | "15 °C - 35 °C"                         | 30 °C            |
| Norm-Vorlauftemperatur   | "40 °C - 90 °C"                         | 55 °C            |
| Norm-Außentemperatur     | "0 °C - 20 °C"                          | 20 °C            |
| 1. gemischter Heizkreis  | Aktiviert / deaktiviert                 | Deaktiviert      |
| Heizkreismodus           | Heizkurve                               | Deaktiviert      |
| Fußpunkt Heizkurve       | "15 °C - 25 °C"                         | 20 °C            |
| Norm-Vorlauftemperatur   | "28 °C - 90 °C"                         | 35 °C            |
| Norm-Außentemperatur     | "0 °C - 20 °C"                          | 20 °C            |

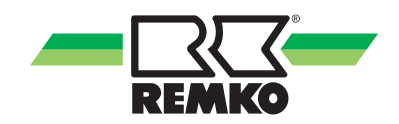

| Menüpunkt                                | Parameter                     | Werkseinstellung |
|------------------------------------------|-------------------------------|------------------|
| 2. gemischter Heizkreis                  | Aktiviert / deaktiviert       | Deaktiviert      |
| Heizkreismodus                           | Heizkurve                     | Deaktiviert      |
| Fußpunkt Heizkurve                       | "15 °C - 25 °C"               | 20 °C            |
| Norm-Vorlauftemperatur                   | "28 °C - 90 °C"               | 35 °C            |
| Norm-Außentemperatur                     | "0 °C - 20 °C"                | 20 °C            |
| Systemtrennung FBH                       | Aktiviert / deaktiviert       | Deaktiviert      |
| Sollwerterhöhung                         | 0 - 10 K                      | 5,0 K            |
| Gebäudezeitkonstante                     | "0 h - 100 h"                 | 10 h             |
| Norm-Heizlast                            | "0 kW - 25 kW"                | Nach Bedarf      |
| Kühlfunktion                             | Aktiviert / deaktiviert       | Deaktiviert      |
| Separater Kühlkreis                      | Aktiviert / deaktiviert       | Deaktiviert      |
| Kühlung über ungemischten Heiz-<br>kreis | Aktiviert / deaktiviert       | Deaktiviert      |
| Solaranlage                              | Aktiviert / deaktiviert       | Deaktiviert      |
| Pumpentyp                                | Asynchron                     | Deaktiviert      |
| Drehzahlregelung asynchron               | An / aus                      | Deaktiviert      |
| Pumpentyp                                | EC-Pumpe (Hocheffizienzpumpe) | Deaktiviert      |
| Solare Drehzahlregelung                  | Aktiviert / deaktiviert       | Deaktiviert      |
| Solar WMZ                                | Deaktiviert                   | Deaktiviert      |
| Manueller Volumenstrom                   | 2 l/min - 30 l/min            | 5,0 l/min        |
| Volumenstromsensor                       | 0 ml / lmp - 10 ml / lmp      | 5,7 ml / Imp     |
| Wärmeträgermedium                        | Nach Bedarf                   | Tyfocor-L        |
| Soll-Temperatur Solar                    | "5 °C - 95 °C"                | 85 °C            |
| Erfassung Speicherenergie                | Aktiviert / deaktiviert       | Deaktiviert      |

#### Hydraulikschema zum Wärmepumpenpaket HTS Frankfurt Solar

Funktionen: Heizen/Warmwasser und Solar, Betriebsart: monoenergetisch oder bivalent möglich Die Betriebsart kann hier monoenergetisch oder bivalent alternativ erfolgen!

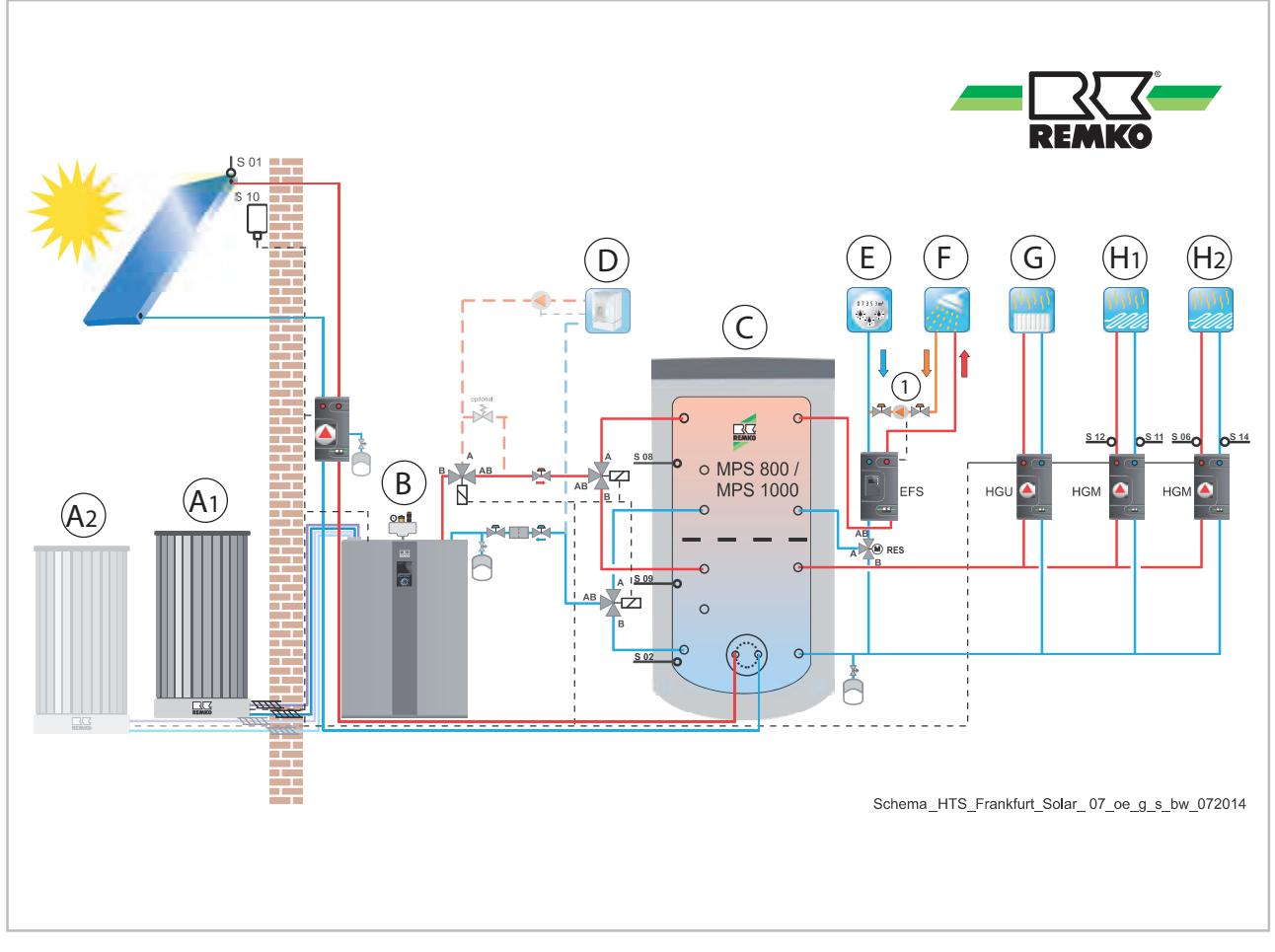

Abb. 74: Beispiel Hydraulikschema zum WP-Paket HTS Frankfurt Solar

- A1: Außenmodul 1
- A2: Außenmodul 2 (Nur HTS 260)
- B: Innenmodul
- C: Speicher
- D: Kessel / Wandheizgerät

- Kaltwasser
- E: F: Warmwasser
- G: Heizkreis ungemischt
- H1-2: Heizkreise gemischt
- 1: Zirkulation

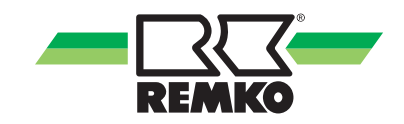

#### Hydraulikschema zum Wärmepumpenpaket WKF Frankfurt Solar

Funktionen: Heizen/Warmwasser und Solar, Betriebsart: monoenergetisch oder bivalent möglich Die Betriebsart kann hier monoenergetisch oder bivalent alternativ erfolgen!

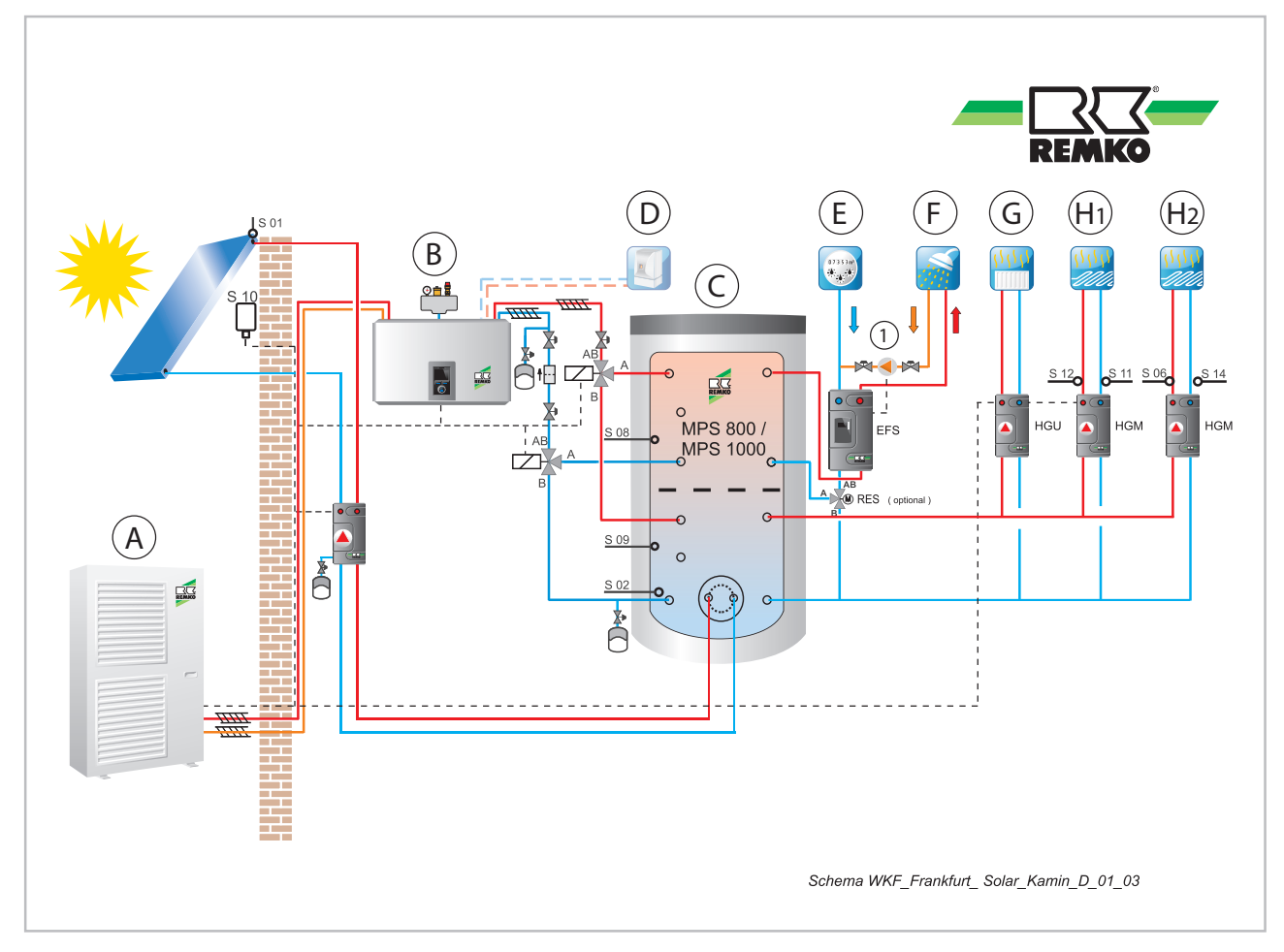

Abb. 75: Beispiel Hydraulikschema zum WP-Paket WKF Frankfurt Solar

- A: Außenmodul
- B: Innenmodul
- C: Speicher
- D: Kessel / Wandheizgerät
- E: Kaltwasser

- F: Warmwasser
- G: Heizkreis ungemischt
- H1-2: Heizkreise gemischt
- 1: Zirkulation

#### Hydraulikschema zum Wärmepumpenpaket WKF Frankfurt Duo Solar

Funktionen: Heizen/Warmwasser und Solar, Betriebsart: monoenergetisch oder bivalent möglich Die Betriebsart kann hier monoenergetisch oder bivalent alternativ erfolgen!

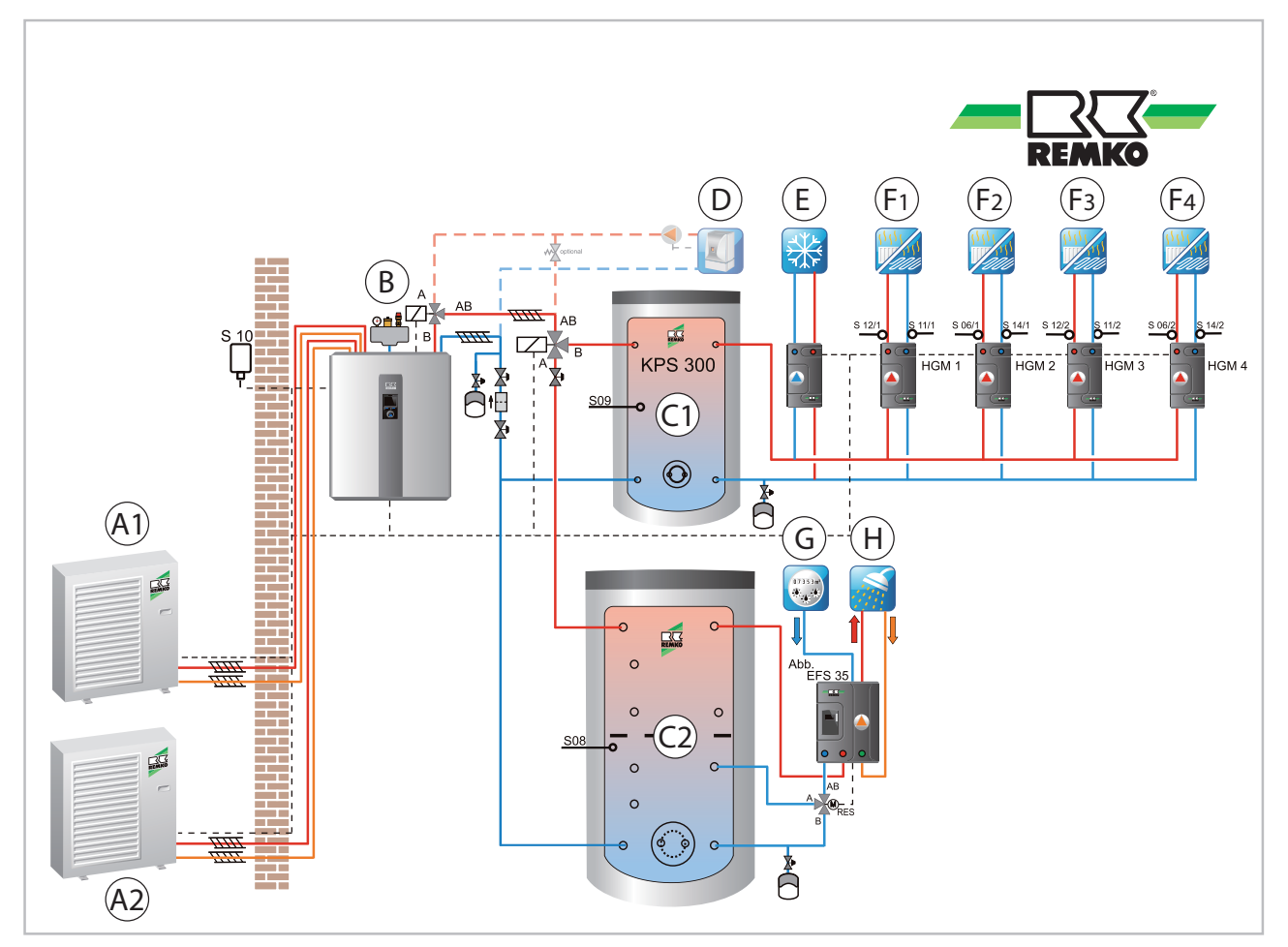

Abb. 76: Beispiel Hydraulikschema zum WP-Paket WKF Frankfurt Duo Solar

- A1: Außenmodul 1
- A2: Außenmodul 2 (WKF Duo)
- B: Innenmodul (WKF/WKF Duo)
- C1: Speicher 1
- C2: Speicher 2
- D: Externer Wärmeerzeuger

- Kühlkreis
- F1-2: Heizkreise Fußboden (F1, F2)
- F3-4: Heizkreise (F3, F4, nur WKF Duo)
- G: Kaltwasser
- H: Warmwasser

### Grundeinstellungen zu Hydraulikschemata der WP-Pakete HTS Frankfurt Solar, WKF Frankfurt Solar und WKF Frankfurt Duo Solar

E:

| Menüpunkt            | Parameter               | Werkseinstellung |
|----------------------|-------------------------|------------------|
| Adress Control Panel | Control Panel 1-3       | Control Panel 1  |
| Land                 | Deutschland - Slovensko | Deutschland      |
| Einstellung laden    | Übernahme der Parameter | Speichervorgang  |
| Sprache              | Deutsch - Polski        | Deutsch          |
| Zeitzone             | Div. Zeitzonen möglich  | Winter + 1(CET)  |

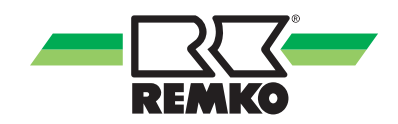

| Menüpunkt                | Parameter                               | Werkseinstellung |
|--------------------------|-----------------------------------------|------------------|
| Einstellung Datum        | Jahr / Monat / Tag                      | Grundeinstellung |
| Einstellung Uhrzeit      | Stunden / Minuten                       | Grundeinstellung |
| Aktivierung Wärmepumpe   | Aktiviert / deaktiviert                 | Aktiviert        |
| Betriebsart              | Monoenergetisch/<br>bivalent alternativ | Monoenergetisch  |
| Trinkwassererwärmung     | Aktiviert / deaktiviert                 | Aktiviert        |
| Speicher Soll-Temperatur | "40 °C - 65 °C"                         | 45 °C            |
| Warmwasser-Zirkulation   | Aktiviert / deaktiviert                 | Deaktiviert      |
| Zirkulationstyp          | Impuls                                  | Deaktiviert      |
| Laufzeit der Zirkulation | 1 min - 15 min                          | 5 min            |
| Wiedereinschaltsperre    | 1 min - 15 min                          | 5 min            |
| Zirkulationstyp          | Temperatur                              | Deaktiviert      |
| Zirkulation Soll-Temp    | "25 °C - 65 °C"                         | 35 °C            |
| Ungemischter Heizkreis   | Aktiviert / deaktiviert                 | Deaktiviert      |
| Heizkreismodus           | Heizkurve                               | Deaktiviert      |
| Fußpunkt Heizkurve       | "15 °C - 35 °C"                         | 30 °C            |
| Norm-Vorlauftemperatur   | "40 °C - 90 °C"                         | 55 °C            |
| Norm-Außentemperatur     | "0 °C - 20 °C"                          | 20 °C            |
| 1. gemischter Heizkreis  | Aktiviert / deaktiviert                 | Deaktiviert      |
| Heizkreismodus           | Heizkurve                               | Deaktiviert      |
| Fußpunkt Heizkurve       | "15 °C - 25 °C"                         | 20 °C            |
| Norm-Vorlauftemperatur   | "28 °C - 90 °C"                         | 35 °C            |
| Norm-Außentemperatur     | "0 °C - 20 °C"                          | 20 °C            |

| Menüpunkt                                | Parameter                     | Werkseinstellung |
|------------------------------------------|-------------------------------|------------------|
| 2. gemischter Heizkreis                  | Aktiviert / deaktiviert       | Deaktiviert      |
| Heizkreismodus                           | Heizkurve                     | Deaktiviert      |
| Fußpunkt Heizkurve                       | "15 °C - 25 °C"               | 20 °C            |
| Norm-Vorlauftemperatur                   | "28 °C - 90 °C"               | 35 °C            |
| Norm-Außentemperatur                     | "0 °C - 20 °C"                | 20 °C            |
| Systemtrennung FBH                       | Aktiviert / deaktiviert       | Deaktiviert      |
| Sollwerterhöhung                         | 0 - 10 K                      | 5,0 K            |
| Gebäudezeitkonstante                     | "0 h - 100 h"                 | 10 h             |
| Norm-Heizlast                            | "0 kW - 25 kW"                | Nach Bedarf      |
| Kühlfunktion                             | Aktiviert / deaktiviert       | Deaktiviert      |
| Separater Kühlkreis                      | Aktiviert / deaktiviert       | Deaktiviert      |
| Kühlung über ungemischten Heiz-<br>kreis | Aktiviert / deaktiviert       | Deaktiviert      |
| Solaranlage                              | Aktiviert / deaktiviert       | Deaktiviert      |
| Pumpentyp                                | Asynchron                     | Deaktiviert      |
| Drehzahlregelung asynchron               | An / aus                      | Deaktiviert      |
| Pumpentyp                                | EC-Pumpe (Hocheffizienzpumpe) | Deaktiviert      |
| Solare Drehzahlregelung                  | Aktiviert / deaktiviert       | Deaktiviert      |
| Solar WMZ                                | Deaktiviert                   | Deaktiviert      |
| Manueller Volumenstrom                   | 2 l/min - 30 l/min            | 5,0 l/min        |
| Volumenstromsensor                       | 0 ml / lmp - 10 ml / lmp      | 5,7 ml / Imp     |
| Wärmeträgermedium                        | Nach Bedarf                   | Tyfocor-L        |
| Soll-Temperatur Solar                    | "5 °C - 95 °C"                | 85 °C            |
| Erfassung Speicherenergie                | Aktiviert / deaktiviert       | Deaktiviert      |

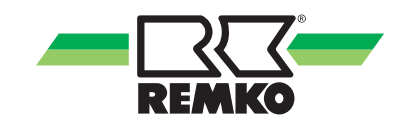

### 4.4 Menüstruktur des Reglers

#### Menüpunkt "Information" 📶 - Experte

Dieses Menü enthält Informationen über den aktuellen Betriebszustand der Anlage. Mit der rechten Taste kann das Menü geöffnet werden. Durch Drehen des Drehknopfes kann ein anderer Menüpunkt (zum Beispiel "Einstellungen") ausgewählt werden. Durch Drücken von "OK" (rechte Softkey-Taste) gelangen Sie zu den weiteren Untermenüs des Menüpunktes "Information".

In Abhängigkeit der installierten Wärmepumpe und Ausführung, sind einzelne Parameter versionsbedingt unterschiedlich. Die Zugehörigkeit bestimmter Parameter zu den Geräteserien sind mit einem \*) gekennzeichnet. Die Aufschlüsselung finden Sie in der ( *Tabelle auf Seite 87*).

| Berechti-<br>gungsstufe | Menüpunkt<br>Ebene 2    | Menüpunkt Ebene 3 | Menüpunkt Ebene 4     | Infos                                                                                                    |
|-------------------------|-------------------------|-------------------|-----------------------|----------------------------------------------------------------------------------------------------|
|                         |                         |                   | Erkanntes Gerät       |                                                                                                    |
|                         |                         |                   | Regelalgorithmus      |                                                                                                    |
|                         |                         |                   | Aktuelle Betriebsart  |                                                                                                    |
|                         |                         |                   | Vorherige Betriebsart |                                                                                                    |
|                         |                         |                   | Raumklima             |                                                                                                    |
|                         |                         |                   | Partymodus            | Viele der ein-<br>zelnen Infotexte                                                                                  |
|                         |                         |                   | Abwesenheitsmodus     | zu den Menü-                                                                                                    |
|                         |                         |                   | Frostschutz           | <ul> <li>*a) Weitere Informationen zu diesen Menüpunkten entnehmen Sie bitte den gesonderten Anleitungen</li> </ul> |
|                         |                         | Status            | IP Adresse            |                                                                                                    |
|                         |                         | Status            | Subnetz               |                                                                                                    |
|                         | Grundinfor-<br>mationen |                   | Gateway               |                                                                                                    |
|                         |                         |                   | Leistungsaufnahme L   |                                                                                                    |
|                         |                         |                   | Netzfrequenz          |                                                                                                    |
|                         |                         |                   | Kaskade               |                                                                                                    |
|                         |                         |                   | Smart Count *a)       |                                                                                                    |
|                         |                         |                   | Smart Web *a)         |                                                                                                    |
|                         |                         |                   | Smart Com *a)         |                                                                                                    |
|                         |                         |                   | Freischaltcode        |                                                                                                    |
|                         |                         | Datum / Zeit      | Zeit                  |                                                                                                    |
|                         |                         |                   | Datum                 |                                                                                                    |
|                         |                         |                   | Zeitzone              |                                                                                                    |

### Menüpunkt "Information" 📶 (Fortsetzung) - Experte

| Berechti-<br>gungsstufe | Menüpunkt<br>Ebene 2    | Menüpunkt Ebene 3           | Menüpunkt<br>Ebene 4         | Infos                                    |
|-------------------------|-------------------------|-----------------------------|------------------------------|------------------------------------------|
|                         |                         |                             | Hardware Con-<br>trolPanel   |                                          |
|                         |                         |                             | Hardware                     |                                          |
|                         |                         |                             | Software Con-<br>trolPanel   |                                          |
|                         |                         |                             | Software                     |                                          |
|                         | Grundinfor-<br>mationen | Versionsnummer              | Software (I/O 2)<br>*5)      |                                          |
|                         | (Forts.)                |                             | Linux Kernel<br>ControlPanel |                                          |
|                         |                         |                             | Linux Kernel                 |                                          |
|                         |                         |                             | µPC Version *2)              |                                          |
|                         |                         |                             | µPC Software<br>Datum *2)    | zelnen Infotexte<br>zu den Menü-         |
|                         |                         | Lizenzinformation           |                              | punkten der<br>Ebenen 2-3                |
|                         |                         | Pumpe A01                   |                              | finden Sie in<br>Ihrem Smart-<br>Control |
|                         |                         | Pumpe Steuersignal A40      |                              |                                          |
|                         |                         | Kollektor Temp. S01         |                              |                                          |
|                         |                         | Speicher Temp. unten S02    |                              |                                          |
|                         |                         | Speicher Ladezustand        |                              |                                          |
|                         | Solar                   | Speicher Umschaltventil A12 |                              |                                          |
|                         | Solar                   | Aktuelle Leistung           |                              |                                          |
|                         |                         | Solarertrag                 |                              |                                          |
|                         |                         | Vorlauftemp. S03            |                              |                                          |
|                         |                         | Rücklauftemp. S04           |                              |                                          |
|                         |                         | Volumenstrom S23            |                              |                                          |
|                         |                         | Speicherenergie             |                              |                                          |

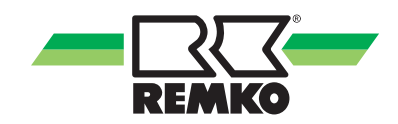

| Berechti-<br>gungsstufe | Menüpunkt<br>Ebene 2 | Menüpunkt Ebene 3           | Menüpunkt<br>Ebene 4                                             | Infos                                                             |
|-------------------------|----------------------|-----------------------------|------------------------------------------------------------------|-------------------------------------------------------------------|
|                         |                      | WW Anforderung              |                                                                  |                                                                   |
|                         |                      | WW Speicher Soll-Temp.      |                                                                  |                                                                   |
|                         |                      | WW Speicher Ist-Temp. S08   |                                                                  |                                                                   |
|                         |                      | Umschaltventil A10          |                                                                  |                                                                   |
|                         |                      | Energie Warmwasser          |                                                                  |                                                                   |
|                         | Warmwassor           | Hygienefunktion             |                                                                  |                                                                   |
|                         | vannwasser           | Volumenstrom S27            | Viele<br>zelnen<br>zu de<br>punk<br>Eber<br>finde<br>Ihrem<br>Co |                                                                   |
|                         |                      | Zapfvolumen                 |                                                                  |                                                                   |
|                         |                      | Anforderung Zirkulation S05 |                                                                  | Viele der ein-<br>zelnen Infotexte<br>zu den Menü-<br>punkten der |
|                         |                      | Zirk. Soll-Temp.            |                                                                  |                                                                   |
|                         |                      | Zirk. Ist-Temp. S05         |                                                                  |                                                                   |
|                         |                      | Zirkulationspumpe A04       |                                                                  |                                                                   |
|                         |                      | Speicherenergie             |                                                                  | Ebenen 2-3<br>finden Sie in                                       |
|                         | Speicher-<br>energie | Temp. Pufferspeicher S09    |                                                                  | Ihrem Smart-<br>Control                                           |
|                         | Ŭ                    | Heizwassertemp. (Soll-Wert) |                                                                  |                                                                   |
|                         |                      | Heizkreis Soll-Temp.        |                                                                  |                                                                   |
|                         |                      | Heizkreis Ist-Temp.         |                                                                  |                                                                   |
|                         |                      | Raum Soll-Temp.             |                                                                  |                                                                   |
|                         | Lingenieghter        | Raum Ist-Temp.              |                                                                  |                                                                   |
|                         | Ungemischter         | Raum Luftfeuchte            |                                                                  |                                                                   |
|                         | TICIZKI CIS          | Gemischte Außentemperatur   |                                                                  |                                                                   |
|                         |                      | Pumpendrehzahl rel. A42     |                                                                  |                                                                   |
|                         |                      | Status KNX                  |                                                                  |                                                                   |
|                         |                      | Sollwertanpassung KNX       |                                                                  |                                                                   |

### Menüpunkt "Information" 🏧 (Fortsetzung) - Experte

### Menüpunkt "Information" 📶 (Fortsetzung) - Experte

| Berechti-<br>gungsstufe | Menüpunkt<br>Ebene 2 | Menüpunkt Ebene 3            | Infos                                                             |
|-------------------------|----------------------|------------------------------|-------------------------------------------------------------------|
|                         |                      | Heizkreis Soll-Temp.         |                                                                   |
|                         |                      | Heizkreis Ist-Temp.          |                                                                   |
|                         |                      | Vorlauftemperatur S12        |                                                                   |
|                         |                      | Rücklauftemperatur S11       |                                                                   |
|                         |                      | Raum Soll-Temp.              |                                                                   |
|                         | 1. gemischter        | Raum Ist-Temp.               |                                                                   |
|                         | Heizkreis            | Raum Luftfeuchte             |                                                                   |
|                         |                      | Gemischte Außentemperatur    |                                                                   |
|                         |                      | Pumpendrehzahl rel. A41      | Viele der ein-<br>zelnen Infotexte<br>zu den Menü-<br>punkten der |
|                         |                      | HK-Mischerposition A20 / A21 |                                                                   |
|                         |                      | Status KNX                   |                                                                   |
|                         |                      | Sollwertanpassung KNX        |                                                                   |
|                         |                      | Heizkreis Soll-Temp.         | Ebenen 2-3<br>finden Sie in                                       |
|                         |                      | Heizkreis Ist-Temp.          | Ihrem Smart-                                                      |
|                         |                      | Vorlauftemperatur S06        | Control                                                           |
|                         |                      | Rücklauftemperatur S14       |                                                                   |
|                         |                      | Raum Soll-Temp.              |                                                                   |
|                         | 2. gemischter        | Raum Ist-Temp.               |                                                                   |
|                         | Heizkreis            | Raum Luftfeuchte             |                                                                   |
|                         |                      | Gemischte Außentemperatur    |                                                                   |
|                         |                      | Pumpendrehzahl rel. A46      |                                                                   |
|                         |                      | HK-Mischerposition A24 / A25 |                                                                   |
|                         |                      | Status KNX                   |                                                                   |
|                         |                      | Sollwertanpassung KNX        |                                                                   |

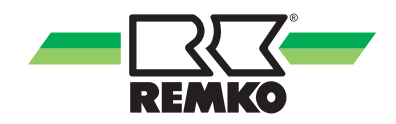

| Berechti-<br>gungsstufe | Menüpunkt<br>Ebene 2       | Menüpunkt Ebene 3                                                                                  | Infos                                                                                                    |
|-------------------------|----------------------------|----------------------------------------------------------------------------------------------------|----------------------------------------------------------------------------------------------------|
|                         |                            | Heizkreis Soll-Temp.                                                                               |                                                                                                    |
|                         |                            | Heizkreis Ist-Temp.                                                                                |                                                                                                    |
|                         |                            | Vorlauftemperatur S12.2                                                                            |                                                                                                    |
|                         |                            | Rücklauftemperatur S11.2                                                                           |                                                                                                    |
|                         | 2. manufashtan             | Raum Soll-Temp.                                                                                    |                                                                                                    |
|                         | 3. gemischter              | Raum Ist-Temperatur                                                                                |                                                                                                    |
|                         | (1/0.2) *5)                | Raum Luftfeuchte                                                                                   |                                                                                                    |
|                         | (110 2) 0)                 | Gemischte Außentemperatur                                                                          |                                                                                                    |
|                         |                            | Pumpendrehzahl rel. A41.2                                                                          |                                                                                                    |
|                         |                            | HK-Mischerposition A20 / A21.2                                                                     |                                                                                                    |
|                         |                            | Status KNX                                                                                         |                                                                                                    |
|                         |                            | Sollwertanpassung KNX                                                                              | Viele der ein-                                                                                            |
|                         |                            | Heizkreis Soll-Temp.<br>Heizkreis Ist-Temp.<br>Vorlauftemperatur S06.2<br>Rücklauftemperatur S14.2 | zelnen Infotexte<br>zu den Menü-<br>punkten der<br>Ebenen 2-3<br>finden Sie in<br>Ihrem Smart-<br>Control |
|                         |                            |                                                                                                    |                                                                                                    |
|                         |                            |                                                                                                    |                                                                                                    |
|                         |                            | Rücklauftemperatur S14.2                                                                           |                                                                                                    |
|                         | 4 gomischtor               | Raum Soll-Temp.                                                                                    |                                                                                                    |
|                         | 4. gemischter<br>Heizkreis | Raum Ist-Temperatur                                                                                |                                                                                                    |
|                         | (1/0 2) *5)                | Raum Luftfeuchte                                                                                   |                                                                                                    |
|                         | <i>、</i> , , ,             | Gemischte Außentemperatur                                                                          |                                                                                                    |
|                         |                            | Pumpendrehzahl rel. A46.2                                                                          |                                                                                                    |
|                         |                            | HK-Mischerposition A24 / A25.2                                                                     |                                                                                                    |
|                         |                            | Status KNX                                                                                         |                                                                                                    |
|                         |                            | Sollwertanpassung KNX                                                                              |                                                                                                    |
|                         |                            | Estrich Trocknungsmodus                                                                            |                                                                                                    |
|                         | Estrich Trock-             | Momentane Solltemperatur                                                                           |                                                                                                    |
|                         | nungsfunktion              | Verbleibende Zeit                                                                                  |                                                                                                    |
|                         |                            | Abgelaufene Zeit                                                                                   |                                                                                                    |

### Menüpunkt "Information" 🏧 (Fortsetzung) - Experte

### Menüpunkt "Information" 📶 (Fortsetzung) - Experte

| Berechti-<br>gungsstufe | Menüpunkt<br>Ebene 2     | Menüpunkt Ebene 3                                                                                                    | Infos                              |
|-------------------------|--------------------------|----------------------------------------------------------------------------------------------------|------------------------------------|
|                         |                          | Umschaltventil A14                                                                                                    |                                    |
|                         |                          | Kühlkreis Soll-Temperatur                                                                                                    |                                    |
|                         | Kühlkreis Ist-Temperatur |                                                                                                    |                                    |
|                         |                          | Raum Soll-Temp.                                                                                                    |                                    |
|                         | Küblung                  | Raum Ist-Temp.                                                                                                    |                                    |
|                         | Kunnung                  | Raum Luftfeuchte                                                                                                    |                                    |
|                         |                          | Taupunkt                                                                                                    |                                    |
|                         |                          | Gemischte Außentemperatur                                                                                                    |                                    |
|                         |                          | Status KNX                                                                                                    |                                    |
|                         |                          | Sollwertanpassung KNX                                                                                                    |                                    |
|                         |                          | Anforderung Wärmeerzeuger                                                                                                    | Viele der ein-<br>zelnen Infotexte |
|                         |                          | Heizwassertemperatur (Soll-Wert)                                                                                                    |                                    |
|                         |                          | Heizwassertemperatur (Ist-Wert)                                                                                                    | zu den Menu-<br>punkten der        |
|                         |                          | Heizwassertemperatur (Soll-wert)<br>Heizwassertemperatur (Ist-Wert)<br>Leistung therm.<br>Vorlauftemperatur S13                                                     | Ebenen 2-3<br>finden Sie in        |
|                         |                          | Vorlauftemperatur S13                                                                                                    | Ihrem Smart-                       |
|                         |                          | Vorlauftemperatur S13.2                                                                                                    | Control                            |
|                         |                          | Vorlauftemp. gemischt                                                                                                    |                                    |
|                         | Hydraulik                | Rücklauftemperatur S15                                                                                                    |                                    |
|                         | Tyuraulik                | Soll-Volumenstrom                                                                                                    |                                    |
|                         |                          | Leistung therm.<br>Vorlauftemperatur S13<br>Vorlauftemperatur S13.2<br>Vorlauftemp. gemischt<br>Rücklauftemperatur S15<br>Soll-Volumenstrom<br>Ist-Volumenstrom S24 |                                    |
|                         |                          | Ist-Volumenstrom S24.2 *5)                                                                                                    |                                    |
|                         |                          | Ist-Volumenstrom                                                                                                    |                                    |
|                         |                          | Pumpendrehzahl rel. A43                                                                                                    |                                    |
|                         |                          | Pumpendrehzahl rel. A43.2 *5)                                                                                                    |                                    |
|                         |                          | Umschaltventil 2. Wärmeerzeuger A11                                                                                                    |                                    |
|                         |                          | Bypassventilposition A22 / 23                                                                                                    |                                    |

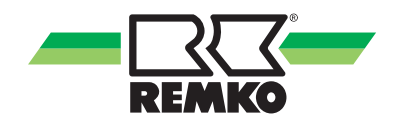

### Menüpunkt "Information" 🏧 (Fortsetzung) - Experte

| Berechti-<br>gungsstufe | Menüpunkt<br>Ebene 2 | Menüpunkt Ebene 3                  | Infos                                              |
|-------------------------|----------------------|------------------------------------|----------------------------------------------------|
|                         |                      | Wärmepumpe Status                  |                                                    |
|                         |                      | Verbleibende Sperrzeit             |                                                    |
|                         |                      | Abtaustatus S22                    |                                                    |
|                         |                      | Kompressorstatus S21               |                                                    |
|                         |                      | Fehlerstatus S20 *2), *4)          |                                                    |
|                         |                      | Fehlercode (Außen) *3), *5)        |                                                    |
|                         |                      | Fehlercode (Innen) *3), *5)        |                                                    |
|                         |                      | Zieltemperatur A44                 |                                                    |
|                         |                      | Freigabesignal A33                 |                                                    |
|                         |                      | Verdichtersperre A30               |                                                    |
|                         |                      | Wärmepumpenmodus A31               |                                                    |
|                         |                      | Sperrsignal S16, EVU Schaltung     |                                                    |
|                         |                      | Elektr. Leistung Wärmepumpe        |                                                    |
|                         |                      | Therm. Leistung Wärmepumpe         | Viele der ein-<br>zelnen Infotexte<br>zu den Menü- |
|                         |                      | Maximale Frequenz *3), *5)         |                                                    |
|                         | Wärmepumpe           | Verdichter-Frequenz                | punkten der<br>Ebenen 2-3                          |
|                         |                      | Max. Vorlauftemperatur             | finden Sie in<br>Ihrem Smart-                      |
|                         |                      | Lüfterstatus *3), *5)              | Control                                            |
|                         |                      | Lüfterdrehzahl *2), *3), *5)       |                                                    |
|                         |                      | Lufttemp. Außenmodul *2), *3), *5) |                                                    |
|                         |                      | Wasser Eintrittstemperatur *2)     |                                                    |
|                         |                      | Wasser Austrittstemperatur *2)     |                                                    |
|                         |                      | Sauggastemperatur *2)              |                                                    |
|                         |                      | Heißgastemperatur *2)              |                                                    |
|                         |                      | Verdampfungstemperatur *2)         |                                                    |
|                         |                      | Verdampfungsdruck *2)              |                                                    |
|                         |                      | Verflüssigungstemperatur *2)       |                                                    |
|                         |                      | Verflüssigungsdruck *2)            |                                                    |
|                         |                      | Kältemitteltemp. S07 *3), *5)      |                                                    |
|                         |                      | Testmodus Außenmodul *3), *5)      |                                                    |
|                         |                      | 4-Wege-Ventil *2), *3), *5)        |                                                    |

### Menüpunkt "Information" 📶 (Fortsetzung) - Experte

| Berechti-<br>gungsstufe | Menüpunkt<br>Ebene 2 | Menüpunkt Ebene 3                  | Infos                                                                      |
|-------------------------|----------------------|------------------------------------|----------------------------------------------------------------------------|
|                         |                      | Stromaufnahme *3), *5)             |                                                                            |
|                         |                      | Position Expansionsventil *3), *5) |                                                                            |
|                         |                      | Öffnungsgrad Expansionsventil *2)  |                                                                            |
|                         |                      | Überhitzung *2)                    |                                                                            |
|                         |                      | Sollwert Überhitzung *2)           |                                                                            |
|                         |                      | Kont. Offset WW                    | Viele der ein-                                                             |
|                         |                      | Kont. Offset Heizung               | zelnen Infotexte                                                           |
|                         | Wärmepumpe           | Kurzfr. Offset WW                  | zu den Menu-<br>punkten der<br>Ebenen 2-3<br>finden Sie in<br>Ihrem Smart- |
|                         | (Forts.)             | Kurzfr. Offset Heizung             |                                                                            |
|                         |                      | Kompressorstarts                   |                                                                            |
|                         |                      | Laufzeit (Minuten)                 | Control                                                                    |
|                         | Laufzeit (Stunden)   | Laufzeit (Stunden)                 |                                                                            |
|                         |                      | Min. PV-Überschuss                 |                                                                            |
|                         |                      | PV-Strom Nutzung                   |                                                                            |
|                         |                      | Envelop Alarm *2)                  |                                                                            |
|                         |                      | Inverter Alarm *2)                 |                                                                            |

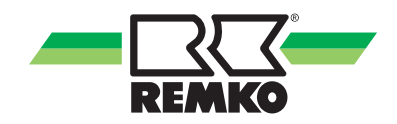

| Menupunkt information 🛄 (Fortsetzung) - Exper | ng) - Experte |
|-----------------------------------------------|---------------|
|-----------------------------------------------|---------------|

| Berechti-<br>gungsstufe | Menüpunkt<br>Ebene 2 | Menüpunkt Ebene 3                                     | Infos                                                                                                    |
|-------------------------|----------------------|-------------------------------------------------------|----------------------------------------------------------------------------------------------------|
|                         |                      | Wärmepumpe Status                                     |                                                                                                    |
|                         |                      | Verbleibende Sperrzeit                                |                                                                                                    |
|                         |                      | Abtaustatus                                           |                                                                                                    |
|                         |                      | Kompressorstatus                                      |                                                                                                    |
|                         |                      | Fehlercode (Außen)                                    |                                                                                                    |
|                         |                      | Fehlercode (Innen)                                    |                                                                                                    |
|                         |                      | Zieltemperatur                                        |                                                                                                    |
|                         |                      | Freigabesignal                                        |                                                                                                    |
|                         |                      | Verdichtersperre                                      |                                                                                                    |
|                         |                      | Wärmepumpenmodus                                      | Viele der ein-<br>zelnen Infotexte<br>zu den Menü-<br>punkten der<br>Ebenen 2-3<br>finden Sie in<br>Ihrem Smart-<br>Control |
|                         |                      | Sperrsignal S16, EVU Schaltung                        |                                                                                                    |
|                         |                      | Maximale Frequenz                                     |                                                                                                    |
|                         |                      | Verdichter-Frequenz                                   |                                                                                                    |
|                         | Wärmepumpe           | Verdichter-Frequenz<br>Lüfterstatus<br>Lüfterdrehzahl |                                                                                                    |
| M                       | (1/0 2) 3)           |                                                       |                                                                                                    |
|                         |                      | Lufttemperatur Außenmodul                             |                                                                                                    |
|                         |                      | Kältemittel-Temp. S07.2                               |                                                                                                    |
|                         |                      | Testmodus Außenmodul                                  |                                                                                                    |
|                         |                      | Heißgastemperatur                                     |                                                                                                    |
|                         |                      | Sauggastemperatur                                     | punkten der<br>Ebenen 2-3<br>finden Sie in<br>Ihrem Smart-<br>Control                                                       |
|                         |                      | 4-Wege-Ventil                                         |                                                                                                    |
|                         |                      | Stromaufnahme                                         |                                                                                                    |
|                         |                      | Position Expansionsventil                             |                                                                                                    |
|                         |                      | Öffnungsgrad Expansionsventil                         |                                                                                                    |
|                         |                      | Kompressorstarts                                      |                                                                                                    |
|                         |                      | Laufzeit (Minuten)                                    |                                                                                                    |
|                         |                      | Laufzeit (Stunden)                                    |                                                                                                    |

### Menüpunkt "Information" 📶 (Fortsetzung) - Experte

| Berechti-<br>gungsstufe | Menüpunkt<br>Ebene 2 | Menüpunkt Ebene 3              | Menüpunkt Ebene 4                | Infos                                                                                                    |
|-------------------------|----------------------|--------------------------------|----------------------------------|----------------------------------------------------------------------------------------------------|
|                         |                      | Wärmeerzeuger-Status           |                                  |                                                                                                    |
|                         | Zusatz-Wär-          | Potentialfreier Ausgang<br>A32 |                                  |                                                                                                    |
|                         | meerzeuger           | Freigabe                       |                                  |                                                                                                    |
|                         |                      | Freigabezeit (Minuten)         |                                  |                                                                                                    |
|                         |                      | Freigabezeit (Stunden)         |                                  |                                                                                                    |
|                         |                      |                                | Aktuelle Leistung                |                                                                                                    |
|                         |                      |                                | Solarertrag Tag                  |                                                                                                    |
|                         |                      | Color                          | Solarertrag Woche                |                                                                                                    |
|                         |                      | 50181                          | Solarertrag Monat                |                                                                                                    |
|                         |                      |                                | Solarertrag Jahr                 |                                                                                                    |
|                         |                      |                                | Solarertrag                      |                                                                                                    |
|                         |                      |                                | therm. Leistung Wärme-<br>pumpe  | Viele der ein-<br>zelnen Infotexte<br>zu den Menü-<br>punkten der<br>Ebenen 2-4<br>finden Sie in<br>Ihrem Smart-<br>Control |
|                         |                      |                                | therm. Energie (Stunde)          |                                                                                                    |
|                         |                      |                                | therm. Energie (Tag)             |                                                                                                    |
|                         |                      |                                | therm. Energie (Woche)           |                                                                                                    |
|                         |                      |                                | therm. Energie (Monat)           |                                                                                                    |
|                         |                      |                                | therm. Energie (Jahr)            |                                                                                                    |
|                         | Zählerstände         |                                | therm. Energie Wärme-<br>pumpe   |                                                                                                    |
|                         |                      |                                | Leistung Umwelt                  |                                                                                                    |
|                         |                      |                                | Umweltenergie (Tag)              |                                                                                                    |
|                         |                      | Wärmepumpe                     | Umweltenergie (Woche)            |                                                                                                    |
|                         |                      |                                | Umweltenergie (Monat)            |                                                                                                    |
|                         |                      |                                | Umweltenergie (Jahr)             |                                                                                                    |
|                         |                      |                                | elektr. Leistung Wärme-<br>pumpe |                                                                                                    |
|                         |                      |                                | elektr. Energie (Stunde)         |                                                                                                    |
|                         |                      |                                | elektr. Energie (Tag)            |                                                                                                    |
|                         |                      |                                | elektr. Energie (Woche)          |                                                                                                    |
|                         |                      |                                | elektr. Energie (Monat)          |                                                                                                    |
|                         |                      |                                | elektr. Energie (Jahr)           |                                                                                                    |
|                         |                      |                                | elektr. Energie Wärme-<br>pumpe  |                                                                                                    |

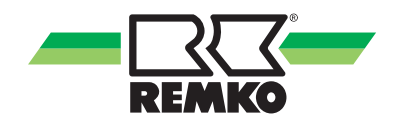

| Berechti-<br>gungsstufe | Menüpunkt<br>Ebene 2 | Menüpunkt Ebene 3            | Menüpunkt Ebene 4            | Infos                                                                                                    |
|-------------------------|----------------------|------------------------------|------------------------------|----------------------------------------------------------------------------------------------------|
|                         |                      |                              | Aktuelle Leistung Haushalt   |                                                                                                    |
|                         |                      |                              | Energie Haushalt (Stunde)    |                                                                                                    |
|                         |                      | Hausbalt                     | Energie Haushalt (Tag)       |                                                                                                    |
|                         |                      | Taushait                     | Energie Haushalt (Woche)     |                                                                                                    |
|                         |                      |                              | Energie Haushalt (Monat)     |                                                                                                    |
|                         |                      |                              | Energie Haushalt (Jahr)      |                                                                                                    |
|                         |                      |                              | Leistung Photovoltaik        |                                                                                                    |
|                         |                      |                              | Ertrag PV (Stunde)           |                                                                                                    |
|                         |                      |                              | Ertrag PV (Tag)              |                                                                                                    |
|                         |                      |                              | Ertrag PV (Woche)            |                                                                                                    |
|                         |                      |                              | Ertrag PV (Monat)            |                                                                                                    |
|                         |                      |                              | Ertrag PV (Jahr)             |                                                                                                    |
|                         |                      |                              | Ertrag Photovoltaik          | Viele der ein-<br>zelnen Infotexte<br>zu den Menü-<br>punkten der<br>Ebenen 2-4<br>finden Sie in<br>Ihrem Smart-<br>Control |
|                         |                      |                              | Leistung Einspeisung         |                                                                                                    |
|                         | Zählerstände         | de Photovoltaik              | Einspeisung (Stunde)         |                                                                                                    |
|                         | (Forts.)             |                              | Einspeisung (Tag)            |                                                                                                    |
|                         |                      |                              | Einspeisung (Woche)          |                                                                                                    |
|                         |                      |                              | Einspeisung (Monat)          |                                                                                                    |
|                         |                      |                              | Einspeisung (Jahr)           |                                                                                                    |
|                         |                      |                              | Leistung Eigenverbrauch      |                                                                                                    |
|                         |                      |                              | Eigenverbrauch (Tag)         |                                                                                                    |
|                         |                      |                              | Eigenverbrauch (Woche)       |                                                                                                    |
|                         |                      |                              | Eigenverbrauch (Monat)       |                                                                                                    |
|                         |                      |                              | Eigenverbrauch (Jahr)        |                                                                                                    |
|                         |                      |                              | Energie Heizen               |                                                                                                    |
|                         |                      | Heizen & Warmwasser          | Energie Kühlen               |                                                                                                    |
|                         |                      |                              | Energie Warmwasser           |                                                                                                    |
|                         |                      |                              | Warmwasser Zähler            |                                                                                                    |
|                         |                      | CO <sub>2</sub> - Einsparung | CO <sub>2</sub> - Einsparung |                                                                                                    |
|                         |                      |                              | Baum-Äquivalent              |                                                                                                    |

### Menüpunkt "Information" 🏧 (Fortsetzung) - Experte

### Menüpunkt "Information" 📶 (Fortsetzung) - Experte

| Berechti-<br>gungsstufe | i- Menüpunkt Menüpunkt Ebene 3                       |                                                            | Infos                                                                                            |
|-------------------------|------------------------------------------------------|------------------------------------------------------------|--------------------------------------------------------------------------------------------------|
|                         |                                                      | Kollektor Temp. S01                                        |                                                                                                  |
|                         |                                                      | Speicher Temp. unten S02                                   |                                                                                                  |
|                         |                                                      | Vorlauftemperatur S03                                      |                                                                                                  |
|                         |                                                      | Rücklauftemperatur. S04                                    |                                                                                                  |
|                         |                                                      | Zirkulation Ist-Temp. S05                                  |                                                                                                  |
|                         | Anforderung Zirkulation S05<br>Vorlauftemperatur S06 | Anforderung Zirkulation S05                                |                                                                                                  |
|                         |                                                      |                                                            |                                                                                                  |
|                         |                                                      | Vorlauftemperatur S06.2 *5)                                |                                                                                                  |
|                         |                                                      | Kältemittel-Temperatur S07 *3), *5)                        |                                                                                                  |
|                         |                                                      | Kältemittel-Temperatur S07.2 *5)                           |                                                                                                  |
|                         |                                                      | WW Speicher Ist-Temperatur S08                             | Viele der ein-<br>zelnen Infotexte<br>zu den Menü-<br>punkten der<br>Ebenen 2-3<br>finden Sie in |
|                         |                                                      | Speicher-Temperatur Mitte S09                              |                                                                                                  |
|                         |                                                      | Außentemperatur S10                                        |                                                                                                  |
|                         |                                                      | Außentemperatur KNX                                        |                                                                                                  |
|                         |                                                      | Rücklauftemperatur S11                                     |                                                                                                  |
|                         | Checkliste                                           | Rücklauftemperatur S11.2 *5)                               |                                                                                                  |
|                         | Checkliste                                           | Vorlauftemperatur S12                                      |                                                                                                  |
|                         |                                                      | Vorlauftemperatur S12.2 *5)                                | Ihrem Smart-                                                                                     |
|                         |                                                      | Vorlauftemperatur S13.2 *5)<br>Vorlauftemperatur S13.2 *5) | Control                                                                                          |
|                         |                                                      |                                                            |                                                                                                  |
|                         |                                                      | Rücklauftemperatur S14                                     |                                                                                                  |
|                         | Rücklauf                                             | Rücklauftemperatur S14.2 *5)                               |                                                                                                  |
|                         |                                                      | Rücklauftemperatur S15                                     |                                                                                                  |
|                         |                                                      | Sperrsignal S16                                            |                                                                                                  |
|                         |                                                      | Fehlerstatus S20 *4)                                       |                                                                                                  |
|                         |                                                      | Kompressorstatus S21 *4)                                   |                                                                                                  |
|                         |                                                      | Abtaustatus S22 *4)                                        |                                                                                                  |
|                         |                                                      | Volumenstrom S23                                           |                                                                                                  |
|                         |                                                      | Ist-Volumenstrom S24                                       |                                                                                                  |
|                         |                                                      | Ist-Volumenstrom S24.2 *5)                                 |                                                                                                  |
|                         |                                                      | Impuls-Zählerstand S25                                     |                                                                                                  |
|                         |                                                      | Impuls-Zählerstand S26                                     |                                                                                                  |
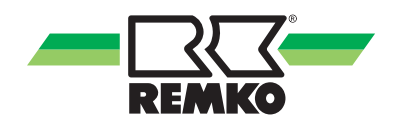

### Menüpunkt "Information" 🏧 (Fortsetzung) - Experte

| Berechti-<br>gungsstufe | Menüpunkt<br>Ebene 2   | Menüpunkt Ebene 3         | Infos                     |
|-------------------------|------------------------|---------------------------|---------------------------|
|                         |                        | Volumenstrom S27          |                           |
|                         | Checkliste<br>(Forts.) | Impuls-Zählerstand S28    |                           |
|                         |                        | Impuls-Zählerstand S29    | Viele der ein-            |
|                         | KNXnet/IP              | IP der KNX-Schnittstelle  | zu den Menü-              |
|                         |                        | MAC der KNX-Schnittstelle | punkten der<br>Ebenen 2-3 |
|                         |                        | PA der KNX-Schnittstelle  | finden Sie in             |
|                         |                        | PA des SMT                | Control                   |
|                         |                        | KNX Verbindungsstatus     |                           |
|                         |                        | Programmiermodus          |                           |

#### Menüpunkt "Einstellungen" 🔯 - Experte

In diesem Menü können Einstellungen vorgenommen werden. Sie können zum Beispiel Warmwasser- und Heizungstemperaturen anpassen oder Zeiteinstellungen ändern. Mit der rechten Taste kann das Menü geöffnet werden. Durch drücken der linken Taste kann man jeweils wieder eine Ebene in der Menüstruktur nach oben springen. Durch mehrmaliges drücken der linken Taste kann man immer wieder zu dem 3D-Haus zurückkehren.

Durch Drücken von "OK" (rechte Softkey-Taste) gelangen Sie zu den weiteren Untermenüs des Menüpunktes "Einstellungen".

| Berechti-<br>gungsstufe | Menüpunkt<br>Ebene 2    | Menüpunkt Ebene 3 | Menüpunkt Ebene 4    | Menüpunkt<br>Ebene 5 |
|-------------------------|-------------------------|-------------------|----------------------|----------------------|
|                         |                         |                   | Datum                |                      |
|                         |                         |                   | Uhrzeit              |                      |
|                         |                         |                   | Datumsformat         |                      |
|                         |                         |                   | Zeitformat           |                      |
|                         |                         | Sprache / Zeit    | Sprache              |                      |
|                         |                         |                   | Temperatureinheit    |                      |
|                         |                         |                   | Dezimaltrennzeichen  |                      |
|                         | Grund-<br>einstellungen |                   | Zeitzone             |                      |
|                         |                         |                   | Netzfrequenz         |                      |
|                         |                         | Display           | Displayhelligkeit    |                      |
|                         |                         |                   | Displaykontrast      |                      |
|                         |                         |                   | Displayabschaltung   |                      |
|                         |                         |                   | Grundansicht         |                      |
|                         |                         |                   | Experten-Passwort    |                      |
|                         |                         |                   | Adresse ControlPanel |                      |
|                         |                         | Schnittstellen    |                      | DHCP<br>verwenden    |
|                         |                         |                   | LAN Netzwerk         | Lokale<br>IP-Adresse |
|                         |                         |                   |                      | Subnetzmaske         |
|                         |                         |                   |                      | Gateway<br>Adresse   |

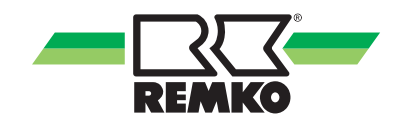

| Berechti-<br>gungsstufe | Menüpunkt<br>Ebene 2 | Menüpunkt<br>Ebene 3 | Menüpunkt<br>Ebene 4       | Menüpunkt Ebene 5               |
|-------------------------|----------------------|----------------------|----------------------------|---------------------------------|
|                         |                      |                      |                            | Smart Com                       |
|                         |                      |                      |                            | Schnittstellensuche             |
|                         |                      |                      |                            | IP der KNX-Schnittstelle        |
|                         |                      |                      |                            | PA der KNX-Schnittstelle        |
|                         |                      |                      |                            | Multicast Adresse               |
|                         |                      |                      |                            | PA des Reglers                  |
|                         |                      |                      |                            | Programmiermodus                |
|                         |                      |                      |                            | Ein/Aus (Umschaltung)           |
|                         |                      |                      |                            | Heizen/Kühlen (Umschaltung)     |
|                         |                      |                      |                            | Heizen/Kühlen (Status)          |
|                         |                      |                      |                            | SMT Betriebsmodus (Umschaltung) |
|                         |                      |                      |                            | SMT Betriebsmodus (Status)      |
|                         |                      |                      | Schnittstellen<br>(Forts.) | Außentemperatur                 |
|                         | Grund-               | Schnittstellen       |                            | Raum-Solltemperatur             |
|                         | (Forts.)             | (Forts.)             |                            | Abtauung (Status)               |
|                         |                      |                      |                            | WW-Solltemperatur               |
|                         |                      |                      |                            | WW-Isttemperatur                |
|                         |                      |                      |                            | 1x WW aufheizen                 |
|                         |                      |                      |                            | Alarmsignal (Status)            |
|                         |                      |                      |                            | Ungem. HK Isttemp.              |
|                         |                      |                      |                            | 1. gem. HK Isttemp.             |
|                         |                      |                      |                            | 2. gem. HK Isttemp.             |
|                         |                      |                      |                            | 3. gem. HK Isttemp.             |
|                         |                      |                      |                            | 4. gem. HK Isliemp.             |
|                         |                      |                      |                            | 1 gem HK Poumtemp               |
|                         |                      |                      |                            | 2 gem HK Poumtemp               |
|                         |                      |                      |                            | 3 gem HK Raumtemp               |
|                         |                      |                      |                            | 4. gem, HK Raumtemp.            |

| Berechti-<br>gungsstufe | Menüpunkt<br>Ebene 2    | Menüpunkt<br>Ebene 3 | Menüpunkt<br>Ebene 4 | Menüpunkt Ebene 5        |
|-------------------------|-------------------------|----------------------|----------------------|--------------------------|
|                         |                         |                      |                      | Kühlkreis Raumtemp.      |
|                         |                         |                      |                      | Ungem. HK Feuchte        |
|                         |                         |                      |                      | 1. gem. HK Feuchte.      |
|                         |                         |                      |                      | 2. gem. HK Feuchte       |
|                         |                         |                      |                      | 3. gem. HK Feuchte       |
|                         |                         |                      |                      | 4. gem. HK Feuchte       |
|                         |                         |                      |                      | Kühlkreis Feuchte        |
|                         |                         |                      |                      | Zeit                     |
|                         |                         |                      |                      | Datum                    |
|                         |                         |                      |                      | Ungem. HK Raumsolltemp.  |
|                         |                         |                      |                      | 1. gem. HK Raumsolltemp. |
|                         |                         |                      |                      | 2. gem. HK Raumsolltemp. |
|                         |                         |                      |                      | 3. gem. HK Raumsolltemp. |
|                         |                         |                      |                      | 4. gem. HK Raumsolltemp. |
|                         | Grund-<br>einstellungen | Schnittstellen       | KNXnet/IP            | Kühlkreis Raumsolltemp.  |
|                         | (Forts.)                | (Forts.)             | (Forts.)             | Ungem. HK Präsenzobjekt  |
|                         |                         |                      |                      | 1. gem. HK Präsenzobjekt |
|                         |                         |                      |                      | 2. gem. HK Präsenzobjekt |
|                         |                         |                      |                      | 3. gem. HK Präsenzobjekt |
|                         |                         |                      |                      | 4. gem. HK Präsenzobjekt |
|                         |                         |                      |                      | Kühlkreis Präsenzobjekt  |
|                         |                         |                      |                      | Ungem. HK Betriebsmodus  |
|                         |                         |                      |                      | 1. gem. HK Betriebsmodus |
|                         |                         |                      |                      | 2. gem. HK Betriebsmodus |
|                         |                         |                      |                      | 3. gem. HK Betriebsmodus |
|                         |                         |                      |                      | 4. gem. HK Betriebsmodus |
|                         |                         |                      |                      | Kühlkreis Betriebsmodus  |
|                         |                         |                      |                      | Energie Wärmepumpe       |
|                         |                         |                      |                      | Energie Heizen           |
|                         |                         |                      |                      | Energie Warmwasser       |

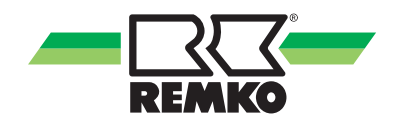

| Berechti-<br>gungsstufe | Menüpunkt<br>Ebene 2                        | Menüpunkt Ebene 3   | Menüpunkt Ebene 4                        | Infos                                                                                                    |
|-------------------------|---------------------------------------------|---------------------|------------------------------------------|----------------------------------------------------------------------------------------------------|
|                         |                                             |                     | Wärmepumpe                               |                                                                                                    |
|                         |                                             |                     | Zusatz-Wärmeerzeuger                     |                                                                                                    |
|                         |                                             |                     | PV-Strom Nutzung                         |                                                                                                    |
|                         |                                             |                     | Stufentarife                             |                                                                                                    |
|                         |                                             |                     | Trinkwassererwärmung                     |                                                                                                    |
|                         |                                             |                     | Warmwasserzirkulation                    |                                                                                                    |
|                         |                                             |                     | Hygienefunktion                          |                                                                                                    |
|                         |                                             | Systemkonfiguration | Ungemischter Heizkreis                   |                                                                                                    |
|                         |                                             |                     | 1. gemischter Heizkreis                  | Viele der ein-<br>zelnen Infotexte<br>zu den Menü-<br>punkten der<br>Ebenen 2-4<br>finden Sie in<br>Ihrem Smart-<br>Control |
|                         | Grund-<br>einstellungen Systemk<br>(Forts.) |                     | 2. gemischter Heizkreis                  |                                                                                                    |
|                         |                                             |                     | 3. gemischter Heizkreis *5)              |                                                                                                    |
|                         |                                             |                     | 4. gemischter Heizkreis *5)              |                                                                                                    |
|                         |                                             |                     | Systemtrennung FBH                       |                                                                                                    |
|                         |                                             |                     | Sollwerterhöhung                         |                                                                                                    |
|                         |                                             |                     | Kühlfunktion                             |                                                                                                    |
|                         |                                             |                     | Separater Kühlkreis                      |                                                                                                    |
|                         |                                             |                     | Kühlung über unge-<br>mischten Heizkreis |                                                                                                    |
|                         |                                             |                     | Solaranlage                              |                                                                                                    |
|                         |                                             |                     | Solar Kollektorkühlfunktion              |                                                                                                    |
|                         |                                             |                     | Solar Pumpenkickfunktion                 |                                                                                                    |
|                         |                                             |                     | Solar WMZ                                |                                                                                                    |
|                         |                                             |                     | Speicherenergie                          |                                                                                                    |

| Berechti-<br>gungsstufe | Menüpunkt<br>Ebene 2 | Menüpunkt Ebene 3           | Menüpunkt Ebene 4                    | Infos                                                                                                    |
|-------------------------|----------------------|-----------------------------|--------------------------------------|----------------------------------------------------------------------------------------------------|
|                         |                      |                             | Max. Temperatur                      |                                                                                                    |
|                         |                      |                             | Max. Temperatur Hyste-<br>rese       |                                                                                                    |
|                         |                      | Kollektor                   | Min. Temperatur                      |                                                                                                    |
|                         |                      |                             | Min. Temperatur Hysterese            |                                                                                                    |
|                         |                      |                             | Einschalt-Differenz                  |                                                                                                    |
|                         |                      |                             | Ausschalt-Differenz                  |                                                                                                    |
|                         |                      |                             | Soll-Temp. Solar                     |                                                                                                    |
|                         |                      | Speigher                    | Soll-Temp. Solar Hyste-<br>rese      |                                                                                                    |
|                         | Solar                | Speicher                    | Kollektor Kühlfunktion EIN-<br>Temp. |                                                                                                    |
|                         |                      |                             | Speicher max. Temp.                  | Viele der ein-                                                                                            |
|                         |                      | Solar<br>Einstellung Pumpen | Pumpentyp                            | zelnen Infotexte<br>zu den Menü-<br>punkten der<br>Ebenen 2-4<br>finden Sie in<br>Ihrem Smart-<br>Control |
|                         |                      |                             | Solar Drehzahlregelung               |                                                                                                    |
|                         |                      |                             | Drehzahlregelung asyn-<br>chron      |                                                                                                    |
|                         |                      |                             | Min. Pumpendrehzahl A01              |                                                                                                    |
|                         |                      |                             | Max. Pumpendrehzahl A01              |                                                                                                    |
|                         |                      |                             | Min. Pumpendrehzahl A40              |                                                                                                    |
|                         |                      |                             | Max. Pumpendrehzahl A40              |                                                                                                    |
|                         |                      |                             | Min. Pumpendrehzahl (%)              |                                                                                                    |
|                         |                      |                             | Max. Pumpendrehzahl (%)              |                                                                                                    |
|                         |                      |                             | Manuelle Pumpendrehzahl              |                                                                                                    |
|                         |                      |                             | Wärmeträgemedium                     |                                                                                                    |
|                         |                      | Wärmemengenzähler           | Mischverhältnis                      |                                                                                                    |
|                         |                      |                             | Impulsrate Volumenstrom              |                                                                                                    |
|                         |                      |                             | Manueller Volumenstrom               |                                                                                                    |
|                         |                      | Pumpenkickfunktion          | Zeitprogramm                         |                                                                                                    |

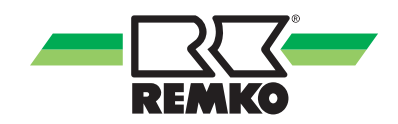

| Berechti-<br>gungsstufe | Menüpunkt<br>Ebene 2 | Menüpunkt Ebene 3                       | Menüpunkt Ebene 4               | Infos                                                                                                    |
|-------------------------|----------------------|-----------------------------------------|---------------------------------|----------------------------------------------------------------------------------------------------|
|                         |                      |                                         | Speicher Soll-Temp.             |                                                                                                    |
|                         |                      |                                         | Modus                           |                                                                                                    |
|                         |                      |                                         | Zeitprogramm A                  |                                                                                                    |
|                         |                      |                                         | Zeitprogramm B                  |                                                                                                    |
|                         |                      | Trinkwasser-Erwärmung                   | Zeitprogramm C                  |                                                                                                    |
|                         |                      | , i i i i i i i i i i i i i i i i i i i | Toleranz<br>während ECO-Betrieb |                                                                                                    |
|                         |                      |                                         | Nachheizen 2. WE                |                                                                                                    |
|                         |                      |                                         | Drehzahl in WW A43              |                                                                                                    |
|                         | Warmwasser           |                                         | Pumpenparallellauf              |                                                                                                    |
|                         |                      | Zirkulation                             | Zirkulationstyp                 | Viele der ein-                                                                                            |
|                         |                      |                                         | Zirkulation Soll-Temp.          | zelnen Infotexte<br>zu den Menü-<br>punkten der<br>Ebenen 2-4<br>finden Sie in<br>Ihrem Smart-<br>Control |
|                         |                      |                                         | Soll-Temp. Hysterese            |                                                                                                    |
|                         |                      |                                         | Zeitprogramm                    |                                                                                                    |
|                         |                      |                                         | Laufzeit                        |                                                                                                    |
|                         |                      |                                         | Wiedereinschaltsperre           |                                                                                                    |
|                         |                      |                                         | Soll-Temperatur                 |                                                                                                    |
|                         |                      |                                         | Aktivierungstag                 |                                                                                                    |
|                         |                      |                                         | Aktivierungszeitpunkt           |                                                                                                    |
|                         |                      |                                         | Überprüfungszeit                |                                                                                                    |
|                         |                      | Hygienefunktion                         | Speichervolumen                 |                                                                                                    |
|                         |                      |                                         | Pulswertigkeit                  |                                                                                                    |
|                         |                      |                                         | Max. Dauer bis zum<br>Abbruch   |                                                                                                    |
|                         |                      |                                         | Zirkulationspumpe               |                                                                                                    |
|                         |                      |                                         | 2. Wärmeerzeuger                |                                                                                                    |

#### Schaltzeiten Zirkulation werksseitig

| Bezeichnung  | Wertebereich | Werkseinstellung | Kundenanlage    |
|--------------|--------------|------------------|-----------------|
| Zeitprogramm | Mo-So        | Mo-So            | 00:00-24:00 Uhr |

#### Hygienefunktion

| Bezeichnung                | Wertebereich            | Werkseinstellung | Kundenanlage |
|----------------------------|-------------------------|------------------|--------------|
| Soll-Temperatur            | "60 °C - 75 °C"         | 60 °C            |              |
| Aktivierungstag            | Mo-So                   | Montag           |              |
| Aktivierungszeitpunkt      | Std / Min               | 20:00 Uhr        |              |
| Überprüfungszeit           | 24 h - 72 h             | 72 h             |              |
| Speichervolumen            | 0 - 1000 I              | 300 I            |              |
| Pulswertigkeit             | 0.0 - 20.0 l/imp        | 3.1 l/imp        |              |
| Max. Dauer bis zum Abbruch | 15 - 120 Min            | 60 Min           |              |
| Zirkulationspumpe          | aktiviert / deaktiviert | deaktiviert      |              |

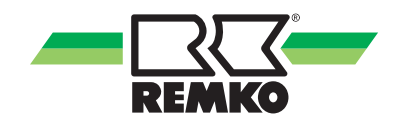

| Berechti-<br>gungsstufe | Menüpunkt<br>Ebene 2 | Menüpunkt Ebene 3                                                                                                 | Menüpunkt Ebene 4                         | Infos                                                                                                    |
|-------------------------|----------------------|----------------------------------------------------------------------------------------------------|-------------------------------------------|----------------------------------------------------------------------------------------------------|
|                         |                      |                                                                                                    | Gebäudezeitkonstante                      |                                                                                                    |
|                         |                      |                                                                                                    | Norm-Heizlast                             |                                                                                                    |
|                         |                      | Gebäudeanpassung                                                                                                  | Norm Außentemp.<br>(Heizen)               |                                                                                                    |
|                         |                      |                                                                                                    | Norm Außentemp.<br>(Kühlen)               |                                                                                                    |
|                         |                      |                                                                                                    | Trägheit der Heizkurve                    |                                                                                                    |
|                         |                      |                                                                                                    | Raumklima-Modus                           |                                                                                                    |
|                         |                      | Modus                                                                                                    | Zeitprogramm<br>Heizen/Kühlen             |                                                                                                    |
|                         |                      |                                                                                                    | Abstand Heizgrenze                        |                                                                                                    |
|                         |                      |                                                                                                    | Abstand Kühlgrenze                        |                                                                                                    |
|                         |                      |                                                                                                    | Status Estrichfunktion                    |                                                                                                    |
|                         |                      |                                                                                                    | Start / End Temperatur                    |                                                                                                    |
|                         | Heizen /<br>Kühlen   | Estrichtrocknungsfunktion                                                                                         | Max.Temperatur                            | Viele der ein-<br>zelnen Infotexte<br>zu den Menü-<br>punkten der<br>Ebenen 2-4<br>finden Sie in<br>Ihrem Smart-<br>Control |
|                         |                      | Nach erfolgter Estrich-<br>funktion empfehlen wir<br>diese Funktion manuell<br>durch deaktivieren zu<br>beenden ! | Schrittweiten Aufheizphase                |                                                                                                    |
|                         |                      |                                                                                                    | Trocknungszeit                            |                                                                                                    |
|                         |                      |                                                                                                    | Haltezeit hohe Temp.                      |                                                                                                    |
|                         |                      |                                                                                                    | Schrittweise Abkühlphase                  |                                                                                                    |
|                         |                      |                                                                                                    | Haltezeit niedrige Temp.                  |                                                                                                    |
|                         |                      |                                                                                                    | Kühlkreismodus                            |                                                                                                    |
|                         |                      |                                                                                                    | Kühlkurveneinstellung                     |                                                                                                    |
|                         |                      |                                                                                                    | Festwert                                  |                                                                                                    |
|                         |                      |                                                                                                    | Zeitprogramm                              |                                                                                                    |
|                         |                      |                                                                                                    | Sollwerterhöhung                          |                                                                                                    |
|                         |                      | Kühlung                                                                                                    | Raumgerät                                 |                                                                                                    |
|                         |                      | Kuniung                                                                                                    | Raumtemperatureinfluss                    |                                                                                                    |
|                         |                      |                                                                                                    | Taupunktüberwachung                       |                                                                                                    |
|                         |                      |                                                                                                    | Max. Abkühlung<br>(Bezug Außentemperatur) |                                                                                                    |
|                         |                      |                                                                                                    | Taupunktabstand                           |                                                                                                    |
|                         |                      |                                                                                                    | Temperaturdifferenz                       |                                                                                                    |
|                         |                      |                                                                                                    | Pumpenansteuerung                         |                                                                                                    |

### Menüpunkt "Einstellungen" 🔯 (Fortsetzung) - Experte

#### Estrichfunktion

| Bezeichnung               | Wertebereich                | Werkseinstellung | Kundenanlage |
|---------------------------|-----------------------------|------------------|--------------|
| Status Estrichfunktion    | aktiviert / deaktiviert     | deaktiviert      |              |
| Start-/End-/Max/-temp.    | "10 °C-50 °C"/"20 °C-50 °C" | 20 °C/35 °C      |              |
| Schrittweise Aufheizphase | 0,0 K - 10,0 K              | 5,0 K            |              |
| Trocknungszeit            | 0,0 h - 192 h               | 24 h             |              |
| Haltezeit hohe Temp.      | 0,0 h - 192 h               | 96 h             |              |
| Schrittweise Abkühlphase  | 0,0 K - 10,0 K              | 5,0 K            |              |
| Haltezeit niedrige Temp.  | 0,0 h - 192 h               | 24 h             |              |

| Berechti-<br>gungsstufe | Menüpunkt<br>Ebene 2      | Menüpunkt Ebene 3                | Infos                                                                                                    |  |
|-------------------------|---------------------------|----------------------------------|----------------------------------------------------------------------------------------------------|--|
|                         |                           | Übertemperatur im Heizungspuffer |                                                                                                    |  |
|                         | Speicherenergie           | Übertemperatur im WW-Puffer      |                                                                                                    |  |
|                         |                           | Interne Pumpe                    |                                                                                                    |  |
|                         |                           | Heizkreismodus                   |                                                                                                    |  |
|                         |                           | Heizkurveneinstellung            |                                                                                                    |  |
|                         |                           | Festwert                         |                                                                                                    |  |
|                         |                           | Zeitprogramm A                   |                                                                                                    |  |
|                         |                           | Zeitprogramm B                   |                                                                                                    |  |
|                         |                           | Zeitprogramm C                   |                                                                                                    |  |
|                         | Ungemischter<br>Heizkreis | Funktion Zeitprogramm            | Viele der ein-<br>zelnen Infotexte<br>zu den Menü-<br>punkten der<br>Ebenen 2-3<br>finden Sie in<br>Ihrem Smart-<br>Control |  |
|                         |                           | Raumtemperaturabsenkung          |                                                                                                    |  |
|                         |                           | Raumgerät                        |                                                                                                    |  |
|                         |                           | Raumtemperatureinfluss           |                                                                                                    |  |
|                         |                           | Pumpentyp                        |                                                                                                    |  |
|                         |                           | Min. Pumpendrehzahl A42 (%)      |                                                                                                    |  |
|                         |                           | Max. Pumpendrehzahl A42 (%)      |                                                                                                    |  |
|                         |                           | Min. Pumpendrehzahl A42 (rpm)    |                                                                                                    |  |
|                         |                           | Max. Pumpendrehzahl A42 (rpm)    |                                                                                                    |  |
|                         |                           | Heizkreismodus                   |                                                                                                    |  |
|                         |                           | Heizkurveneinstellung            |                                                                                                    |  |
|                         | 1. gemischter             | Festwert                         |                                                                                                    |  |
|                         | Heizkreis                 | Zeitprogramm A                   |                                                                                                    |  |
|                         |                           | Zeitprogramm B                   |                                                                                                    |  |
|                         |                           | Zeitprogramm C                   |                                                                                                    |  |

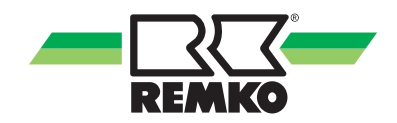

| Menüpunkt "Einstellungen' | ' 🔯 (Fortsetzung) - Experte |
|---------------------------|-----------------------------|
|                           | <u> </u>                    |

| Berechti-<br>gungsstufe | Menüpunkt<br>Ebene 2 | Menüpunkt Ebene 3                                                                                                    | Infos                       |
|-------------------------|----------------------|----------------------------------------------------------------------------------------------------|-----------------------------|
|                         |                      | Funktion Zeitprogramm                                                                                                    |                             |
|                         |                      | Raumtemperaturabsenkung                                                                                                    |                             |
|                         |                      | Raumgerät                                                                                                    |                             |
|                         |                      | Funktion ZeitprogrammRaumtemperaturabsenkungRaumtemperaturabsenkungRaumtemperatureinflussMax. VorlauftemperaturPumpentypMin. Pumpendrehzahl A41 (%)Max. Pumpendrehzahl A41 (mm)Max. Pumpendrehzahl A41 (rpm)Max. Pumpendrehzahl A41 (rpm)Max. VorlauftemperaturabsenkungRaumtemperaturabsenkungRaumtemperatureinflussMax. VorlauftemperaturPumpentypMin. Pumpendrehzahl A46 (%) |                             |
|                         | 1. gemischter        | Max. Vorlauftemperatur                                                                                                    |                             |
|                         | Heizkreis            | Pumpentyp                                                                                                    |                             |
|                         | (Forts.)             | Min. Pumpendrehzahl A41 (%)                                                                                                    |                             |
|                         |                      | Max. Pumpendrehzahl A41 (%)                                                                                                    |                             |
|                         |                      | Min. Pumpendrehzahl A41 (rpm)                                                                                                    |                             |
|                         |                      | Max. Pumpendrehzahl A41 (rpm)                                                                                                    |                             |
|                         |                      | Mischerlaufzeit                                                                                                    |                             |
|                         |                      | Heizkreismodus                                                                                                    |                             |
|                         |                      | Heizkurveneinstellung                                                                                                    |                             |
|                         |                      | Festwert                                                                                                    |                             |
|                         |                      | Zeitprogramm A                                                                                                    | Viele der ein-              |
|                         |                      | Zeitprogramm B                                                                                                    | zelnen Infotexte            |
|                         |                      | Zeitprogramm C                                                                                                    | punkten der                 |
|                         |                      | Funktion Zeitprogramm                                                                                                    | Ebenen 2-3<br>finden Sie in |
|                         | 2 gemischter         | Raumtemperaturabsenkung                                                                                                    | Ihrem Smart-                |
|                         | Heizkreis            | Raumgerät                                                                                                    | Control                     |
|                         |                      | Raumtemperatureinfluss                                                                                                    |                             |
|                         |                      | Max. Vorlauftemperatur                                                                                                    |                             |
|                         |                      | Pumpentyp                                                                                                    |                             |
|                         |                      | Min. Pumpendrehzahl A46 (%)                                                                                                    |                             |
|                         |                      | Max. Pumpendrehzahl A46 (%)                                                                                                    |                             |
|                         |                      | Min. Pumpendrehzahl A46 (rpm)                                                                                                    |                             |
|                         |                      | Max. Pumpendrehzahl A46 (rpm)                                                                                                    |                             |
|                         |                      | Mischerlaufzeit                                                                                                    |                             |
|                         |                      | Heizkreismodus                                                                                                    |                             |
|                         | 3 gemischter         | Heizkurveneinstellung                                                                                                    |                             |
|                         | Heizkreis            | Festwert                                                                                                    |                             |
|                         | (1/0 2) *5)          | Zeitprogramm A                                                                                                    |                             |
|                         |                      | Zeitprogramm B                                                                                                    |                             |
|                         |                      | Zeitprogramm C                                                                                                    |                             |

#### Menüpunkt "Einstellungen" 🔯 (Fortsetzung) - Experte

| Berechti-<br>gungsstufe | Menüpunkt<br>Ebene 2 | Menüpunkt Ebene 3               | Infos                       |
|-------------------------|----------------------|---------------------------------|-----------------------------|
|                         |                      | Raumtemperaturabsenkung         |                             |
|                         |                      | Raumgerät                       |                             |
|                         | o · · · ·            | Raumtemperatureinfluss          |                             |
|                         | 3. gemischter        | Max. Vorlauftemperatur          |                             |
|                         | (1/0 2) *5)          | Pumpentyp                       |                             |
|                         | (Forts)              | Min. Pumpendrehzahl A41.2 (%)   |                             |
|                         | (1 01(01))           | Max. Pumpendrehzahl A41.2 (%)   |                             |
|                         |                      | Min. Pumpendrehzahl A41.2 (rpm) |                             |
|                         |                      | Max. Pumpendrehzahl A41.2 (rpm) |                             |
|                         |                      | Heizkreismodus                  | Viele der ein               |
|                         |                      | Heizkurveneinstellung           | zelnen Infotexte            |
|                         |                      | Festwert                        | zu den Menû-<br>punkten der |
|                         |                      | Zeitprogramm A                  | Ebenen 2-3<br>finden Sie in |
|                         |                      | Zeitprogramm B                  | Ihrem Smart-                |
|                         |                      | Zeitprogramm C                  | Control                     |
|                         | 4. gemischter        | Raumtemperaturabsenkung         |                             |
|                         | Heizkreis            | Raumgerät                       |                             |
|                         | (1/0 2) *5)          | Raumtemperatureinfluss          |                             |
|                         |                      | Max. Vorlauftemperatur          |                             |
|                         |                      | Pumpentyp                       |                             |
|                         |                      | Min. Pumpendrehzahl A46.2 (%)   |                             |
|                         |                      | Max. Pumpendrehzahl A46.2 (%)   |                             |
|                         |                      | Min. Pumpendrehzahl A46.2 (rpm) |                             |
|                         |                      | Max. Pumpendrehzahl A46.2 (rpm) |                             |

#### Schaltzeiten Heizkreis ungemischt & gemischt

| Bezeichnung    | Werkseinstellung     | Kundenanlage |
|----------------|----------------------|--------------|
| Zeitprogramm A | Mo-So 0:00-24:00 Uhr |              |
| Zeitprogramm B | Mo-Fr 5:00-23:00 Uhr |              |
|                | Sa-So 6:00-23:00 Uhr |              |
| Zeitprogramm C | Mo-Fr 5:00-23:00 Uhr |              |
|                | Sa-So 6:00-23:00 Uhr |              |

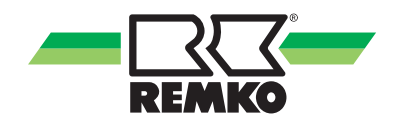

| Berechti-<br>gungsstufe | Menüpunkt<br>Ebene 2 | Menüpunkt Ebene 3                                                     | Menüpunkt Ebene 4                                                                                | Infos                                                                 |
|-------------------------|----------------------|-----------------------------------------------------------------------|--------------------------------------------------------------------------------------------------|-----------------------------------------------------------------------|
|                         |                      |                                                                       | DT Regelung aktivieren                                                                           |                                                                       |
|                         |                      |                                                                       | Sollwert Temperaturdiff.                                                                         |                                                                       |
|                         |                      |                                                                       | Min. Pumpendrehzahl A43                                                                          |                                                                       |
|                         |                      |                                                                       | Max. Pumpendrehzahl A43                                                                          |                                                                       |
|                         |                      |                                                                       | Envelope Schutz Funktion *2)                                                                     |                                                                       |
|                         |                      | Grundeinstellungen                                                    | Min. Vorlauftemp. (Heizen) *2)                                                                   |                                                                       |
|                         |                      |                                                                       | Max. Vorlauftemp.<br>(Kühlen) *2)                                                                |                                                                       |
|                         |                      |                                                                       | Oil Return Funktion *2)Viele of<br>zelnen<br>zu derOil Return Timer *2)Zelnen<br>zu der<br>punkt | Viele der ein-                                                        |
|                         |                      |                                                                       |                                                                                                  | zelnen Infotexte                                                      |
|                         | Wärmepumpe           |                                                                       |                                                                                                  | punkten der<br>Ebenen 2-4<br>finden Sie in<br>Ihrem Smart-<br>Control |
|                         |                      | Zähler Zurücksetzen<br>Störung zurücksetzen<br>Anzahl der Stromtarife | Zähler Zurücksetzen                                                                              |                                                                       |
|                         |                      |                                                                       | Störung zurücksetzen                                                                             |                                                                       |
|                         |                      |                                                                       | Anzahl der Stromtarife                                                                           |                                                                       |
|                         |                      |                                                                       | Zeitfeld Tarif 1-9                                                                               |                                                                       |
|                         |                      |                                                                       | Stromtarif 1-9                                                                                   |                                                                       |
|                         |                      | Chufenterif                                                           | Kontinuierl. Beeinflussung<br>WW                                                                 |                                                                       |
|                         |                      | Sturentarii                                                           | Kurzfristige Beeinflussung<br>WW                                                                 |                                                                       |
|                         |                      |                                                                       | Kurzfristige Beeinflussung<br>HZG                                                                |                                                                       |
|                         |                      | Kontinuierl. Beeinflussung<br>HZG                                     |                                                                                                  |                                                                       |

| Berechti-<br>gungsstufe | Menüpunkt<br>Ebene 2                  | Menüpunkt Ebene 3                            | Menüpunkt Ebene 4                         | Infos                                      |  |
|-------------------------|---------------------------------------|----------------------------------------------|-------------------------------------------|--------------------------------------------|--|
|                         |                                       |                                              | PV Eigennutzung Variante                  |                                            |  |
|                         |                                       |                                              | Stromtarif 1                              |                                            |  |
|                         |                                       |                                              | Vergütung Einspeisung                     |                                            |  |
|                         |                                       |                                              | Vergütung Eigennutzung                    |                                            |  |
|                         |                                       |                                              | Faktor für PV-Strom Über-<br>schuss       |                                            |  |
|                         |                                       |                                              | Dämpfung elektr. Leistung                 |                                            |  |
|                         |                                       | PV-Strom Nutzung                             | Sollwert WW                               |                                            |  |
|                         |                                       |                                              | Sollwert Heizen                           |                                            |  |
|                         |                                       |                                              | Kontinuierl. Beeinflussung<br>HZG         |                                            |  |
|                         |                                       |                                              | Abstand Kühlgrenze PV                     |                                            |  |
|                         |                                       |                                              | Mindestlaufz. Kühlen (PV)                 |                                            |  |
|                         |                                       |                                              | Soll-Einspeisung                          | Viele der ein-                             |  |
|                         |                                       |                                              | Hysterese                                 | zelnen Infotexte<br>zu den Menü-           |  |
|                         | Wärmepumpe<br>(Forts)                 | Bivalenzpunkt                                | Bivalenzpunkt Heizen                      | punkten der<br>Ebenen 2-4<br>finden Sie in |  |
|                         | (1 0110.)                             |                                              | Bivalenzpunkt WW                          |                                            |  |
|                         |                                       |                                              | Zeitprogramm                              | Control                                    |  |
|                         |                                       | Leistungsbegrenzung HZG (normal)             |                                           |                                            |  |
|                         |                                       |                                              | Leistungsbegrenzung HZG<br>(reduziert)    |                                            |  |
|                         | Leistungsbegrenz<br>Siehe Beschreibun | Leistungsbegrenzung<br>Siehe Beschreibung im | Leistungsbegrenzung<br>Kühlen (normal)    |                                            |  |
|                         |                                       | (                                            | Leistungsbegrenzung<br>Kühlen (reduziert) |                                            |  |
|                         |                                       | (Nachtbetrieb)"<br>auf Seite 98)!            | Leistungsbegrenzung WW (normal)           |                                            |  |
|                         | *2), *3), *5)                         | Leistungsbegrenzung WW<br>(reduziert)        |                                           |                                            |  |
|                         |                                       |                                              | Verdichterbegr. WW<br>(normal) *5)        |                                            |  |
|                         |                                       |                                              | Verdichterbegr. WW (redu-<br>ziert) *5)   |                                            |  |

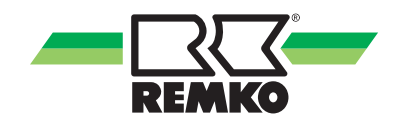

| Berechti-<br>gungsstufe | Menüpunkt Ebene 2    | Menüpunkt Ebene 3               | Menüpunkt Ebene 4   | Infos                     |
|-------------------------|----------------------|---------------------------------|---------------------|---------------------------|
|                         |                      | Betriebsweise                   |                     |                           |
|                         |                      | Verhalten bei Sperrsignal       |                     |                           |
|                         |                      | Min. Pumpendrehzahl<br>A 43 (%) |                     |                           |
|                         | Zusatz-Wärmeerzeuger | Max. Pumpendrehzahl<br>A 43 (%) |                     |                           |
|                         |                      | Interne Pumpe                   |                     |                           |
|                         |                      | Verzögerung Umschalt-<br>ventil | aktiv/deaktiv       |                           |
|                         | Control Panel 1      | Korrektur Raumte                | emperatursensor     |                           |
|                         | Control 1 anel 1     | Korrektur Raumfeuchtesensor     |                     | Viele der ein-            |
|                         | Control Panel 2      | Korrektur Raumte                | emperatursensor     | zu den Menü-              |
|                         |                      | Korrektur Raumfeuchtesensor     |                     | punkten der<br>Ebenen 2-4 |
|                         | Control Panel 3      | Korrektur Raumte                | emperatursensor     | finden Sie in             |
|                         |                      | Korrektur Raum                  | nfeuchtesensor      | Control                   |
|                         |                      | Wärmepumpe (elektr.)            | Zählerkonstante S25 |                           |
|                         |                      | Haushaltszähler                 | Zählerkonstante S26 |                           |
|                         | Energiezähler        | Bezugszähler                    | Zählerkonstante S26 |                           |
|                         |                      | Einspeisezähler                 | Zählerkonstante S29 |                           |
|                         |                      | Photovoltaik (Ertrag)           | Zählerkonstante S28 |                           |
|                         |                      | Außentemp. S10                  |                     |                           |
|                         | Sensorkorrektur      | Vorlauftemp. S13                |                     |                           |
|                         |                      | Rücklauftemp. S15               |                     |                           |
|                         | Programm-Ausgang     | Auswahl Alarmmeldungen          |                     |                           |

### Menüpunkt "Einstellungen" 🔯 (Fortsetzung) - Experte

### Legende: Aufschlüsselung Parameter/Geräteserie

| *)  | Geräteserie                                                                                                    |
|-----|----------------------------------------------------------------------------------------------------|
| *1) | nur WKF-WKF-compact                                                                                                    |
| *2) | nur HTS                                                                                                    |
| *3) | nur WKF-WKF-compact mit F-Platine WKF-WKF-compact 70 ab Baujahr 2016<br>(WKF-WKF-compact 120-180 ab Baujahr 2015)                                             |
| *4) | nur WKF-WKF-compact mit A/C-Platine (WKF-WKF-compact 85 mit Software Version $\ge$ 4.19 und WKF-WKF-compact 120-180 vor 2015 mit Software Version $\ge$ 4.19) |
| *5) | nur WKF Duo                                                                                                    |

#### Menüpunkt "Schornsteinfeger" 😹 - Experte

| Berechti-<br>gungsstufe | Menüpunkt Ebene 2 | Menüpunkt Ebene 3          | Infos         |  |
|-------------------------|-------------------|----------------------------|---------------|--|
|                         | Modus             | Normal Betrieb / Prüfmodus |               |  |
|                         | Warmwasser Ventil | Deaktiviert / aktiviert    | Sie im Smart- |  |
|                         | Laufzeit          | 15 - 90 Minuten            | Control       |  |

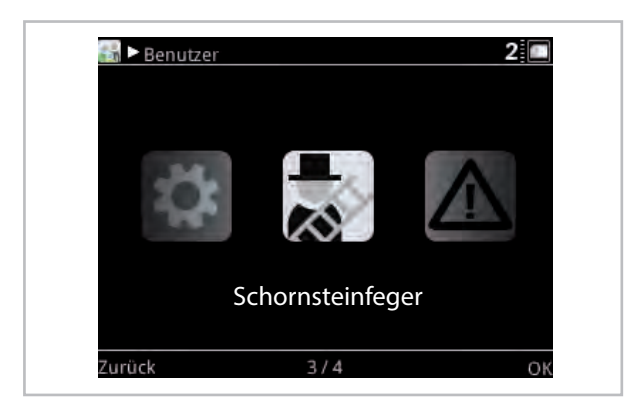

Abb. 77: Ebene "Experte" - Schornsteinfeger-Funktion

Zur Prüfung von Kessel oder Wandheizgeräten bei bivalenten Anlagen kann in der "Benutzer- und Expertenebene" der zweite Wärmeerzeuger manuell frei gegeben werden.

Der Prüfmodus kann von "Normalem Betrieb" auf "Prüfmodus" geändert werden. Während der Prüfung kann hier das Umschaltventil zum Warmwasserspeicher aktiviert werden, um die entstehende Wärme dem Warmwasserspeicher zu zuführen. Im Werkszustand ist diese Funktion auf 30 Minuten begrenzt. Die Begrenzung kann von 15 bis auf 90 Minuten eingestellt werden. Nach Ablauf der Laufzeit, wird der normale Wärmepumpenbetrieb automatisch aktiv.

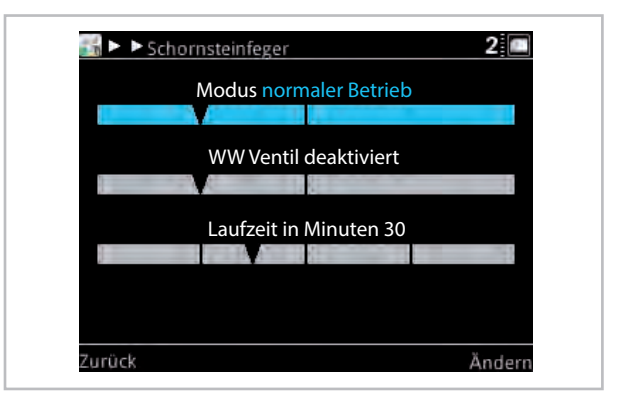

Abb. 78: Modus "Normaler Betrieb"

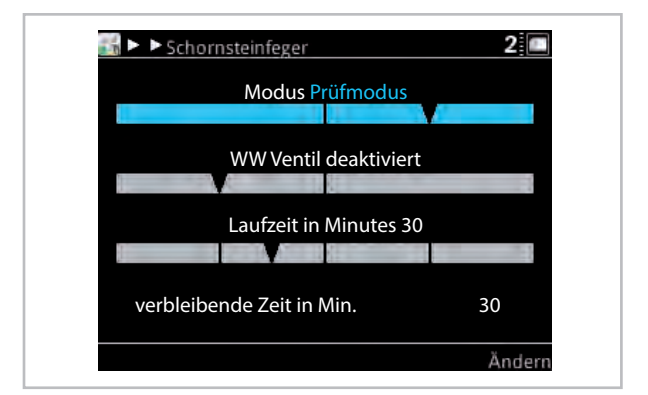

Abb. 79: Modus "Prüfmodus"

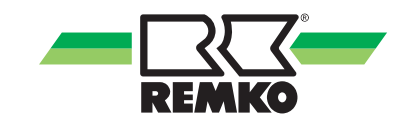

#### Menüpunkt "Meldungen" <u>A</u> - Experte

Durch Drücken von "OK" (rechte Softkey-Taste) gelangen Sie zu den weiteren Untermenüs des Menüpunktes "Meldungen".

Hier werden Betriebmeldungen, Warnhinweise und Fehlermeldungen angezeigt.

Zeichenerklärung:

Marnmeldung

Fehlermeldung

Sollte eins der abgebildeten Zeichen in der Kopfzeile des Regeldisplays erscheinen, gehen Sie bitte in diesen Menüpunkt "Meldungen" und lassen Sie sich mit der rechten Taste die Details mit Hinweisen zur Fehlerbeseitigung anzeigen.

Betriebsmeldungen zeigen an, in welchen regulären Betriebszustand die Anlage gegangen ist.

#### Manueller Modus (Relaistest)

In diesem Menüpunkt können Sie die einzelnen Aktoren (Pumpen, Mischer usw. manuell ansteuern oder die Werte von Sensoren zur Prüfung vorgeben.

|         | Parameter                         | Auswahlparameter |              |
|---------|-----------------------------------|------------------|--------------|
| Aktoren | Manueller Modus                   | permanent        |              |
|         |                                   | deaktiviert      |              |
|         |                                   |                  | 15 Minuten   |
|         |                                   |                  | auto         |
|         | Solarkreispumpe                   | A 01             | an           |
|         |                                   |                  | aus          |
|         | Drehzahl                          | A 01             | 10 % - 100 % |
|         |                                   |                  | auto         |
|         | Pumpe 1. gemischter Heizkreis     | A 02             | an           |
|         |                                   |                  | aus          |
|         |                                   |                  | auto         |
|         | Pumpe 3. gemischter Heizkreis *5) | A 02.2           | an           |
|         |                                   |                  | aus          |
|         |                                   |                  | auto         |
|         | Pumpe ungemischter Heizkreis      | A 03             | an           |
|         |                                   |                  | aus          |
|         |                                   |                  | auto         |
|         | WW Zirkulationspumpe              | A 04             | an           |
|         |                                   |                  | aus          |
|         |                                   |                  | auto         |
|         | Umschaltventil WW                 | A 10             | an           |
|         |                                   |                  | aus          |
|         |                                   |                  | auto         |
|         | Umschaltventil Wärmeerzeuger      | A 11             | an           |
|         |                                   |                  | aus          |

### Menüpunkt "Meldungen" <u>∧</u> (Fortsetzung) - Experte Manueller Modus (Relaistest) **[**] (Fortsetzung)

| Parameter                           | Parameter  |                                     |  |
|-------------------------------------|------------|-------------------------------------|--|
| Pumpe 2. gemischter Heizkreis       | A13        | auto<br>an<br>aus                   |  |
| Pumpe 4. gemischter Heizkreis *5)   | A13.2      | auto<br>an<br>aus                   |  |
| Umschaltventil Kühlen               | A14        | auto<br>an<br>aus                   |  |
| Mischer 1. gemischter Heizkreis     | A20/A21    | öffnen<br>stop<br>schließen<br>auto |  |
| Mischer 3. gemischter Heizkreis *5) | A20.2/21.2 | öffnen<br>stop<br>schließen<br>auto |  |
| Bypassventil                        | A22/A23    | öffnen<br>stop<br>schließen<br>auto |  |
| Mischer 2. gemischter Heizkreis     | A24/A25    | öffnen<br>stop<br>schließen<br>auto |  |

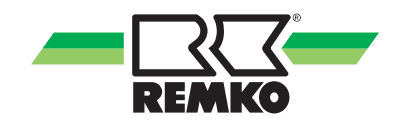

### Menüpunkt "Meldungen" <u>M</u> (Fortsetzung) - Experte Manueller Modus (Relaistest) 🛐 (Fortsetzung)

| Parameter                           |             | Auswahlparameter                    |
|-------------------------------------|-------------|-------------------------------------|
| Mischer 4. gemischter Heizkreis *5) | A24.2/A25.2 | öffnen<br>stop<br>schließen<br>auto |
| Kompressor erzwungen aus            | A30         | auto<br>an<br>aus                   |
| Betriebsart Wärmepumpe              | A31         | auto<br>an<br>aus                   |
| Zusatz-Wärmeerzeuger                | A32         | auto<br>an<br>aus                   |
| Freigabe Wärmepumpe                 | A33         | auto<br>an<br>aus                   |
| Alarmsignal                         | A34         | auto<br>geschl.<br>offen            |
| Solarkreispumpe Status              | A40         | auto<br>an<br>aus                   |
| Drehzahl                            | A40         | 10 % - 100 %                        |
| Pumpe 1. gemischter Heizkreis       | A41         | auto<br>an<br>aus                   |
| Drehzahl                            | A41         | 10 % - 100 %                        |
| Pumpe 3. gemischter Heizkreis *5)   | A41.2       | auto<br>an<br>aus                   |
| Drehzahl                            | A41.2       | 10 % - 100 %                        |
| Pumpe ungemischter Heizkreis        | A42         | auto<br>an<br>aus                   |
| Drehzahl                            | A42         | 10 % - 100 %                        |

### Menüpunkt "Meldungen" ▲ (Fortsetzung) - Experte Manueller Modus (Relaistest) 🎦 (Fortsetzung)

| Parameter                         | Parameter |                   |
|-----------------------------------|-----------|-------------------|
| Pumpe Innenmodul (oben)           | A43       | auto<br>an<br>aus |
| Drehzahl                          | A43       | 10 % - 100 %      |
| Pumpe Innenmodul (unten) *5)      | A43.2     | auto<br>an<br>aus |
| Drehzahl                          | A43.2     | 10 % - 100 %      |
| Wärmepumpenanforderung            |           | auto<br>an<br>aus |
| Zieltemperatur                    | A44       | 10 % - 100 %      |
| Pumpe 2. gemischter Heizkreis     | A46       | auto<br>an<br>aus |
| Drehzahl                          | A46       | 10 % - 100 %      |
| Pumpe 4. gemischter Heizkreis *5) | A46.2     | auto<br>an<br>aus |
| Drehzahl                          | A46.2     | 10 % - 100 %      |

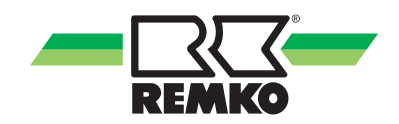

### Manueller Modus (Sensoren) 🛐

|          | Parameter                     |       | Auswahlparameter |
|----------|-------------------------------|-------|------------------|
| Sensoren | Manueller Modus               |       | permanent        |
|          |                               |       | deaktiviert      |
|          |                               |       | 15 Minuten       |
|          | Kollektortemperatur           | S01   | Sensorwert       |
|          | Konektortemperatar            | 001   | Vorgabewert      |
|          | Temperatur                    | S01   | -60°C - 250°C    |
|          | Speichertemperatur unten      | 502   | Sensorwert       |
|          | operater entern               | 002   | Vorgabewert      |
|          | Temperatur                    | S02   | -60°C - 250°C    |
|          | Vorlauftemperatur Solar       | 503   | Sensorwert       |
|          | vonautemperatur oolar         | 000   | Vorgabewert      |
|          | Temperatur                    | S03   | -60°C - 250°C    |
|          | Pücklauftemperatur Solar      | 504   | Sensorwert       |
|          | Rucklautemperatur Solar       | 004   | Vorgabewert      |
|          | Temperatur                    | S04   | -60°C - 250°C    |
|          | Zirkulationstemperatur        | S05   | Sensorwert       |
|          |                               | 000   | Vorgabewert      |
|          | Temperatur                    | S05   | -60°C - 250°C    |
|          |                               |       | aus              |
|          | Zirkulation Paddelschalter    | S05   | an               |
|          |                               |       | auto             |
|          | 2. gemischter Heizkreis       | S06   | Sensorwert       |
|          | Vorlauftemperatur             |       | Vorgabewert      |
|          | Temperatur                    | S06   | -60°C - 250°C    |
|          | 4. gemischter Heizkreis       | S06 2 | Sensorwert       |
|          | Vorlauftemperatur *5)         | 000.2 | Vorgabewert      |
|          | Temperatur                    | S06.2 | -60°C - 250°C    |
|          | Kältemitteltemperatur *3) *5) | S07   | Sensorwert       |
|          |                               | 001   | Vorgabewert      |
|          | Temperatur                    | S07   | -60°C - 250°C    |
|          | Kältemitteltemperatur *5)     | S07 2 | Sensorwert       |
|          |                               | 007.2 | Vorgabewert      |
|          | Temperatur                    | S07.2 | -60°C - 250°C    |

### Menüpunkt "Meldungen" ▲ (Fortsetzung) - Experte Manueller Modus (Sensoren) 🛐 (Fortsetzung)

| Parameter                  |             | Auswahlparameter |
|----------------------------|-------------|------------------|
|                            | 000         | Sensorwert       |
| Speichertemperatur oben    | 508         | Vorgabewert      |
| Temperatur                 | S08         | -60°C - 250°C    |
|                            | 600         | Sensorwert       |
| Speichertemperatur mitte   | 509         | Vorgabewert      |
| Temperatur                 | S09         | -60°C - 250°C    |
| Außentemperatur            | S10         | Sensorwert       |
| Ausememperatur             | 510         | Vorgabewert      |
| Temperatur                 | S10         | -60°C - 250°C    |
| 1. gemischter Heizkreis    | 011         | Sensorwert       |
| Rücklauftemperatur         | 511         | Vorgabewert      |
| Temperatur                 | S11         | -60°C - 250°C    |
| 3. gemischter Heizkreis    | S11 0       | Sensorwert       |
| Rücklauftemp. *5)          | 511.2       | Vorgabewert      |
| Temperatur                 | S11.2       | -60°C - 250°C    |
| 1. gemischter Heizkreis    | <b>S1</b> 2 | Sensorwert       |
| Vorlauftemperatur          | 512         | Vorgabewert      |
| Temperatur                 | S12         | -60°C - 250°C    |
| 3. gemischter Heizkreis    | \$12.2      | Sensorwert       |
| Vorlauftemp. *5)           | 512.2       | Vorgabewert      |
| Temperatur                 | S12.2       | -60°C - 250°C    |
| Wärmeerzeuger (Innenmodul) | <b>S13</b>  | Sensorwert       |
| Vorlauftemperatur          | 010         | Vorgabewert      |
| Temperatur                 | S13         | -60°C - 250°C    |
| Wärmeerzeuger (Innenmodul) | S13.2       | Sensorwert       |
| Vorlauftemperatur *5)      | 010.2       | Vorgabewert      |
| Temperatur                 | S13.2       | -60°C - 250°C    |
| 2. gemischter Heizkreis    | S14         | Sensorwert       |
| Rücklauftemperatur         |             | Vorgabewert      |
| Temperatur                 | S14         | -60°C - 250°C    |
| 4. gemischter Heizkreis    | S14 2       | Sensorwert       |
| Rücklauftemp. *5)          | 017.2       | Vorgabewert      |
| Temperatur                 | S14.2       | -60°C - 250°C    |

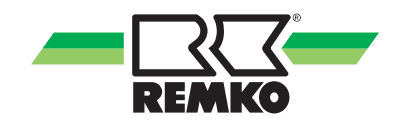

### Menüpunkt "Meldungen" <u>M</u> (Fortsetzung) - Experte Manueller Modus (Sensoren) 🛐 (Fortsetzung)

| Parameter                        |        | Auswahlparameter     |
|----------------------------------|--------|----------------------|
|                                  | 0.15   | Sensorwert           |
| Warmeerzeuger Rucklauftemperatur | \$15   | Vorgabewert          |
| Temperatur                       | S15    | -60°C - 250°C        |
|                                  |        | an                   |
| externe Sperre                   | S16    | aus                  |
|                                  |        | auto                 |
|                                  |        | an                   |
| Fehler Wärmepumpe                | S20    | aus                  |
|                                  |        | auto                 |
|                                  |        | an                   |
| Kompressor aktiv                 | S21    | aus                  |
|                                  |        | auto                 |
|                                  |        | an                   |
| Enteisung (Abtauung) aktiv       | S22    | aus                  |
|                                  |        | auto                 |
| Volumenstrom Solar               | S23    | Sensorwert           |
|                                  |        | Vorgabewert          |
| Volumenstrom                     | S23    | 0 l/min - 100 l/min" |
| Volumenstrom (Innenmodul)        | S24    | Sensorwert           |
|                                  | 021    | Vorgabewert          |
| Volumenstrom                     | S24    | 0 l/min - 100 l/min" |
| Volumenstrom (Innenmodul) *5)    | \$24.2 | Sensorwert           |
|                                  | 024.2  | Vorgabewert          |
| Volumenstrom                     | S24.2  | 0 l/min - 100 l/min" |
| Volumonatrom                     | 607    | Sensorwert           |
| volumenstrom                     | 521    | Vorgabewert          |
| Volumenstrom                     | S27    | 0 l/min - 100 l/min" |

### 4.5 Einstellung der Heizkurven

#### Heizkreismodus Heizkurve

Die Heizkurve kann an drei Punkten abhängig von den baulichen und örtlichen Gegebenheiten des Gebäudes eingestellt werden:

#### Fußpunkt:

Der Fußpunkt entspricht der Minimalen Solltemperatur des Heizwassers bei einer Außentemperatur von 20 °C. Ist die Heizung bei relativ hohen Außentemperaturen (Übergangszeit) zu kalt, sollte der Fußpunkt höher gewählt werden.

#### Norm-Vorlauftemperatur:

Die Norm-Vorlauftemperatur entspricht der Soll-Temperatur des Heizwassers bei der Normaußentemperatur des Gebäudestandortes. Ist die Heizung bei niedrigen Außentemperaturen nicht warm genug, sollte die Norm-Vorlauftemperatur höher eingestellt werden.

Normaußentemperatur:

Die Normaußentemperatur ist abhängig vom regionalen Standort des Gebäudes. Befragen Sie hierzu bitte Ihren Heizungsinstallateur.

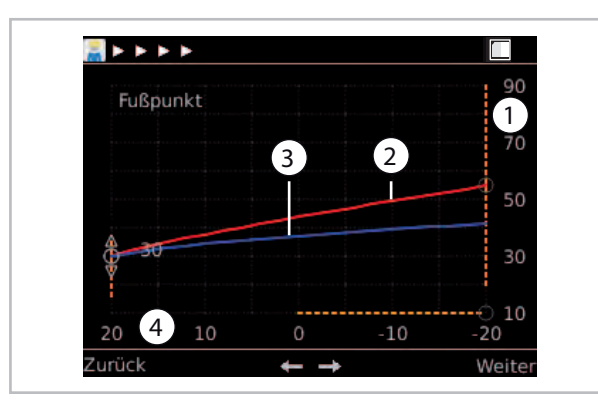

#### Abb. 80: Heizkurveneinstellung

- 1: Temperatur des Heizungswassers in °C
- 2: Heizkurve Vorlauftemperatur
- 3: Heizkurve Rücklauf
- 4: Außentemperatur in °C

Zur optimalen Einstellung der Parameter der Heizkurve sind die Heizlastberechnung und/oder der Energienachweis zu beachten.

Abweichungen der installierten Parameter zur Auslegung des Gebäudes können dazu führen, dass die Wärmepumpe uneffizient betrieben wird.

Ein Betrieb der Heizkreise mit einem Festwert ist nicht zu empfehlen, da es dazu führt, dass die Wärmepumpe uneffizient arbeitet.

Heizkurve einstellen:

- Fußpunkt mit rechter Softkey-Taste aktivieren, mit dem Drehknopf einstellen und mit rechter Softkey-Taste bestätigen.

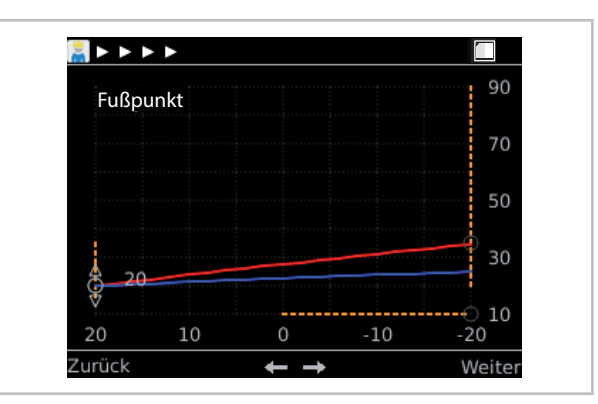

Abb. 81: Fußpunkt einstellen

- Die Einstellung der Norm-Vorlauftemperatur und der Außentemperatur erfolgt über die gleiche Vorgehensweise.

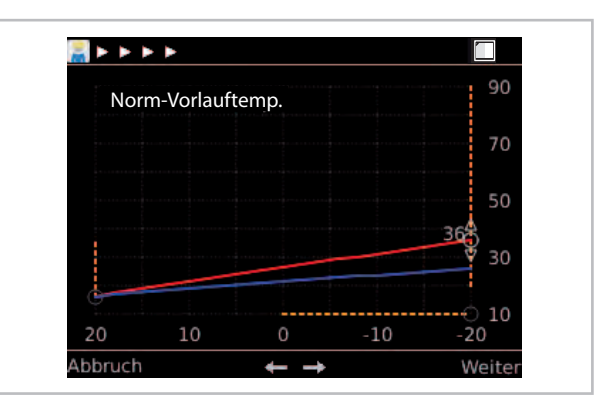

Abb. 82: Norm-Vorlauftemperatur einstellen

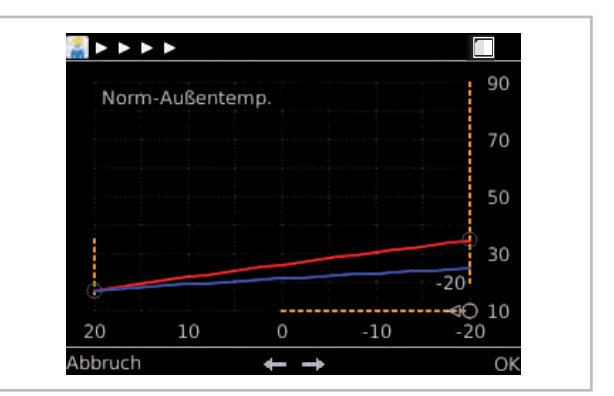

Abb. 83: Außentemperatur einstellen

#### Heizkreismodus Festwertregelung

Geben Sie die Solltemperatur bei einer Festwertregelung an (mit dem Drehknopf auswählen und mit "OK" bestätigen). Auf dieser Temperatur wird der Heizkreis während der Festwertregelung permanent gehalten.

Auf "Weiter" drücken.

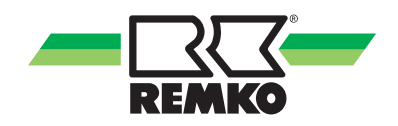

## Beispiel Aktivierung eines Heizkreises, z.B. 1. gemischter Heizkreis

Aktivierung eines Heizkreises mit einer Flächenheizung.

1. Freigabe des Heizkreises bei Inbetriebnahme.

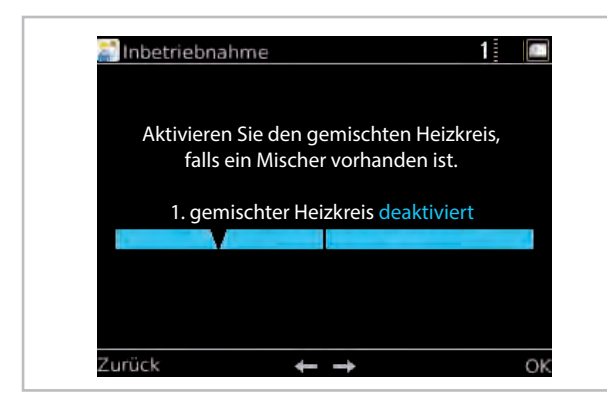

Abb. 84: Gemischten Heizkreis aktivieren

| Menüpunkt | Parameter   | Werks-<br>einstellung |
|-----------|-------------|-----------------------|
| 1.        | Deaktiviert | Decktiviert           |
| Heizkreis | Aktiviert   | Deaktiviert           |

Auf "Weiter" drücken.

#### Heizkreismodus einstellen

Hier können Sie zwischen den verschiedenen Heizkreismodi wählen. Zur Auswahl stehen eine Regelung nach der eingestellten "Heizkurve" und eine "Festwertregelung" (mit dem Drehknopf auswählen und mit "OK" bestätigen).

| Menüpunkt               | Parameter | Werks-<br>einstellung |
|-------------------------|-----------|-----------------------|
| Heizkreis-<br>modus bei | Heizkurve | Nach<br>Auslegung     |
| HK aktiv                | Festwert  | 10 °C - 40 °C         |

Auf "Weiter" drücken.

#### Heizkreismodus Heizkurve

Die Heizkurve kann an drei Punkten abhängig von den baulichen und örtlichen Gegebenheiten des Gebäudes eingestellt werden:

#### Fußpunkt:

Der Fußpunkt entspricht der Minimalen Solltemperatur des Heizwassers bei einer Außentemperatur von 20 °C. Ist die Heizung bei relativ hohen Außentemperaturen (Übergangszeit) zu kalt, sollte der Fußpunkt höher gewählt werden. Norm-Vorlauftemperatur:

Die Norm-Vorlauftemperatur entspricht der Soll-Temperatur des heizwassers bei der Normaußentemperatur des Gebäudestandortes. Ist die Heizung bei niedrigen Außentemperaturen nicht warm genug, sollte die Norm-Vorlauftemperatur höher eingestellt werden.

Normaußentemperatur:

Die Normaußentemperatur ist abhängig vom regionalen Standort des Gebäudes. Befragen Sie hierzu bitte Ihren Heizungsinstallateur.

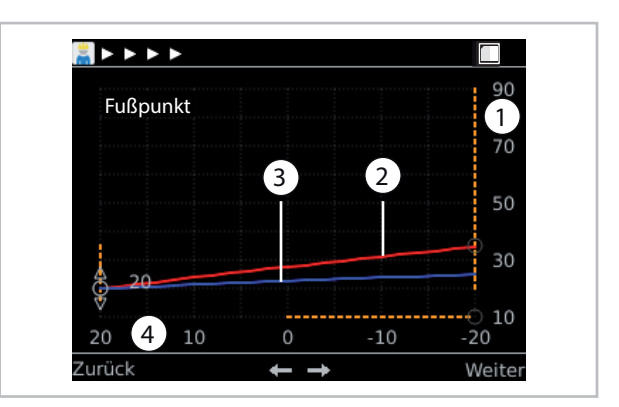

Abb. 85: Heizkurveneinstellung

- 1: Temperatur des Heizungswassers in °C
- 2: Heizkurve Vorlauftemperatur
- 3: Heizkurve Rücklauf
- 4: Außentemperatur in °C

Heizkurve einstellen:

- Fußpunkt mit rechter Softkey-Taste aktivieren, mit dem Drehknopf einstellen und mit rechter Softkey-Taste bestätigen.

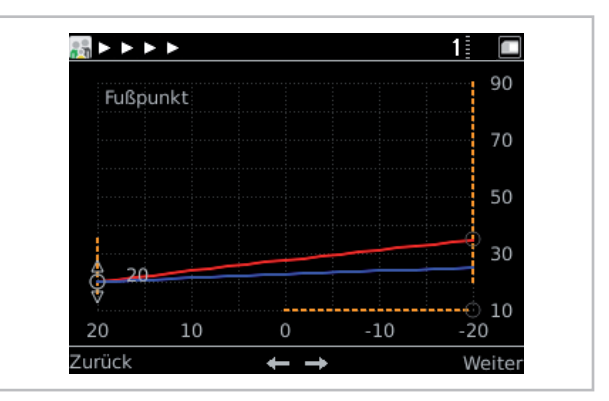

Abb. 86: Fußpunkt einstellen

- Die Einstellung der Norm-Vorlauftemperatur und der Außentemperatur erfolgt über die gleiche Vorgehensweise.

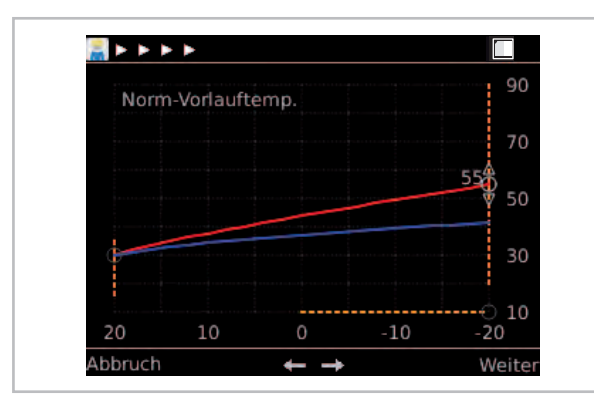

Abb. 87: Norm-Vorlauftemperatur einstellen

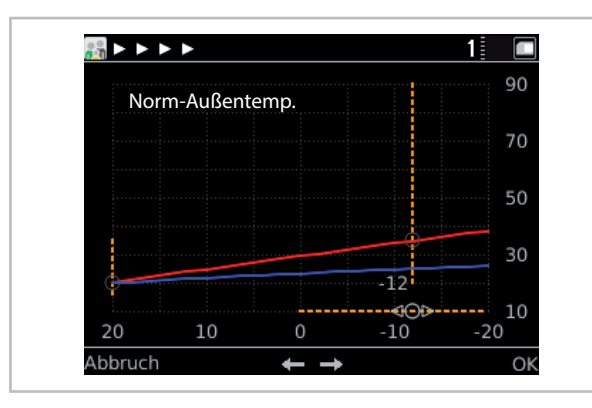

Abb. 88: Norm-Außentemperatur einstellen

ິງ

Ein Betrieb der Heizkreise mit einem Festwert ist nicht zu empfehlen, da es dazu führt, dass die Wärmepumpe uneffizient arbeitet.

## 4.6 Leistungsbegrenzung (Nachtbetrieb)

Menüpunkt "Einstellungen" 🔂 Leistungsbegrenzung (Nachtbetrieb mit Schalloptimierung)

|        | Wärmepumpe          | 2  |
|--------|---------------------|----|
|        |                     |    |
|        | Leistungsbegrenzung |    |
|        |                     |    |
| lurück | 4 / 4               | ОК |

Abb. 89: Menüpunkt "Leistungsbegrenzung"

Unter Ebene "Experte/Wärmepumpe/Leistungsbegrenzung" können folgende Parameter zur Leistungsreduzierung und damit verbundener Schalloptimierung geändert werden.

| Zeitprogramm |     |
|--------------|-----|
|              | 100 |

Abb. 90: Zeitprogramm

| 50 | Reduzierte Geschw. 75% | 100 |
|----|------------------------|-----|
|    |                        |     |

Abb. 91: Reduzierte Geschwindigkeit (nur bei HTS)

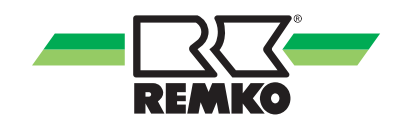

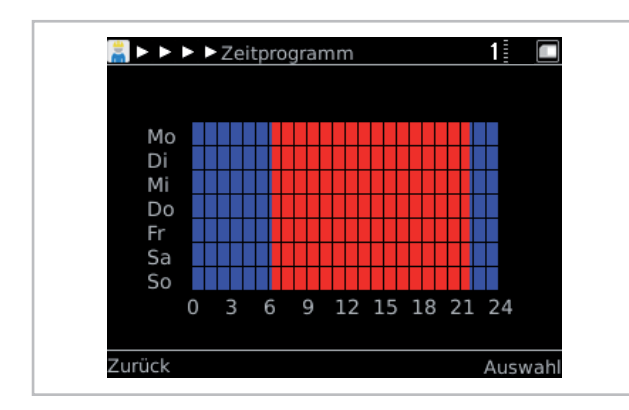

Abb. 92: Übersicht Zeitfenster

Die Leistungsreduzierung ist werkseitig bei der Serie WKF von 22:00Uhr bis 06:00 Uhr aktiv. Dieses Zeitfenster kann individuell auf den Betreiber der Anlage angepasst werden.

Bei der Serie HTS ist diese Funktion serienmäßig deaktiviert.

Das Zeitprogramm ist für alle angeschlossenen Kreise (HGU, HGM 1-4,WW und Kühlkreis) aktiv.

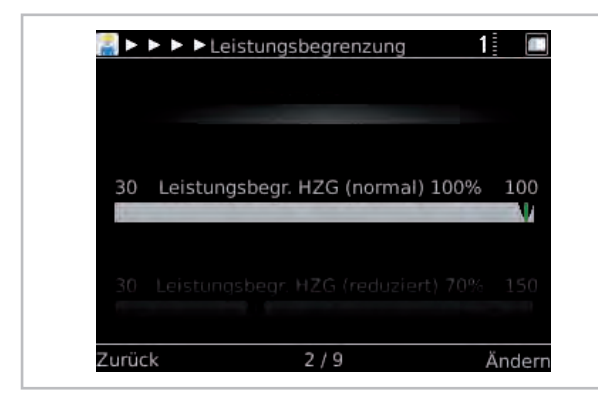

Abb. 93: Leistungsbegrenzung HZG (normal)

Wird für den "normalen" Heizbetrieb (z.B 06:00 - 22:00 Uhr) eine Reduzierung benötigt, kann die Leistung entsprechend angepasst werden.

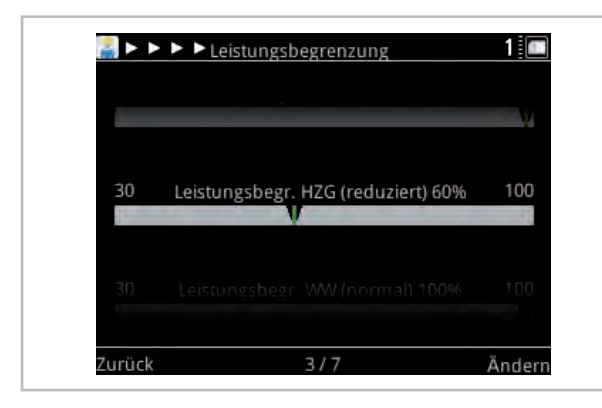

Abb. 94: Leistungsbegrenzung HZG (reduziert)

Die Leistungsbegrenzung im "reduzierten" Betrieb (22:00 - 06:00 Uhr) ist werkseitig auf 60 % eingestellt. Ein Anpassen der Leistung muss objektbezogen durchgeführt werden.

| 30 Leistu | ngsbegr. Kühlen (no | rmal) 100% 100   |
|-----------|---------------------|------------------|
| 1         |                     | V                |
|           |                     | luziert) 90%-100 |

Abb. 95: Leistungsbegrenzung Kühlen (normal)

Wird für den"normalen" Kühlbetrieb (z.B. 06:00 - 22:00 Uhr) eine Reduzierung benötigt, kann die Leistung entsprechend angepasst werden.

|    |                                     | Y       |
|----|-------------------------------------|---------|
| 20 | Leistungsbegs Köblen (reduziert) (  | 09/ 100 |
|    |                                     |         |
| 50 | Leistungsbegr. Kumen (reduziert) s  | 0% 100  |
| 50 | Leistungsbegi. Kunien (reduziert) s | 0% 100  |
| 30 | Leistungsbegr. Kunten (reudziert) 9 | × 150   |

Abb. 96: Leistungsbegrenzung Kühlen (reduziert)

Die Leistungsbegrenzung im "reduzierten" Kühlbetrieb (22:00 Uhr - 06:00 Uhr) ist werkseitig auf 90 % eingestellt. Eine Anpassung muss an das Gebäude angepasst werden.

Funktionsweise Serie WKF:

abgesenkter Betrieb während der blau hinterlegten Zeit. Dabei wird die Drehzahl vom Kompressor sowie dem Lüfter auf den eingestellten Wert reduziert.

Funktionsweise Serie HTS:

abgesenkter Betrieb während der blau hinterlegten Zeit. Dabei wird die Drehzahl vom Kompressor sowie dem Lüfter des Außenmoduls auf den eingestellten Wert reduziert. Die Einstellung der rot hinterlegten Zeit bezieht sich ausschließlich auf den Kompressor und nicht auf den Lüfter des Außenmoduls.

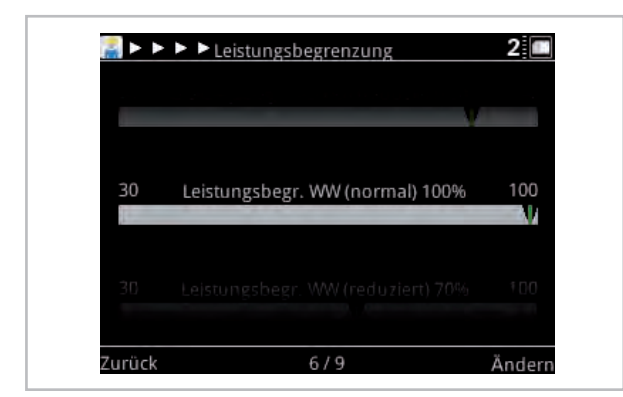

Abb. 97: Leistungsbegr. Warmwasser (normal)

Die Leistung während der Warmwasserbereitung (WW) im "normalen" Betrieb (06:00 - 22:00 Uhr) ist komplett freigegeben. Die Freigabe erfolgt werkseitig mit nur einem Verdichter (AM Abb. 99)

| 🚆 ► ►  | Leistungsbegrenzung               | 1      |
|--------|-----------------------------------|--------|
|        |                                   | N/     |
| 30     | Leistungsbegr. WW (reduziert) 60% | 100    |
| 1      |                                   |        |
| Zurück | 5/7                               | Ändern |

Abb. 98: Leistungsbegr. Warmwasser (reduziert)

Die Leistungsbegrenzung der Warmwasserbereitung (WW) im "reduzierten" Betrieb (22:00 - 06:00 Uhr) ist auf 60 % reduziert.Soll während der Zeit keine Warmwasserbereitung erfolgen, muss ein entsprechendes Zeitprogramm in der Ebene Zeitprogramm Warmwasser hinterlegt werden. Werkseinstellung ist hier 24 h Freigabe.

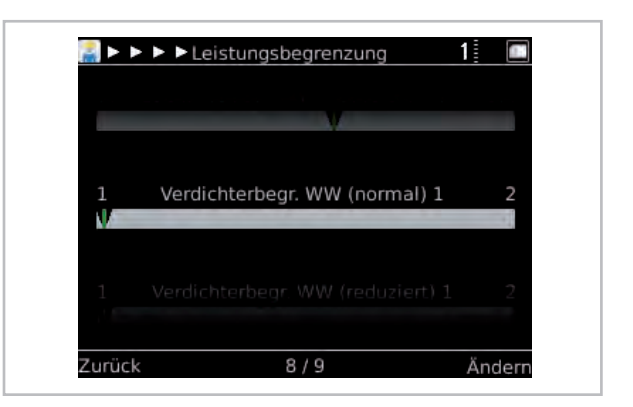

Abb. 99: Verdichterbegrenzung (normal) \*5)

Begrenzung der freigegebenen Verdichter (Außenmodul) die während der Warmwasserbereitung (Zeitprogramm Warmwasser "normal" Betrieb z.B. 06:00 - 22:00 Uhr) in Betrieb sind. Werkseinstellung 1 Verdichter.

| 1 | Verdichterbegr. WW (reduziert) 1 | 2  |
|---|----------------------------------|----|
| V |                                  | 14 |
|   |                                  |    |
|   |                                  |    |
|   |                                  |    |

Abb. 100: Verdichterbegrenzung (reduziert) \*5)

Begrenzung der freigegebenen Verdichter (Außenmodule) die während des "reduzierten" Betriebs freigegeben sind.

#### HINWEIS!

Beachten Sie bitte bei Programmierung des Nachtbetriebes/Leistungsreduzierung, dass es bei extremen Witterungseinflüssen z.B. starker Schneefall, Eisregen bei niedrigerer Ventilator Drehzahl zur Vereisung am Lüfterflügel kommen kann. Deaktivieren Sie unter diesen Umständen die Leistungsreduzierung oder reduzieren Sie die Leistung nicht unter 60%.

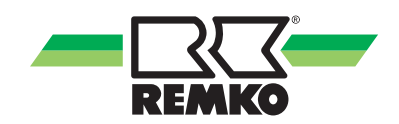

### 4.7 Hygienefunktion

Aktivierung und Programmierung des Durchflusssensors in der Smart-Control Regelung

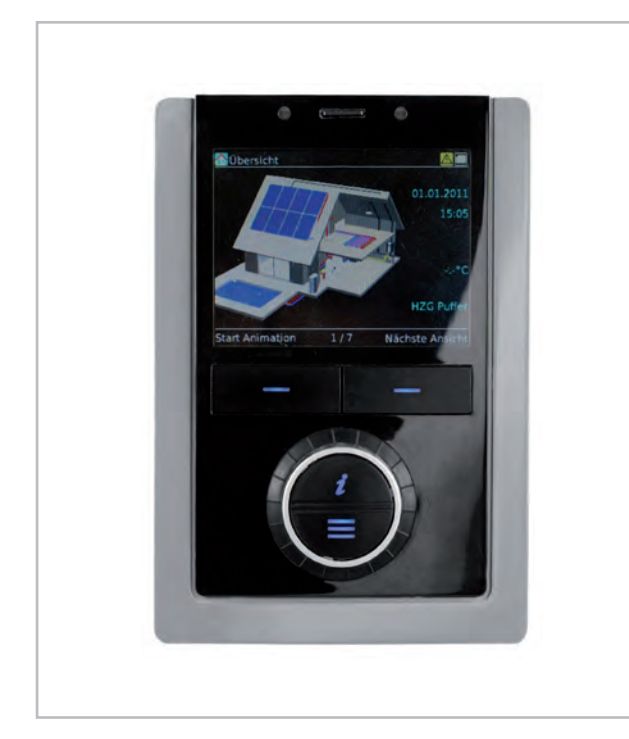

Abb. 101: Smart-Control Regler

Um den Durchflusssensor in der Smart-Control Regelung zu aktivieren gehen Sie folgendermaßen vor:

 Drücken Sie die Menütaste und halten diese gedrückt bis der Fachmann-Code im Display des Reglers abgefragt wird.

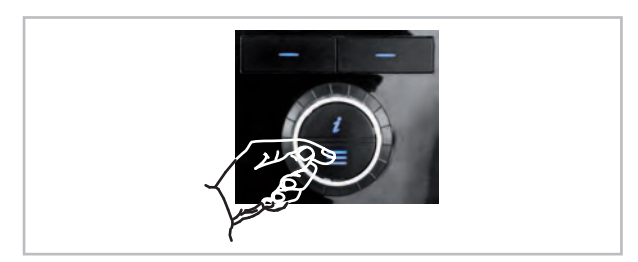

3. Geben Sie über das Drehen des Drehknopfes und über das Drücken der "Weiter"-Taste das Passwort "0 3 2 1" ein.

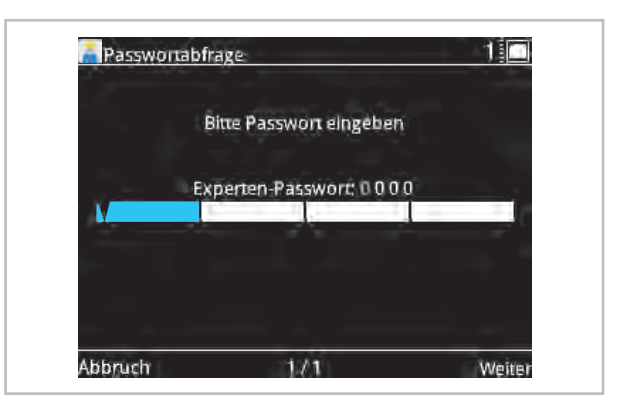

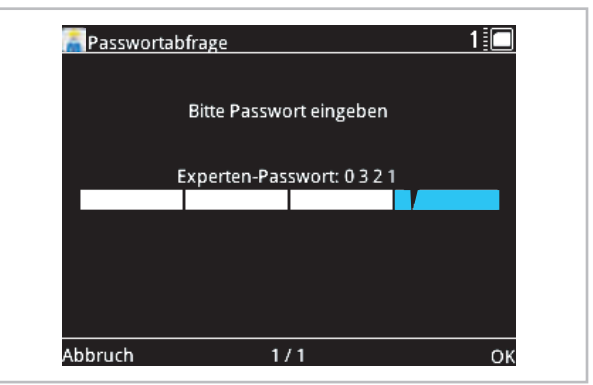

4. Nach Eingabe des Passworts bestätigen Sie die Eingabe mit der "OK"-Taste.

Die Expertenebene ist jetzt frei gegeben.

|             | \$. |
|-------------|-----|
| Information |     |
|             |     |

#### Freigabe und Programmierung des installierten Durchflusssensors

Die Parameter zur Aktivierung des Durchflusssensors finden Sie in den nachfolgenden Punkten.

Die Hygienefunktion ist werksseitig nicht aktiv. Um diese Funktion auf den Durchflusssensor einzustellen müssen folgende Parameter freigegeben sein:

1. Nach Eingabe des Experten Passworts, drehen Sie am Drehknopf bis die Ebene "Einstellungen" erscheint. nach Eingabe des Experten Passwort, drehen Sie am Drehknopf bis die Ebene Einstellungen erscheint.

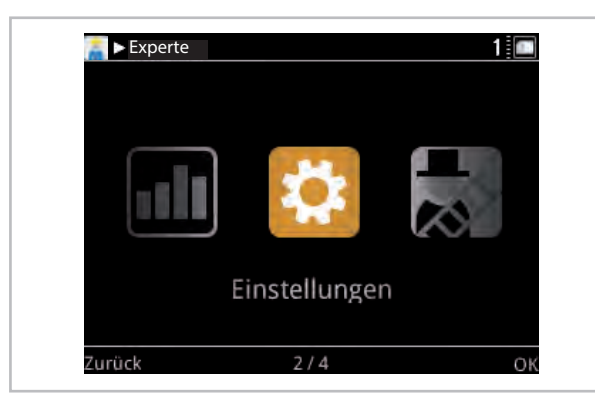

- **2.** Bestätigen Sie die Eingabe mit der "OK"-Taste.
- 3. Nach betätigen der "OK"-Taste erscheint die Ebene "Grundeinstellungen". Sollte dieses Parameter nicht sofort im Display zu sehen sein, drehen Sie am Drehknopf bis diese Anzeige erscheint.

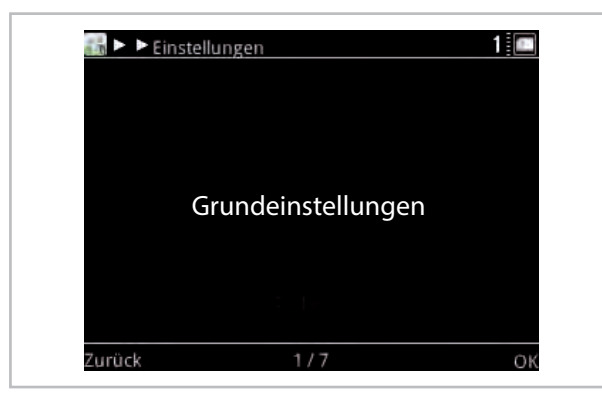

- 4. Betätigen Sie jetzt die "OK"-Taste
- **5.** Drehen Sie am Drehknopf bis im Display die Ebene "Systemkonfiguration" erscheint.

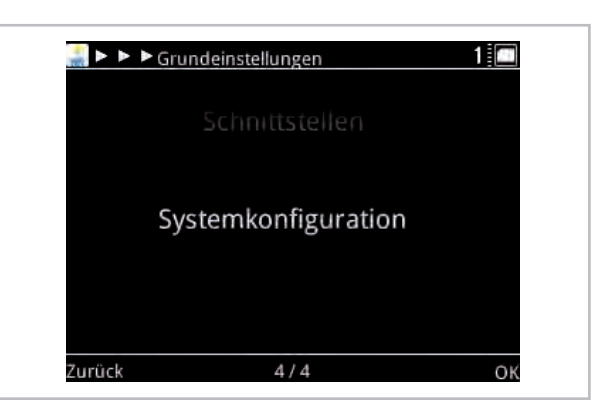

- 6. Betätigen Sie jetzt die "OK"-Taste
- 7. Drehen Sie am Drehknopf bis im Display die Ebene "Hygienefunktion" erscheint. Die Hygienefunktion ist im Beispiel deaktiviert.

|      | ystemkonfiguration       |          |
|------|--------------------------|----------|
| +tai | การสรรณ อาศักรัสสุดการณ์ | Livier L |
|      |                          |          |
|      | Hygienefunktion aus      |          |
| 1.11 |                          |          |
|      |                          |          |
| Ung  | gemischter Heizkreis akt | tiviert  |
|      |                          |          |
|      |                          |          |

- Drücken Sie zum aktivieren die Taste "Ändern" und drehen Sie dann weiter am Drehknopf.
- **9.** Im Display erscheint die Hygienefunktion "Statisch". Diese Betriebsart ist ohne Durchflusssensor möglich. Hierbei wird die Hygienefunktion rein nach einem Zeitprogramm aktiviert. Eine Beschreibung dieser Funktion finden Sie in der Anleitung zum Smart-Control Regler.

| i 4 4 🔛  | Systemkonfiguration           | 1:     |
|----------|-------------------------------|--------|
|          | (สภาพสารติ มาเปล่มกา อุณุร    | is/L   |
| 2        |                               |        |
|          | Hygienefunktion statisch      |        |
|          | njglenetalikton statset       |        |
|          |                               |        |
| <u>.</u> | Ungemischter Heizkreis aktivi | ert    |
|          |                               | M      |
| Zurück   | 7/16                          | Ändern |

**10.** Für die Funktion zum Durchflusssensor drehen Sie weiter am Drehrad.

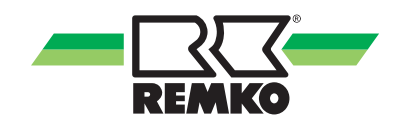

Im Display erscheint "Hygienefunktion dynamisch" (mit Durchflusssensor). Zum aktivieren dieser Funktion drücken Sie die "OK"-Taste. Jetzt ist die dynamische Hygienefunktion aktiviert.

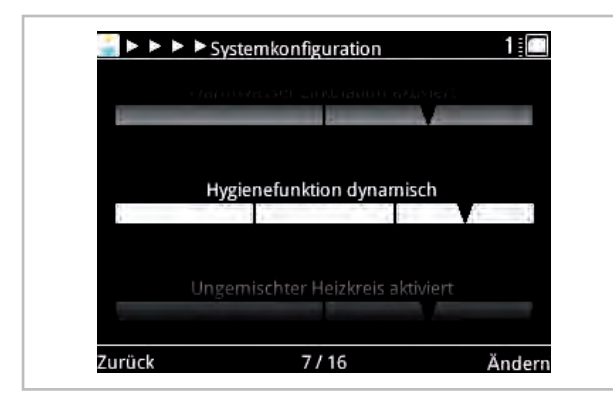

11. Um diese Funktion weiter auf Ihre Anlagenparameter anzupassen drücken Sie die Taste "Zurück" bis im Display des Reglers wieder die Anzeige "Einstellungen" erscheint.

#### Einstellung der Parameter zur Hygienefunktion

In der Experten Ebene im Menüpunkt "Einstellungen" werden die für die Funktion des Durchflusssensors relevanten Parameter aktiviert.

1. Bestätigen Sie hier mit der "OK"-Taste

| <u>ह</u> 🕨 Experte |               | 1  |
|--------------------|---------------|----|
| 161                | \$            |    |
|                    | Einstellungen |    |
| Zurück             | 2/4           | ОК |

2. Bestätigen Sie die Ebene "Grundeinstellungen" mit der "OK"-Taste (sollte diese Anzeige nicht erscheinen, drehen Sie am Drehknopf bis dieser Parameter erscheint).

| 🔣 Þ Þ Ein | ostellungen        | 1  |
|-----------|--------------------|----|
|           |                    |    |
|           |                    |    |
|           | Grundeinstellungen |    |
|           |                    |    |
|           |                    |    |
| Zurück    | 1/7                | OK |

- **3.** Diese Vorgehensweise wiederholen Sie in den nachfolgend beschriebenen Punkten.
- 4. Durch drehen am Drehknopf gelangen Sie zum Parameter "Warmwasser". Zu den einzelnen Parametern gelangen Sie über die "OK"-Taste.

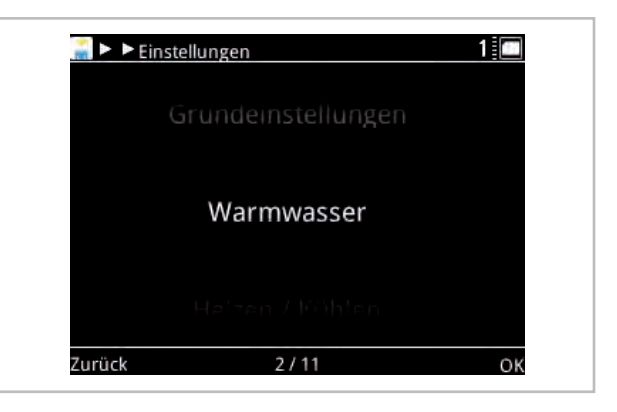

 Drehen Sie am Drehknopf bis der Parameter "Hygiene Funktion" erscheint. Drücken Sie die "OK"-Taste um in diese Ebene zu gelangen.

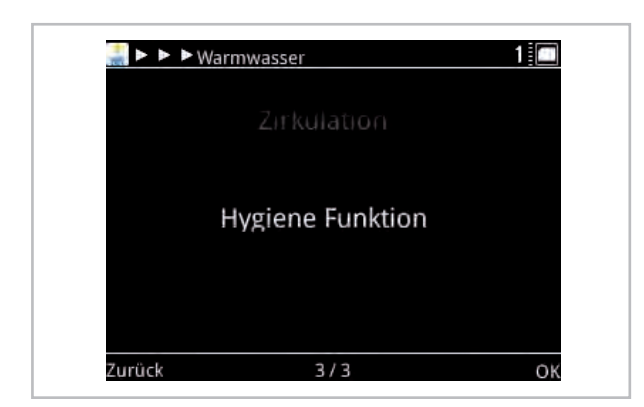

6. Als erstes erscheint der Parameter zur Einstellung der gewünschten Legionellen Temperatur. Über die Taste "Ändern" und drehen am Drehknopf kann hier die entsprechende Temperatur eingestellt werden. Nach Einstellung den Wert mit der "OK"-Taste bestätigen und speichern.

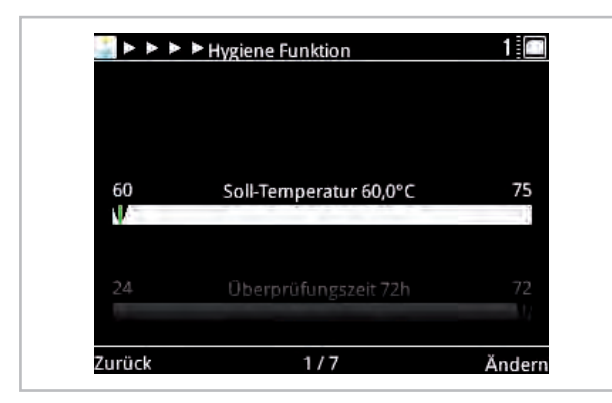

7. Den nächsten Parameter "Einstellung der Überprüfungszeit" erreichen Sie durch weiteres drehen am Drehknopf.

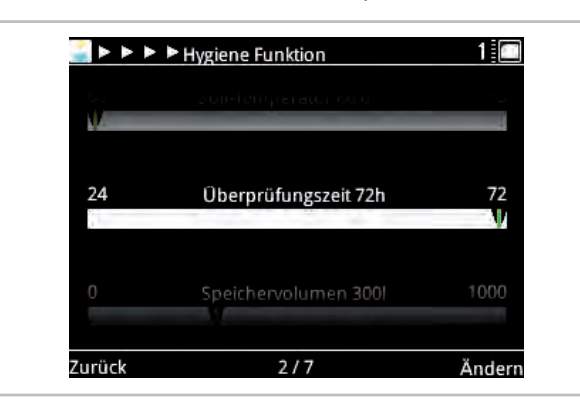

8. Der Norm nach ist es ausreichend die Hygienefunktion erst zu aktivieren wenn der Speicherinhalt des Warmwasserspeichers nach drei Tagen (72 Std.) nicht umgesetzt worden ist. Die Prüfzeit kann hier entsprechend angepasst werden. Hierzu wiederholen Sie die Schritte wie oben beschrieben mit der Taste "Ändern" und dem Drehknopf. Gehen Sie nach erfolgter Einstellung zum nächsten Parameter, dem Einstellen des Warmwasservolumen Ihres Warmwasserspeichers, über das drehen des Drehknopfs.

Bei der REMKO WKF-compact Wärmepumpe sowie bei unserem EWS 300 Warmwasserspeicher ist eine Änderung dieses Parameters nicht notwendig, da es sich hier in beiden Fällen um einen 300 Liter Speicher handelt. Sollten Sie keinen REMKO Speicher installiert haben, müssen Sie diesen Wert entsprechend ändern. Hierzu wiederholen Sie die Schritte wie oben beschrieben mit der Taste "Ändern" und dem Drehknopf.

|   | anderprinten gaden (2)       | Ŵ    |
|---|------------------------------|------|
| 0 | Speichervolumen 300l         | 1000 |
|   | Puls Wertigkeit 3,1ml / Imp. | 20   |

9. Nach erfolgter Einstellung erreichen Sie den nächsten Parameter "Puls Wertigkeit" über drehen des Drehknopfs.

Diesen Parameter müssen Sie je nach installiertem Durchflusssensor DN15/DN25 entsprechend anpassen.

Beim Durchflusssensor DN15 beträgt die Puls Wertigkeit 3,1 ml/Imp und beim Durchflusssensor DN25 beträgt die Puls Wertigkeit 12,4 ml/Imp

|    | Lipertier Volumen 200            | 4   |
|----|----------------------------------|-----|
| 0  | Puls Wertigkeit 3,1ml / Imp.     | 20  |
| 15 | Max. Dauer bis zum Abbruch 60min | 120 |

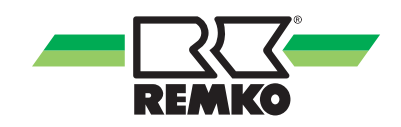

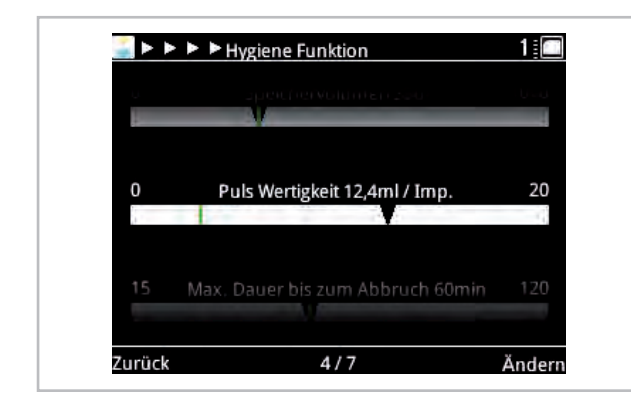

10. Nach erfolgter Einstellung erreichen Sie den nächsten Parameter "Einstellung der max. Zeit über die die Hygienefunktion aktiviert sein soll" über drehen des Drehknopfs.

Nach Ablauf der hier eingestellten Zeit, wird die Hygienefunktion unterbrochen insofern sie nicht schon über den normalen Betrieb deaktiviert worden ist. Sollte die Hygienefunktion nicht durchgeführt werden können, da nicht genügend Temperatur zu Verfügung steht deaktiviert sich diese Funktion nach Ablauf der hier eingestellten Zeit. Sollte dies der Fall sein wird eine Warnung (ID 8227) im Regler angezeigt. Die Wärmepumpe geht nach einem Abbruch normal wieder in Betrieb.

| <u>_</u> • • | Hygiene Funktion                 | 1   |
|--------------|----------------------------------|-----|
|              | nos Wentgken 2, noviciona<br>M   |     |
| 15           |                                  | 10  |
| 15           | Max. Dauer bis zum Abbruch 60min | 120 |
|              | Zirkulationspumpe aktiviert      |     |
|              |                                  |     |
|              | F / 3                            | X . |

**11.** Nach erfolgter Einstellung erreichen Sie den nächsten Parameter "Einstellung der Zirkulationspumpe" über drehen des Drehknopfs.

Wenn eine Zirkulationspumpe im bauseitigen System installiert ist, muss diese bei der Aktivierung der Hygienefunktion in Betrieb sein. Ist die Zirkulationspumpe an dem I/O-Modul (Klemme A 04) der Wärmepumpe installiert, wird diese über die Funktion Zirkulationspumpe aktiviert.

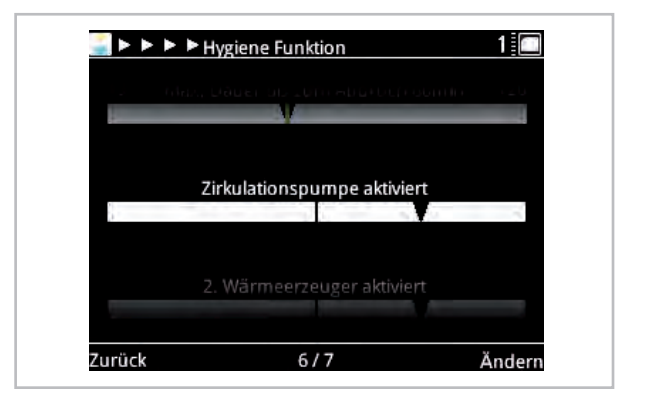

**12.** Nach erfolgter Einstellung erreichen Sie den nächsten Parameter "Aktivierung des zweiten Wärmeerzeugers" über drehen des Drehknopfs.

Ist der zweite Wärmeerzeuger in dieser Ebene deaktiviert erfolgt dessen Freigabe in Abhängigkeit vom eingestellten Bivalenzpunkt nach der Freigabe der Hygienefunktion. Ist der eingestellte Bivalenzpunkt für Warmwasser nicht unterschritten erfolgt die Freigabe des zweiten Wärmeerzeugers nach Bedarf. Ist der eingestellte Bivalenzpunkt für Warmwasser unterschritten erfolgt die Freigabe sofort nach Anforderung der Hygienefunktion. Den für Ihre Anlage maßgeblichen Bivalenzpunkt finden Sie in der Smart-Control Regler Anleitung in der Expertenebene unter "Einstellungen/Wärmepumpe".

Ist der zweite Wärmeerzeuger in dieser Ebene aktiviert wird die Freigabe des zweiten Wärmeerzeugers sofort mit der Anforderung der Hygienefunktion erfolgen.

Bei bivalenten Anlagen (Wandheizgerät / Öl-/ Gaskessel) erfolgt die Hygienefunktion dann ausschließlich über den zweiten Wärmeerzeuger.

| k. | -11 NC 101 |              |           |  |
|----|------------|--------------|-----------|--|
|    |            |              |           |  |
|    | 2. Wärn    | neerzeuger a | aktiviert |  |
| 1  |            |              | - 5. M    |  |
|    |            |              |           |  |
|    |            |              |           |  |
|    |            |              |           |  |

**13.** Nach erfolgter Einstellung der oben beschriebenen Parameter ist die Aktivierung der Hygienefunktion abgeschlossen. Um zur Grundanzeige (Haussymbol) zurück zu kommen, drücken Sie die "Zurück"-Taste bis das Haussymbol wieder im Display erscheint.

## 5 Fehlermeldungen am Smart-Control

Betriebsmeldungen, Warnungen und Fehleranzeige am Smart-Control

#### Betriebsmeldungen

| ID     | Beschreibung                               | Bez. | Details                                                                                                    |
|--------|--------------------------------------------|------|----------------------------------------------------------------------------------------------------|
| ID6000 | Speicher 1 max. Temp.<br>erreicht          |      | Die Temperatur an einem der Sensoren in Speicher 1 ist höher als die maximal zulässige Speichertemperatur                                                                                                    |
| ID6001 | WW-Anforderung                             |      | Es besteht ein aktiver Bedarf, den Speicher zu beladen                                                                                                    |
| ID6002 | Wärmepumpe Kom-<br>pressorstart            |      | Wärmepumpe Kompressorstart                                                                                                    |
| ID6003 | Schaltspielsperre (I/O2)                   |      | Die Wärmepumpe wurde gesperrt um die Schaltspiele des<br>Kompressors zu reduzieren                                                                                                    |
| ID6005 | Pumpe intern Vorlauf-<br>zeit              |      | Die interne Pumpe läuft während der Pumpenvorlaufzeit mit reduzierter Drehzahl                                                                                                    |
| ID6006 | Schaltspielsperre                          |      | Die Wärmepumpe wurde gesperrt, um die Schaltspiele des<br>Kompressors zu reduzieren                                                                                                    |
| ID6007 | Min. Standzeit                             |      | Die Wärmepumpe ist aufgrund einer minim. Standzeit gesperrt                                                                                                    |
| ID6008 | Sperrsignal                                | S16  | Die Wärmepumpe ist durch ein Sperrsignal gesperrt                                                                                                    |
| ID6009 | Sperrsignal (I/O 2)                        |      | Die Wärmepumpe ist durch ein Sperrsignal gesperrt                                                                                                    |
| ID6010 | Wärmepumpe Kom-<br>pressorstart (I/O 2)    |      | Wärmepumpe Kompressorstart                                                                                                    |
| ID6012 | Abtauung WP (I/O 2)                        |      | Abtauung Wärmepumpe                                                                                                    |
| ID6020 | Pumpe intern<br>Nachlaufzeit               |      | Die interne Pumpe läuft während der Pumpennachlaufzeit mit reduzierter Drehzahl                                                                                                    |
| ID6022 | Min. Standzeit (I/O2)                      |      | Die Wärmepumpe ist aufgrund einer minim. Standzeit gesperrt                                                                                                    |
| ID6103 | Wärmeanforderung WP                        |      | Wärmeanforderung Wärmepumpe                                                                                                    |
| ID6104 | Kälteanforderung WP                        |      | Kälteanforderung Wärmepumpe                                                                                                    |
| ID6105 | Abtauung WP                                |      | Abtauung Wärmepumpe                                                                                                    |
| ID6107 | Standby Modus aktiv                        |      | Standby Modus aktiv                                                                                                    |
| ID6108 | Zufällige Verzögerung<br>nach Stromausfall |      | Zufällige Verzögerung nach Stromausfall (bis zu 200 Sekunden<br>nach Spannungswiederkehr) - der Zweck der zufälligen Verzö-<br>gerung ist es, eine Netzbelastung durch viele zeitgleich ein-<br>schaltende Verbraucher zu vermeiden |
| ID6109 | Außentemp. Einsatz-<br>grenze Wärmepumpe   |      | Außentemp. Einsatzgrenze Wärmepumpe - die Wärmepumpe ist aufgrund einer Über- oder Unterschreitung der Einsatz-<br>grenzen gesperrt                                                                                                 |
| ID6111 | Bivalenztemperatur<br>Wärmepumpe           |      | Bivalenztemperatur Wärmepumpe - die Wärmepumpe ist durch die Unterschreitung der Bivalenztemperatur gesperrt                                                                                                    |
| ID6113 | Solares Heizen                             |      | Solares Heizen - Wärmeerzeuger sind gesperrt                                                                                                    |
| ID6115 | Niedrige Druckdifferenz                    |      | Die Druckdifferenz ist zu gering um den Kompressor zu starten                                                                                                    |
| ID6116 | Maximale Abtauzeit                         |      | Maximale Abtauzeit                                                                                                    |

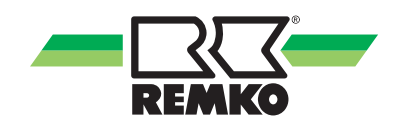

#### Fehler

| ID     | Beschreibung                                       | Bez. | Details                                                                                                    |
|--------|----------------------------------------------------|------|----------------------------------------------------------------------------------------------------|
| ID7050 | Einfrierschutz                                     |      | Der Einfrierschutz des Wärmetauschers der Wärmepumpe<br>wurde durch eine zu niedrige Vorlauftemperatur ausgelöst.<br>Nach Behebung der Fehlerursache muss der Fehler unter<br>(Experte/Einstellungen/Wärmepumpe/Grundeinstellungen)<br>zurückgesetzt und ggf. die Außeneinheit spannungsfrei<br>geschaltet werden.  |
| ID7103 | Falsche Phasenfolge                                | μPC  | Falsche Phasenfolge (Drehfeld) - Bitte überprüfen Sie die Pha-<br>senfolge (das Drehfeld) der Spannungsversorgung.                                                                                                    |
| ID7108 | Einfrierschutz                                     |      | Der Einfrierschutz des Wärmetauschers der Wärmepumpe<br>wurde durch eine zu niedrige Rücklauftemperatur ausgelöst.<br>Nach Behebung der Fehlerursache muss der Fehler unter<br>(Experte/Einstellungen/Wärmepumpe/Grundeinstellungen)<br>zurückgesetzt und ggf. die Außeneinheit spannungsfrei<br>geschaltet werden. |
| ID7150 | EEV Motor Fehler                                   | μPC  | EEV Motor Fehler. Bitte kontaktieren Sie einen autorisierten Service Techniker                                                                                                    |
| ID7200 | Offener Kontakt - Spei-<br>cher 1 Fühler unten     | S02  | Offener Kontakt - Speicher 1 Fühler unten                                                                                                    |
| ID7201 | Kurzschluss - Speicher<br>1 Fühler unten           | S02  | Kurzschluss - Speicher 1 Fühler unten                                                                                                    |
| ID7202 | Offener Kontakt - Spei-<br>cher 1 Fühler Mitte     | S09  | Offener Kontakt - Speicher 1 Fühler Mitte                                                                                                    |
| ID7203 | Kurzschluss - Speicher<br>1 Fühler Mitte           | S09  | Kurzschluss - Speicher 1 Fühler Mitte                                                                                                    |
| ID7204 | Offener Kontakt - Spei-<br>cher 1 Fühler oben      | S08  | Offener Kontakt - Speicher 1 Fühler oben                                                                                                    |
| ID7205 | Kurzschluss - Speicher<br>1 Fühler oben            | S08  | Kurzschluss - Speicher 1 Fühler oben                                                                                                    |
| ID7206 | Offener Kontakt -<br>Außenfühler                   | S10  | Offener Kontakt - Außenfühler                                                                                                    |
| ID7207 | Kurzschluss -<br>Außenfühler                       | S10  | Kurzschluss - Außenfühler                                                                                                    |
| ID7208 | Offener Kontakt -<br>Kältemittel Fühler            | S07  | Offener Kontakt - Kältemittel Fühler                                                                                                    |
| ID7209 | Kurzschluss - Kälte-<br>mittel Fühler              | S07  | Kurzschluss - Kältemittel Fühler                                                                                                    |
| ID7210 | Offener Kontakt -<br>Fühler Zirkulations-<br>temp. | S05  | Offener Kontakt - Fühler Trinkwasser Zirkulationstemperatur                                                                                                    |
| ID7211 | Kurzschluss - Fühler<br>Zirkulationstemp.          | S05  | Kurzschluss - Fühler Trinkwasser Zirkulationstemperatur                                                                                                    |
| ID7212 | Offener Kontakt -<br>Fühler Vorlauftemp.           | S13  | Offener Kontakt - Fühler Vorlauftemp.                                                                                                    |
| ID7213 | Kurzschluss Kontakt -<br>Fühler Vorlauftemp.       | S13  | Kurzschluss Kontakt - Fühler Vorlauftemp.                                                                                                    |

| ID     | Beschreibung                                                | Bez.  | Details                                                                                                    |
|--------|-------------------------------------------------------------|-------|----------------------------------------------------------------------------------------------------|
| ID7214 | Min. Kältemittel Temp.                                      | S07   | Die minimale Kältemittel Temperatur wurde unterschritten - Ein-<br>frierschutz des Wärmetauschers.                                                                                                    |
| ID7215 | Min. Kältemittel Temp.<br>(I/O2)                            | S07.2 | Die minimale Kältemittel Temperatur (I/O2) wurde unter-<br>schritten - Einfrierschutz des Wärmetauschers.                                                                                                  |
| ID7218 | Offener Kontakt -<br>Kollektor 1 Fühler                     | S01   | Offener Kontakt - Kollektor 1 Fühler                                                                                                    |
| ID7219 | Kurzschluss -<br>Kollektor 1 Fühler                         | S01   | Kurzschluss - Kollektor 1 Fühler                                                                                                    |
| ID7228 | Offener Kontakt -<br>Fühler Vorlauftemp.                    | S13.2 | Offener Kontakt - Fühler Vorlauftemp.                                                                                                    |
| ID7229 | Kurzschluss Kontakt -<br>Fühler Vorlauftemp.                | S13.2 | Kurzschluss Kontakt - Fühler Vorlauftemp.                                                                                                    |
| ID7231 | Einfrierschutz (I/O 2)                                      |       | Der Einfrierschutz des Wärmetauschers der Wärmepumpe<br>wurde durch eine Vorlauftemperatur kleiner 5 °C ausgelöst.<br>Nach Behebung der Fehlerursache ist der Regler zum Fehler-<br>reset neu zu starten   |
| ID7236 | Offener Kontakt -<br>Fühler gem. Heizkreis<br>Vorlauftemp.  | S12   | Offener Kontakt - Fühler gemischter Heizkreis Vorlauftempe-<br>ratur                                                                                                    |
| ID7237 | Kurzschluss - Fühler<br>gem. Heizkreis Vorlauf-<br>temp.    | S12   | Kurzschluss - Fühler gemischter Heizkreis Vorlauftemperatur                                                                                                    |
| ID7238 | Offener Kontakt -<br>Fühler gem. Heizkreis<br>Rücklauftemp. | S11   | Offener Kontakt - Fühler gemischter Heizkreis Rücklauftemperatur                                                                                                    |
| ID7239 | Kurzschluss - Fühler<br>gem. Heizkreis Rück-<br>lauftemp.   | S11   | Kurzschluss - Fühler gemischter Heizkreis Rücklauftemperatur                                                                                                    |
| ID7240 | Verbindung zur KNX<br>Schnittstelle                         | KNX   | Verbindung zur KNX IP Schnittstelle verloren                                                                                                    |
| ID7241 | Negative TempDiffe-<br>renz                                 | μPC   | Die Temperaturdifferenz bei aktivem Wärmeerzeuger ist nicht plausibel.                                                                                                    |
| ID7245 | Tunnel besetzt                                              | KNX   | Der Tunnel mit der im Regler eingestellten physikalischen<br>Adresse (PA des SMT) ist bereits durch ein anderes KNXnet/IP<br>Gerät (z.B: ETS PC) belegt oder ist auf der Schnittstelle nicht<br>vorhanden. |
| ID7246 | Niederdruck                                                 | μPC   | Der Kompressor ist wegen einer Niederdruck Störung gesperrt.                                                                                                    |
| ID7247 | Device Offline                                              | μPC   | Device Offline - Bitte überprüfen Sie die Datenverbindung zwi-<br>schen Reglerplatine und Inverter.                                                                                                    |
| ID7248 | Schnittstelle wird nicht unterstützt                        | KNX   | Das KNXnet/IP Tunneling Protokoll wird von der erkannten KNX Schnittstelle nicht unterstützt.                                                                                                    |
| ID7249 | Falsche Schnittstelle<br>erkannt                            | KNX   | Die physikalische Adresse der erkannten KNXnet/IP Schnitt-<br>stelle stimmt nicht mit der Parametereinstellung des SMT Reg-<br>lers überein.                                                               |
| ID7250 | Min. Volumenstrom<br>(I/O 2)                                |       | Der minimale Volumenstrom der Wärmepumpe wurde einer<br>Abtauung oder im Kühlbetrieb unterschritten. Nach Behebung<br>der Fehlerursache ist der Regler zum Fehlerreset neu zu<br>starten                   |
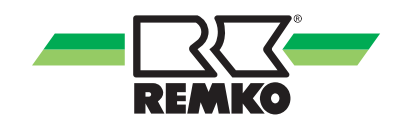

| ID     | Beschreibung                           | Bez.  | Details                                                                                                    |  |  |  |  |
|--------|----------------------------------------|-------|----------------------------------------------------------------------------------------------------|--|--|--|--|
| ID7251 | Min. Volumenstrom                      |       | Der minimale Volumenstrom der Wärmepumpe wurde einer<br>Abtauung oder im Kühlbetrieb unterschritten. Nach Behebung<br>der Fehlerursache sind Innen- und Außenmodul zum Fehler-<br>reset neu zu starten |  |  |  |  |
| ID7252 | Wärmepumpe<br>Störmeldung              | S20   | Wärmepumpe Störmeldung                                                                                                    |  |  |  |  |
| ID7253 | Wärmepumpe 2<br>Störmeldung            | S20.2 | Wärmepumpe 2 Störmeldung                                                                                                    |  |  |  |  |
| ID7254 | Genereller Inverter<br>Fehler          | μPC   | Genereller Inverter Fehler - Bitte kontaktieren Sie einen autori-<br>sierten Servicetechniker                                                                                                    |  |  |  |  |
| ID7255 | EEPROM Fehler                          | μPC   | EEPROM Fehler. Bitte kontaktieren Sie einen autorisierten Service Techniker                                                                                                    |  |  |  |  |
| ID7256 | Envelope Fehler                        | μPC   | Envelope Fehler - Der Kompressor arbeitet außerhalb der pro-<br>grammierten Kurve. Bitte kontaktieren Sie einen autorisierten<br>Servicetechniker                                                      |  |  |  |  |
| ID7257 | Lüfter Überlastung                     | μPC   | Der Kompressor ist durch eine Überlastung des Lüfters<br>gesperrt                                                                                                    |  |  |  |  |
| ID7258 | Maximale Heißgastem-<br>peratur        | μPC   | Maximale Heißgastemperatur - Der Kompressor ist durch das Erreichen der maximalen Heißgastemperatur gesperrt                                                                                           |  |  |  |  |
| ID7259 | Hochdruck Störung                      | μPC   | Hochdruck Störung. Tritt dieser Fehler häufiger auf, kontak-<br>ieren Sie einen autorisierten Servicetechniker                                                                                         |  |  |  |  |
| ID7260 | Hochdruck Störung<br>Transducer        | μPC   | Der Kompressor ist wegen einer Hochdruck Störung gesperrt                                                                                                    |  |  |  |  |
| ID7262 | Fehler Außentempera-<br>tursensor      | μPC   | Fehler Außentemperatursensor - Bitte überprüfen Sie den Außentemperatursensor der Inverterplatine und dessen Anschluss                                                                                 |  |  |  |  |
| ID7264 | Fehler Eintrittstempe-<br>ratur Sensor | μPC   | Fehler Eintrittstemperatur Sensor - Bitte überprüfen Sie den<br>Eintrittstemperatur Sensor der Inverterplatine und dessen<br>Anschlss                                                                  |  |  |  |  |
| ID7267 | Fehler Austrittstempe-<br>ratur Sensor | μPC   | Fehler Austrittstemperatur Sensor - Bitte überprüfen Sie den<br>Austrittstemperatur Sensor der Inverterplatine und dessen<br>Anschluss                                                                 |  |  |  |  |
| ID7269 | Fehler Heißgastempe-<br>ratur Sensor   | μPC   | Fehler Heißgastemperatur Sensor - Bitte überprüfen Sie den Heißgastemperatur Sensor der Inverterplatine und dessen Anschlss.                                                                           |  |  |  |  |
| ID7270 | Fehler Sauggastempe-<br>ratur Sensor   | μPC   | Fehler Sauggastemperatur Sensor - Bitte überprüfen Sie den Sauggastemperatur Sensor der Inverterplatine und dessen Anschluss.                                                                          |  |  |  |  |
| ID7271 | Fehler Hochdruck<br>Sensor             | μPC   | Fehler Hochdruck Sensor - Bitte überprüfen Sie den Hochdruck<br>Sensor der Inverterplatine und dessen Anschluss.                                                                                       |  |  |  |  |
| ID7272 | Fehler Niederdruck<br>Sensor           | μPC   | Fehler Niederdruck Sensor - Bitte überprüfen Sie den Nieder-<br>druck Sensor der Inverterplatine und dessen Anschluss.                                                                                 |  |  |  |  |
| ID7273 | WKF Fehlercode E101                    |       | Kommunikationsfehler zwischen Com-Kit und Außenmodul.<br>F1/F2 verdreht oder Kabelbruch                                                                                                    |  |  |  |  |
| ID7274 | WKF Fehlercode E177                    |       | Kompressor wurde durch ein Notstop Signal gestoppt. Nach<br>Behebung der Fehlerursache sind Innen- und Außenmodul<br>zum Fehlerreset neu zu starten                                                    |  |  |  |  |

# **REMKO Smart-Control**

| ID     | Beschreibung                                             | Bez.  | Details                                                                                                    |  |  |  |  |  |  |
|--------|----------------------------------------------------------|-------|----------------------------------------------------------------------------------------------------|--|--|--|--|--|--|
| ID7275 | WKF Fehlercode E221                                      |       | Kurzschluss oder offener Kontakt - Fühler Umgebungslufttem-<br>peratur Hauptplatine Außenmodul CN43 Pin 1&2                                                              |  |  |  |  |  |  |
| ID7276 | Neustart erforderlich                                    |       | Aufgrund des geänderten Systems (Einstellung / Kodierwider-<br>stand) ist ein Neustart des Reglers erforderlich - ca. 10<br>Sekunden von der Spannungsversorgung trennen |  |  |  |  |  |  |
| ID7278 | Niedrige Überhitzung                                     |       | Der Kompressor ist durch eine zu geringe Überhitzung gesperrt.                                                                                                    |  |  |  |  |  |  |
| ID7283 | Offener Kontakt -<br>Fühler interne Rück-<br>lauftemp.   | S15   | Offener Kontakt - Fühler interne Rücklauftemperatur                                                                                                    |  |  |  |  |  |  |
| ID7284 | Kurzschluss - Fühler<br>interne Rücklauftempe-<br>ratur  | S15   | Kurzschluss - Fühler interne Rücklauftemperatur                                                                                                    |  |  |  |  |  |  |
| ID7285 | Niedrige Sauggas<br>Temperatur                           | μPC   | Der Kompressor ist aufgrund einer zu niedrigen Sauggas Temperatur gesperrt                                                                                               |  |  |  |  |  |  |
| ID7286 | Kodierfehler                                             | Rc    | Anhand des Kodier-Widerstandes an Klemme Rc konnte keine eindeutige Gerätekennung zugeordnet werden                                                                      |  |  |  |  |  |  |
| ID7287 | Niedrige Verdamp-<br>fungstemperatur                     | μPC   | Der Kompressor ist wegen einer zu niedrigen Verdampfungs-<br>temperatur gesperrt                                                                                         |  |  |  |  |  |  |
| ID7288 | Hohe Verdampfungs-<br>temperatur                         | μPC   | Der Kompressor ist gesperrt aufgrund von einer zu hohen V<br>dampfungstemperatur                                                                                         |  |  |  |  |  |  |
| ID7289 | Hohe Kondensations-<br>temperatur                        | μPC   | Der Kompressor ist aufgrund von einer zu hohen Kondensati-<br>onstemperatur gesperrt                                                                                     |  |  |  |  |  |  |
| ID7290 | WKF Fehlercode E102                                      |       | Kommunikationsfehler zwischen Com-Kit und Außenmodul.<br>F1/F2 verdreht oder Kabelbruch                                                                                  |  |  |  |  |  |  |
| ID7291 | WKF Fehlercode E201                                      |       | Kommunikationsfehler zwischen Com-Kit und Außenmodul -<br>Verbindungsaufbau ist fehlgeschlagen oder falsche Platinen-<br>version                                         |  |  |  |  |  |  |
| ID7292 | WKF Fehlercode E231                                      |       | Kurzschluss oder offener Kontakt - Fühler Verdampfertemperatur Hauptplatine Außenmodul CN43 Pin 3&4                                                                      |  |  |  |  |  |  |
| ID7293 | WKF Fehlercode E251                                      |       | Kurzschluss oder offener Kontakt - Fühler Heißgastemperatur<br>Hauptplatine Außenmodul CN43 Pin 5&6                                                                      |  |  |  |  |  |  |
| ID7294 | WKF Fehlercode E320                                      |       | Kurzschluss oder offener Kontakt - Fühler Überladungsschutz (OLP) Hauptplatine Außenmodul CN43 Pin 7&8                                                                   |  |  |  |  |  |  |
| ID7295 | WKF Fehlercode E416                                      |       | Verdichter wurde durch Überhitzungsschutz gestoppt                                                                                                    |  |  |  |  |  |  |
| ID7296 | Offener Kontakt -<br>2. gem. Heizkreis<br>Rücklauftemp.  | S14   | Offener Kontakt - 2. gem. Heizkreis Rücklauftemp.                                                                                                    |  |  |  |  |  |  |
| ID7297 | Kurzschluss -<br>2. gem. Heizkreis<br>Rücklauftemp.      | S14   | Kurzschluss - 2. gem. Heizkreis Rücklauftemp.                                                                                                    |  |  |  |  |  |  |
| ID7298 | Offener Kontakt -<br>3. gem. Heizkreis Vor-<br>lauftemp. | S12.2 | Offener Kontakt - 3. gem. Heizkreis Vorlauftemp.                                                                                                    |  |  |  |  |  |  |
| ID7299 | Kurzschluss -<br>3. gem. Heizkreis Vor-<br>lauftemp.     | S12.2 | Kurzschluss - 3. gem. Heizkreis Vorlauftemp.                                                                                                    |  |  |  |  |  |  |

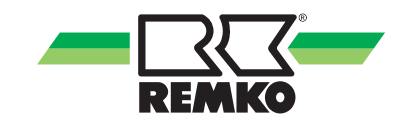

| ID     | Beschreibung                                             | Bez.  | Details                                                                                                    |
|--------|----------------------------------------------------------|-------|----------------------------------------------------------------------------------------------------|
| ID7300 | Offener Kontakt -<br>3. gem. Heizkreis<br>Rücklauftemp.  | S11.2 | Offener Kontakt - 3. gem. Heizkreis Rücklauftemp.                                                                                                    |
| ID7301 | Kurzschluss -<br>3. gem. Heizkreis<br>Rücklauftemp.      | S11.2 | Kurzschluss - 3. gem. Heizkreis Rücklauftemp.                                                                                                    |
| ID7302 | Offener kontakt -<br>4. gem. Heizkreis Vor-<br>lauftemp. | S06.2 | Offener Kontakt - 4. gem. Heizkreis Vorlauftemp.                                                                                                    |
| ID7303 | Kurzschluss -<br>4. gem. Heizkreis Vor-<br>lauftemp.     | S06.2 | Kurzschluss - 4. gem. Heizkreis Vorlauftemp.                                                                                                    |
| ID7304 | Offener Kontakt -<br>4. gem. Heizkreis<br>Rücklauftemp.  | S14.2 | Offener Kontakt - 4. gem. Heizkreis Rücklauftemp.                                                                                                    |
| ID7305 | Kurzschluss -<br>4. gem. Heizkreis<br>Rücklauftemp.      | S14.2 | Kurzschluss - 4. gem. Heizkreis Rücklauftemp.                                                                                                    |
| ID7306 | Offener Kontakt - Kälte-<br>mittel Fühler (I/O 2)        | S07.2 | Offener Kontakt - Kältemittel Fühler (I/O 2)                                                                                                    |
| ID7307 | Kurzschluss - Kälte-<br>mittel Fühler (I/O 2)            | S07.2 | Kurzschluss - Kältemittel Fühler (I/O 2)                                                                                                    |
| ID7308 | WKF Fehlercode E464                                      |       | Überstrom am Invertermodul IPM (IGBT Transistormodul). Softwarestand der Hauptplatine prüfen                                                             |
| ID7309 | WKF Fehlercode E425                                      |       | Störung Phasenfehler, Ein Außenleiter fehlt am Frequenzum-<br>richter (kann nur bei WKF 180 auftreten - sonst. Version der<br>Hauptplatine prüfen)       |
| ID7310 | WKF Fehlercode E203                                      |       | Kommunikationsfehler zwischen Hauptplatine (7-Segmentan-<br>zeige) und Inverterplatine                                                                   |
| ID7311 | WKF Fehlercode E466                                      |       | Unter- oder Überspannung im Gleichspannungszwischenkreis des Umrichters.                                                                                 |
| ID7312 | WKF Fehlercode E469                                      |       | Störung des Spannungssensors im Gleichspannungszwischen-<br>kreis des Umrichters - ggf. Inverterplatine tauschen                                         |
| ID7313 | WKF Fehlercode E458                                      |       | Unplausibel hoher Strom am Stromsensor oder Störung am BLDC-Motor von Lüfter 1.                                                                          |
| ID7314 | WKF Fehlercode E475                                      |       | Störung am BLDC-Motor von Lüfter 2                                                                                                    |
| ID7315 | WKF Fehlercode E461                                      |       | Unplausibel geringer Strom am Stromsensor oder Störung an der Inverterplatine bei Verdichterstart (kann bei einem Verdichterschaden auftreten)           |
| ID7316 | WKF Fehlercode E467                                      |       | Fehlender Außenleiter (Phase) am Verdichter                                                                                                    |
| ID7317 | WKF Fehlercode E462                                      |       | Überstrom Fehler (primärseitig) - Spannungsversorgung /<br>Sicherung der EMI Platine prüfen                                                              |
| ID7318 | WKF Fehlercode E463                                      |       | Übertemperatur des Verdichters (OLP). Fühlerwert größer<br>115°C (unter 12.7 kohm). Kann durch ein klemmendes Expan-<br>sionsventil hervorgerufen werden |
| ID7319 | WKF Fehlercode E554                                      |       | Störung Kältemittelmenge / Kältemittelverlust                                                                                                    |

# **REMKO Smart-Control**

| ID     | Beschreibung                                             | Bez. | Details                                                                                                    |
|--------|----------------------------------------------------------|------|----------------------------------------------------------------------------------------------------|
| ID7320 | WKF Fehlercode E556                                      |      | Leistungsangaben der Com-Kit Platine (IM) und der Hauptpla-<br>tine (AM) weichen voneinander ab - Platinenversionen über-<br>prüfen.                                                                     |
| ID7328 | Offener Kontakt -<br>2. gem. Heizkreis Vor-<br>lauftemp. | S06  | Offener Kontakt - 2. gem. Heizkreis Vorlauftemp.                                                                                                    |
| ID7329 | Kurzschluss - 2. gem.<br>Heizkreis Vorlauftemp.          | S06  | Kurzschluss - 2. gem. Heizkreis Vorlauftemp.                                                                                                    |
| ID7332 | Einfrierschutz                                           | μPC  | Der Einfrierschutz des Wärmetauschers der Wärmepumpe<br>wurde durch eine zu niedrige Vorlauftemperatur ausgelöst.<br>Nach Behebung der Fehlerursache ist der Regler zum Fehler-<br>Reset neu zu starten. |
| ID7333 | Negative TempDiffe-<br>renz                              |      | Die Temperaturdifferenz bei aktivem Wärmeerzeuger ist nicht plausibel                                                                                                    |
| ID7334 | KommSignal                                               |      | Die Kommunikation zwischen der Bedieneinheit "SMT 1" und der Leistungseinheit "SMT 1 I/O" wurde unterbrochen.                                                                                            |

#### Warnungen

| ID     | Beschreibung                          | Bez. | Details                                                                                           |  |  |  |  |  |  |  |
|--------|---------------------------------------|------|---------------------------------------------------------------------------------------------------|--|--|--|--|--|--|--|
| ID8100 | Systemtemperatur zu niedrig           |      | Die Systemtemperatur ist zu niedrig um die Wärmepumpe zu starten.                                 |  |  |  |  |  |  |  |
| ID8102 | Temperaturdiskrepanz<br>im Solarkreis |      | Die Kollektortemperatur ist mind. 60K höher als die Speicher-<br>temperatur                       |  |  |  |  |  |  |  |
| ID8103 | Kollektortemperatur nachts            |      | In der Nacht ist eine Kollektortemperatur von mind. 45 °C auf-<br>getreten                        |  |  |  |  |  |  |  |
| ID8105 | Sollvolumenstrom                      |      | Der Sollvolumenstrom wurde unterschritten                                                         |  |  |  |  |  |  |  |
| ID8107 | Kompressorstatus                      |      | Aktive Betriebsart ist Sicherheitsbetrieb da der Kompressor ohne Anforderung aktiv ist            |  |  |  |  |  |  |  |
| ID8108 | Fehler Kompressorstart                | μPC  | Fehler Kompressorstart                                                                            |  |  |  |  |  |  |  |
| ID8109 | Fehler EVD EVO<br>Fühler              | μPC  | Fehler EVD EVO Fühler                                                                             |  |  |  |  |  |  |  |
| ID8110 | Driver Offline                        | μPC  | Driver Offline                                                                                    |  |  |  |  |  |  |  |
| ID8132 | Frostschutz aktiv                     |      | Die Frostschutzfunktion ist momentan aktiv - überprüfen sie den eingestellten Raumklimamodus      |  |  |  |  |  |  |  |
| ID8138 | WW Speicher Solltemp.                 |      | Die Warmwasserspeicher Solltemperatur wurde aufgrund von niedrigen Außentemperaturen herabgesetzt |  |  |  |  |  |  |  |
| ID8139 | Unterer Einsatzbereich<br>(Heizen)    |      | Der garantierte Einsatzbereich der Außeneinheit im Heizbetrieb ist momentan unterschritten        |  |  |  |  |  |  |  |
| ID8140 | Oberer Einsatzbereich<br>(Heizen)     |      | Der garantierte Einsatzbereich der Außeneinheit im Heizbetrieb ist momentan überschritten         |  |  |  |  |  |  |  |
| ID8141 | Unterer Einsatzbereich<br>(Kühlen)    |      | Der garantierte Einsatzbereich der Außeneinheit im Kühlbetrieb ist momentan unterschritten        |  |  |  |  |  |  |  |

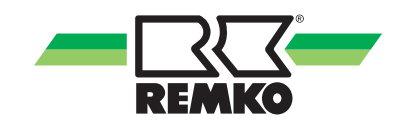

| ID     | Beschreibung                                | Bez. | Details                                                                                                    |  |  |  |  |  |  |  |
|--------|---------------------------------------------|------|----------------------------------------------------------------------------------------------------|--|--|--|--|--|--|--|
| ID8142 | Oberer Einsatzbereich<br>(Kühlen)           |      | Der garantierte Einsatzbereich der Außeneinheit im Kühlbetrieb ist momentan überschritten                                                                                          |  |  |  |  |  |  |  |
| ID8144 | Sollvol.strom (I/O 2)                       |      | Der Sollvolumenstrom wurde unterschritten                                                                                                    |  |  |  |  |  |  |  |
| ID8223 | SD-Karten Fehler<br>(Host)                  |      | SD-Karten Fehler (Host): Die SD-Karte ist entweder nicht richtig eingelegt oder ein Fehler ist aufgetreten                                                                         |  |  |  |  |  |  |  |
| ID8224 | SD-Karten Fehler                            |      | SD-Karten Fehler (CP): Die SD Karte ist nicht gesteckt oder ein Fehler ist aufgetreten                                                                                             |  |  |  |  |  |  |  |
| ID8225 | Taupunktüberwachung                         | СР   | Die Taupunktüberwachung wurde aktiviert, dem Kühlkreis<br>wurde jedoch kein ControlPanel (mit integr. Feuchte- und Tem-<br>peratursensor) zur Berechnung des Taupunktes zugewiesen |  |  |  |  |  |  |  |
| ID8226 | Min. Vorlauftemp.<br>unterschritten         |      | Min. Vorlauftemp. (bzw. Taupunkt) unterschritten - Kühlanforde-<br>rung wird unterdrückt                                                                                           |  |  |  |  |  |  |  |
| ID8227 | Hygienefunktion:<br>Sollwert nicht erreicht |      | Die Hygienefunktion wurde aufgrund der maximalen Laufzeit vor erreichen der Solltemperatur abgebrochen                                                                             |  |  |  |  |  |  |  |
| ID8229 | 2. Wärmeerzeuger<br>aktiv                   |      | Durch eine zu geringe Rücklauftemperatur während einer<br>Abtauung wurde der 2. Wärmeerzeuger aktiviert                                                                            |  |  |  |  |  |  |  |

# **REMKO Smart-Control**

## 6 Montage

#### 6.1 Raummontage des Smart-Control

#### HINWEIS!

Verwenden Sie das Gerät nur in trockenen Räumen und schützen Sie es vor elektromagnetischer Strahlung.

Die Smart-Control-Fernbedienung kann an eine Wand z.B. im Wohnraum montiert werden.

Zur Wandmontage der Smart-Control-Fernbedienung gehen Sie folgendermaßen vor:

- **1.** Wandhalter mit Schrauben und Dübeln direkt an der Wand befestigen.
- **2.** Busverbindung (maximal 50 m) mit abgeschirmten Kabel (4 x 0,5mm<sup>2</sup>) anschließen.
- **3.** Steckverbindungen mit den Steckplätzen im Smart-Control verbinden.

+12V = Gelb / B = Grün / A = Braun / GND = weiß

**4.** Smart-Control auf den Wandhalter schieben.

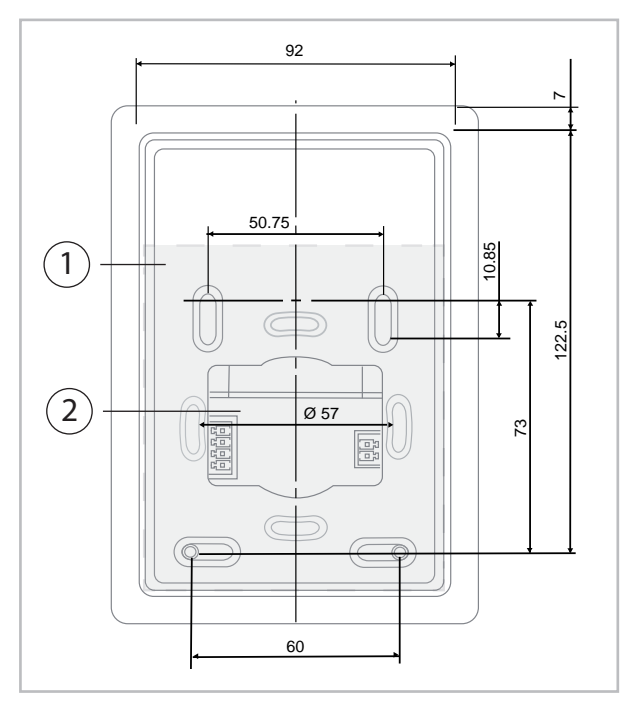

Abb. 102: Aufbau und Maße der Rückklappe des Wandhalters

- 1: Wandhalter / Rückklappe
- 2: Kabeldurchführung bei Wandmontage

Es besteht die Möglichkeit zwei Smart-Control-Fernbedienungen gleichzeitig anzuschließen. Die Zuordnung erfolgt über die Vergabe einer Control Panel Adresse. Der Smart Control Regler der Wärmepumpe erhält "immer" die Adresse 1. Fernbedienungen können dann mit Zuordnung zwei bzw drei belegt werden.

Für einen Raumeinfluss muss die gewählte Adresse der Fernbedienung noch in den Heizkreiseinstellungen zugeordnet werden.

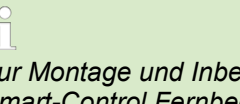

Zur Montage und Inbetriebnahme der REMKO Smart-Control Fernbedienung beachten Sie die entsprechende Anleitung.

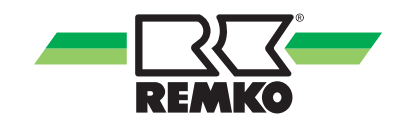

#### 7 Index

### Α

| Aktivierung des Durchflusssensors im Smart- |     |
|---------------------------------------------|-----|
| Control                                     | 101 |

### В

| Bedienelemente, Übersicht      |
|--------------------------------|
| Bedienung                      |
| Benutzerebene                  |
| Expertenebene                  |
| Benutzermodus, Auswahl         |
| Bestimmungsgemäße Verwendung 6 |

# **D** Du

| urchflusssensor                |     |
|--------------------------------|-----|
| Aktivieren im Smart-Control    | 101 |
| Freigeben im Smart-Control     | 102 |
| Programmieren im Smart-Control | 102 |

### Ε

| Einstellung der Heizkurven 9 | 6 |
|------------------------------|---|
| Expertenmodus, Auswahl       | 7 |

| F                                        |     |
|------------------------------------------|-----|
| Fehlersuche                              |     |
| Meldungen am Smart-Control               | 106 |
| Freigabe des Durchflusssensors im Smart- |     |
| Control                                  | 102 |
| Funktion der Tasten                      | 7   |

# G

| Geräteentsorgung |   |   |  |   |   |   |   |   |   |   |   |   |   |   |   |   |   |   |   |   | 6 |
|------------------|---|---|--|---|---|---|---|---|---|---|---|---|---|---|---|---|---|---|---|---|---|
| Gewährleistung   | • | • |  | • | • | • | • | • | • | • | • | • | • | • | • | • | • | • | • | • | 6 |

### Η

| Heizkurven einstellen. |     |   |   |   |   | <br>  |   |   |   |   |   |   |   |   |   |   | 96 |
|------------------------|-----|---|---|---|---|-------|---|---|---|---|---|---|---|---|---|---|----|
| Hygienefunktion        | • • | • | • | • | · | <br>• | • | • | • | • | • | • | • | • | • | 1 | 01 |

#### L

```
Leistungsbegrenzung ..... 98
```

# **M** Menü

| IVIE | enu  |         |      |       |        |        |       |        |     |    |
|------|------|---------|------|-------|--------|--------|-------|--------|-----|----|
|      | 3-D  | Haus    | S    |       |        |        |       |        |     | 12 |
|      | Eins | stellur | ngen | 24, 3 | 25, 20 | 6, 27, | 74, 1 | 75, 76 | З,  |    |
|      | 77,  | 78,     | 79,  | 81,   | 82,    | 83,    | 84,   | 85,    | 86, | 87 |

| Hauptmenü                                   | 16 |
|---------------------------------------------|----|
| Information 17, 18, 19, 20, 21, 22, 23, 61, |    |
| 62, 63, 64, 65, 66, 67, 68, 69, 70, 71, 72, | 73 |
| Leistungsbegrenzung                         | 98 |
| Meldungen 27, 89, 90, 91, 92, 94,           | 95 |
| Schornsteinfeger                            | 88 |
| Montage                                     | 14 |

#### Ν

| Nachtbetrieb | 98  |
|--------------|-----|
| Navigation   | . 8 |

### Ρ

| Parameter zur Hygienefunktion einstellen | 103 |
|------------------------------------------|-----|
| Parameteränderung                        | . 8 |
| Programmierung des Durchflusssensors im  |     |
| Smart-Control                            | 102 |

### R

| Raummontage. |  |  |  |  |  |  |  |  |  |  |  | 1 | 14 |
|--------------|--|--|--|--|--|--|--|--|--|--|--|---|----|
| Recycling    |  |  |  |  |  |  |  |  |  |  |  |   | 6  |

# Si

| Sicherheit                              |   |
|-----------------------------------------|---|
| Allgemeines                             | 4 |
| Eigenmächtige Ersatzteilherstellung     | 6 |
| Eigenmächtiger Umbau                    | 6 |
| Gefahren bei Nichtbeachtung der Sicher- |   |
| heitshinweise                           | 5 |
| Hinweise für den Betreiber              | 5 |
| Hinweise für Inspektionsarbeiten        | 5 |
| Hinweise für Montagearbeiten            | 5 |
| Hinweise für Wartungsarbeiten           | 5 |
| Kennzeichnung von Hinweisen             | 4 |
| Personalqualifikation                   | 4 |
| Sicherheitsbewusstes Arbeiten           | 5 |
| -                                       |   |
| 1                                       |   |
| Tastenfunktion                          | 7 |
|                                         |   |
| U                                       |   |
| Umweltschutz                            | 6 |
|                                         |   |
| 17                                      |   |

#### V

| Verpackung, | entsorgen  |       |     |   |     |   |   |   |   |   |   |   |   |   |   |   | 6 |
|-------------|------------|-------|-----|---|-----|---|---|---|---|---|---|---|---|---|---|---|---|
| verpuokung, | childorgen | <br>• | • • | • | • • | • | • | • | • | • | • | • | • | • | • | • | v |

# **REMKO INTERNATIONAL**

## ... und einmal ganz in Ihrer Nähe! Nutzen Sie unsere Erfahrung und Beratung

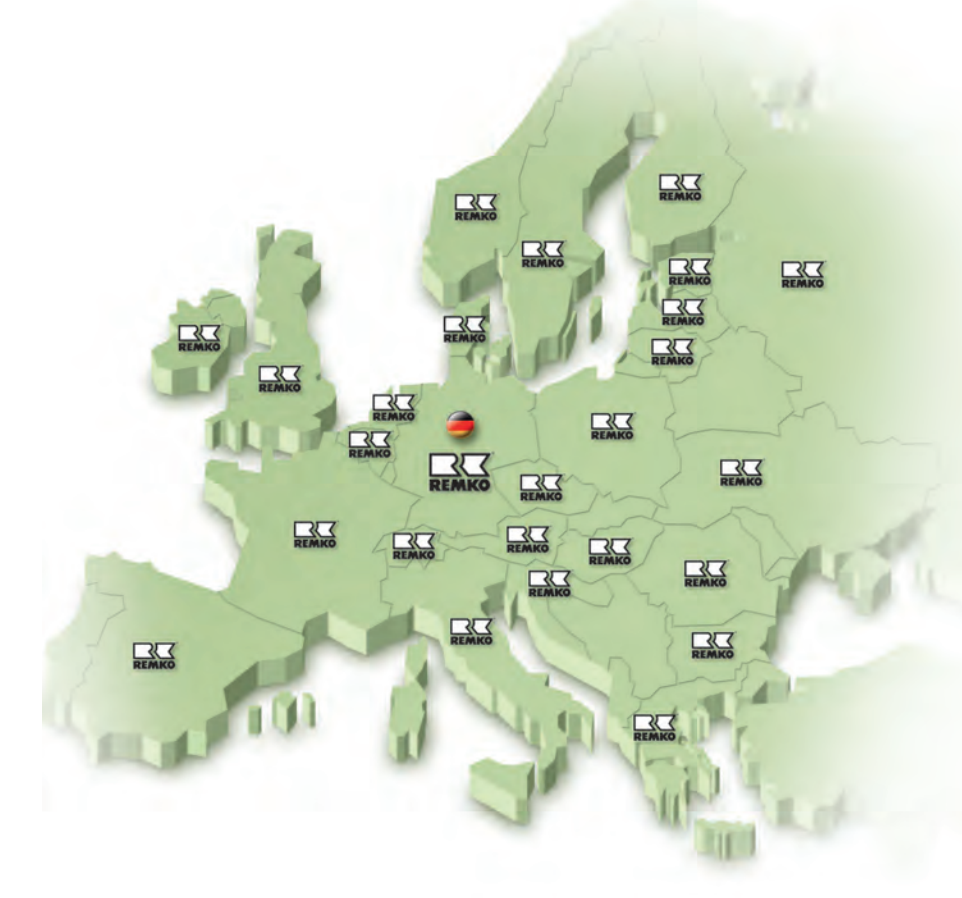

#### REMKO GmbH & Co. KG Klima- und Wärmetechnik

Im Seelenkamp 12 Postfach 1827 Telefon Telefax E-mail Internet D-32791 Lage D-32777 Lage +49 5232 606-0 +49 5232 606-260 info@remko.de www.remko.de

#### Hotline

Klima- und Wärmetechnik +49 5232 606-0

Export +49 5232 606-130

#### Die Beratung

Durch intensive Schulungen bringen wir das Fachwissen unserer Berater immer auf den neuesten Stand. Das hat uns den Ruf eingetragen, mehr zu sein als nur ein guter, zuverlässiger Lieferant: REMKO, ein Partner, der Probleme lösen hilft.

#### Der Vertrieb

REMKO leistet sich nicht nur ein gut ausgebautes Vertriebsnetz im In- und Ausland, sondern auch ungewöhnlich hochqualifizierte Fachleute für den Vertrieb. REMKO-Mitarbeiter im Außendienst sind mehr als nur Verkäufer: vor allem müssen sie für unsere Kunden Berater in der Klima- und Wärmetechnik sein.

#### Der Kundendienst

Unsere Geräte arbeiten präzise und zuverlässig. Sollte dennoch einmal eine Störung auftreten, so ist der REMKO Kundendienst schnell zur Stelle. Unser umfangreiches Netz erfahrener Fachhändler garantiert Ihnen stets einen kurzfristigen und zuverlässigen Service.

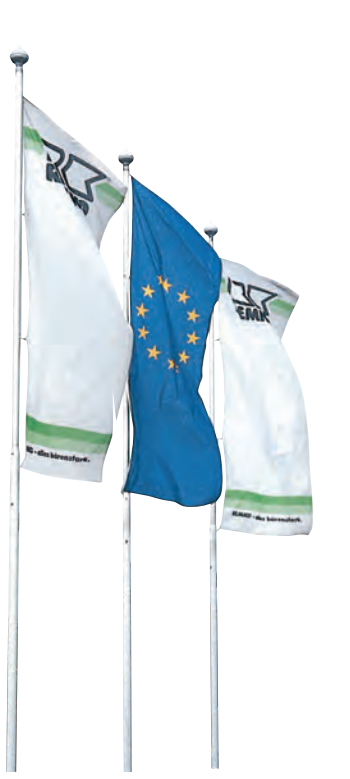